## effouse ™® Copyright: iSys.PI©, All Rights Reserved. eHouse4Ethernet

www.Home-Automation.isys.pl HasieraAutomation , Eraikina kudeaketa ,Electronic House Sistema.Ethernet for eHouse

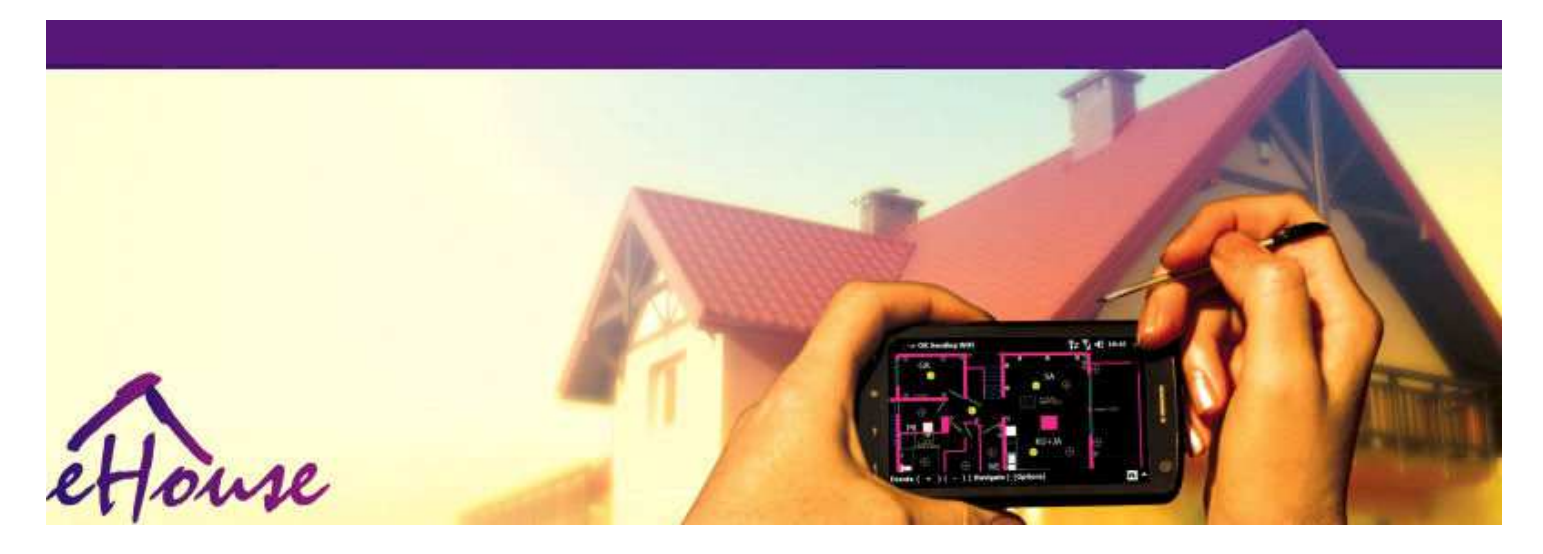

# eHouseEthernet for

- ElektronikoaEtxea
- HasieraAutomatika
- SmartHasiera
- EraikuntzaKudeaketa Sistema
- . FacilityKudeaketa
- IntelligentEtxea
- AurreratuaRemote Control

## Taulaedukien

### 1.Sarrera.5

- 1.1.Ease ,erosotasuna , automatizazioa.5
- 1.2.Segurtasuna.5
- 1.3.Ekonomia ,energia aurreztea.6

### 2.eHouse sistema bertsioak.7

- 2.1 eHouse 1 peanPC gainbegiratze.8
- 2.2.eHouse 1CommManager ardurapean.8
- 2.3.EtherneteHouse (Ethernet for eHouse) 9
- 3.eHouse4Ethernet SystemKontrolagailu.12
  - 3.1EthernetRoomManager (ERM).12
    - 3.1.1.SeinaleakDescription.13
    - 3.1.1.1.AnalogikoaEntradas (ADC).13
    - 3.1.1.2.DigitalFaktoreak.15
    - 3.1.1.3.DigitalIrteerak 17
    - 3.1.1.5.PWM (PulseZabalera modulatu) Irteerak.18
    - 3.1.1.6.IR RemoteEthernetRoomManager-Kontrol.20
    - 3.1.1.7.KontrolatzeaAzpi by miniaturazko IR/RF urruneko kontroladore (elektronikoen tekla) 25
    - 3.1.2.ExtensionEthernetRoomManager modulu.25
    - 3.1.2.1 AukerakoExtension moduluak (\*).25
    - 3.1.2.2.MifareAcceso Reader (\*).25

3.1.3. Instalazio argibideak, Konektoreak eta seinale azalpen Ethernet Room Manager, Ethernet Heat Manager eta beste ertainkontrolagailu Ethernet Room Manager PCB oinarritutako. 27

- 3.2 .EthernetHeatManager Galdara gela eta Erdialdeko Bero kontroladore 33
  - 3.2.1 .EthernetHeatManager Produktibitateak.34
  - 3.2.2 .EthernetHeatManager Ekitaldiak.36
  - 3.2.3. Aireztapena, berreskurapena, berogailua, hozte-moduak. 39

### 3.3.RelayModulua.41

3.4.CommManager -Integrated komunikazio modulua, GSM, segurtasun-sistema, rollerkudeatzailea, eHouse 1 zerbitzari.43

3.4.1.Ezaugarri nagusiakCommManager 43

3.4.2.CommManagerDescription 44

3.4.3.Sockets etaPCB CommManager Layout, LevelManager eta beste big EthernetKontrolagailu 57

- 3.5.BesteEskainia Ethernet kontrolagailu.64
- 4.eHouse PC paketea (eHouseEthernet) 65
  - 4.1.eHouseEskaera (eHouse.exe) 65
  - 4.2.WDT foreHouse (KillEhouse.exe) 66
  - 4.3.EskaeraConfigAux (ConfigAux.exe) 67
  - 4.4 .CommManagerCfg Konfiguratu Ethernet kontrolagailu.69
    - 4.4.1 General Tab Ezarpen orokorrak.70
    - 4.4.2 .Analogikoa to digital bihurgailuak Ezarpenak 72
    - 4.4.3.Digital InputEzarpenak 74
    - 4.4.4.ProgramazioaEHouse4Ethernet kontrolagailu 77 Scheduler/Egutegia
    - 4.4.5.DefinitzeaIrteerak programak.79
    - 4.4.6.NetworkEzarpenak 81
  - 4.5.TCPLogger.exeEskaera.82
  - 4.6 .eHouse4JavaMobile aplikazioa.83
  - 4.7 .EHouse4WindowsMobile aplikazioa (Windows Mobile 6.x) 90
  - 4.8 .eHouse4Android eskaera eta liburutegiak 91
  - 4.9.Bisualizazioaeta grafikoa Kontrol Bistak eta objektuak sortzeko.92
    - 4.9.1.AutomatikoaFuntzioa Macro laguntza marrazten.92
    - 4.9.2.Manualobjektuak marraztea.92
- 5.Oharrak: 94
- 6.Harremana/Lankidetza /Dokumentazio 97

## 1 .Sarrera.

" Intelligentetxea ", "Smart Home "terminoak esan nahi etxetik sort guztiakautomatizazioa kontrolatzeko sistemak, sistema independente gidatzekoInstalazio eta eraikinean sartu.Hasiera automatizazioaetxea: sistemak hainbat eraikin mota kudeatu ahal izango, lauak, apartamentu, bulegoak, hotelak, etc.

Hasieraautomatizazio sistemak gaur egun garrantzitsuena sistema trimming foreta etxea hornitzeko.

Bateraenergia gero eta garestiagoa prezioak, ekologia murrizketak egitekoeraikin berriak, inbertsio itxaropenak sistema hauek egokituz diraia inestimable.

Malgutasunadomotikak sistema batzuk birkonfiguratzeko elkarrekin ahalbidetzen dutenitxaropenak aldaketak zehar eraikinaren erabilera , gabeohiko elektrikoa instalazio batera aldatzen beharraetxea berritzeko zorrotzik.

Hasieraautomatizazio sistemak ahalbidetzen hazkundea bizi erosotasuna , segurtasun ,ekonomia , energia aurrezten , murrizteko prezioa etxe edo lauak bizi.

## 1.1.Ease , erosotasuna , automatizazioa.

eHousesistema erabilera konplexua aukera ematen du , tokiko eta urruneko kontrolatzeko argi ,tenperatura , etxe gailu elektriko eta elektronikoen , lauak ,bulegoan , hotel , etc.Audio kontrolatzeko aukera sortzen du -Video , HiFi infragorri urruneko kontroladore seinaleak gelara sistemakden ikasi ahal izango da eta eHouse sistema exekutatu.Ez dagokudeatzeko aukera oso aurreratuta galdara gela instalazioa:berogailua , hozteko , berreskurapena , aireztapen , eguzki , galdara , berobufferreko , ur jaka eta aire beroa banatzeko sistema sua.

eHousekontrolatzeko sistema gaitzen switches komun, IR remote controller ,GSM telefono mugikorra, PC, PDA, Tablets, Smartphones, grafikoa ukituAndroid panelak working oinarritutako, Windows XP, Windows Vista, Windows7, Windows Mobile 6 eta euren ondorengoek, Java Enabled Systems, Interneteko nabigatzailean, Windows esploratzaile, ftp bezero aplikazioa.

eHousesistema grafiko kontrol panel standard PDA konturatu ,Smartphones , Tablets edo PC software hornitu.Bisualizazioairudiak sortu daiteke banaka edozein azken erabiltzaile instalatzeko.

eHouseKontrolagailu handiak osatuko dute, aurreratuak scheduler izan daitekeprogramatutako zerbitzu exekutatu, maiz, atzeratu eta denboraldiaren zereginautomatikoki.PC onarpena gaitzen du software propioa sortzeko, horrek funtzionatzeneHouse pakete batera, lantzean erregistroak eta erabiltzaile aurreratuak exekutatualgoritmoak zein beharrezkoa izan daiteke edo etorkizunean agertuko.Programingliburutegiak ere garatzaileei funtzionalitatea hobetzekoeta Sortzen eskainiko panelak.

## 1.2.Segurtasuna.

Etxeaaskoz ere gehiago da desagertzeko arriskuan dauden gero laua , handi eta distantzia dela etabizilagun eta askoz ere gehiago ahuleziak. Aukera kezkatzenburglary- , eraso , lapurreta , sua , uholde , sabotaje. Ahula edo kasuanfalta segurtasun-sistema eraginkorra eta alarma sentsore edozein jarraipenaetxea eta premisses daitezkeen gertaerak , auzokide on kontatuta batbatzuk dozena gurekin edo polizia-erreakzioa metrora beharrean too baikorrak.

ErabileraeHouse sistema eta etxea, eraikina segurtasun handitzen , delakoincorpora eraiki - segurtasun GSM/SMS jakinarazpen sistemagertaerak.Konektatzean aukera ematen du edozein alarma sentsore mota (mugimendua ,bustia , hotz , bero , sua , haizea , gas , itxiak berrespena switchesateak , leihoak , arrabolen , ateak , etc.).Segurantzaren sistema aktibatzen dazona secured kanpo , gehigarria eman ez duten ekintzaarrotzak.eHouse ataza automatikoa egiteko aukera ematen dusensor activation , sisteman programed.

eHouseautomatikoa anitzeko integratzen - kanal gidatzeko arrabol, ateak, ateak, itzal olanak eta abar.

eHousesistema gaitzen giza presentzia imitatuz etxean exekutatzenprogramatuta gertaerak , adibidez.telebista kate aldatuz , ezin diren eskainikoarrotzak behaketa break from etxea - hasi.

## 1.3.Ekonomia , energia aurreztea.

eHousesistema aurreratu kontroladore incorpora bero kudeatzeko, cool, aireztapen, berreskurapena, galdara gela,

eguzki-sistemako, bero-buffer, ur jaka eta aire beroa banaketa sua, gordetzen du batBufferreratzen eta (eguzki) edo merkeena energia erabiliz energia askoiturriak (egurra, ona erregaiak).Programatu ahal izango litzateke guztiz exekutatuautomatikoki giza interakzioaren gabe.Aukera egiteko aukera ematen dumugatzeko berogailu gastuak, hozteko, aireztapen hainbat aldizerregai erabiltzen prezioen arabera.

Banakakogelak tenperatura kontrolatzeko eta mantentzeko independentean ,sortzen buruzko hainbat dozenaka portzentaiak aurrezki gehiago , etaenergiaren erabilera eraginkorra.Kasu honetan, tenperatura guztietankontrolatutako gelak mantentzen dira automatikoki maila programatutako ,gela batzuk berotutako eskatutako tenperatura mantentzeko beste gabebat.Eguraldi , sun , haizea , klima gertaerak , denbora eta denboraldiaren ,arkitektura gaiak , Leiho tamaina eta kokalekuak ez daukazu handi, hala nolaeragina , , berokuntza zentrala sistema da.Ez dago bigeguraldia dela aldatzen gela arteko gradiente ,eguzki-berogailua , haizearen norabidea , eta beste hainbat ezusteko gaiak.

Gehigarriaaurrezki automatikoa itzaltzeko argi ezarriz lor daitekeitzali egiten automatikoki denbora pixka bat ondoren edo horiek piztu , batdenbora aldi mugimendua detektatzeko emaitza gisa.

Erabiltzeamulti - txiki power point argi lanparak ere asko irabazten energia-off.aurrezki, potentzia handiko erdiko argi alderatuz.

HaueHouse sistema aukera kostuak itzultzera aukera ematen1 bitartean instalazioa - 3 urte (erregai erabiltzen kostuak arabera).

## 2.eHouse sistema bertsioak.

eHouseSistema daaurreratu domotikak soluzioa kontrolatzen gaitu, etaintegrazio mota ezberdinak gailu askotan.eHouse aukera ematen monitorizazioeta kontrol-tenperatura, argi-maila, berogailua, hozteko, hezetasuna.

eHouseSistema pisuetan instalatu daiteke, etxeak, eraikin publikoetan, bulegoak, hotelak eta sartzeko kontrolsistema gisa erabili ahal izango dira.

eHousesistemaren instalazioa ekonomikoa izan daiteke , erosotasun edo maximoa.

Askokonfigurazio eHouse sistema aldaera aukera sortzendeszentralizatu , zentralizatu , PC edo autonomoa kudeatzeninstalazioa.

eHousesistema modular aukera ematen ez erabiltzen ukopiezak eta moztu aplikazioa zuzenean erabiltzailearen beharrak amaitzeko (e.g. HeatManager instalazioa lauak jaitsi da ahal izango dira).

eHouseinstalazio zentralizatu eta controller bakoitzeko bat diseinatu daitekemaila (LevelManager) edo kontrolagailu asko deszentralizatu zabaltzengelak baino gehiago.Kasu bigarren daude askoz txikiagoa 230V kableatua etaberen guztira luzera batzuk aldiz laburragoa eta instalazioa egitenaskoz ere merkeagoak, den zati bat osatzen kostuak handiagoakkontrolagailu.

## 2.1 eHouse 1PC ardurapean.

GuztiakeHouse 1 gailuak datuak bus (RS lan - 485 Duplex osoa).

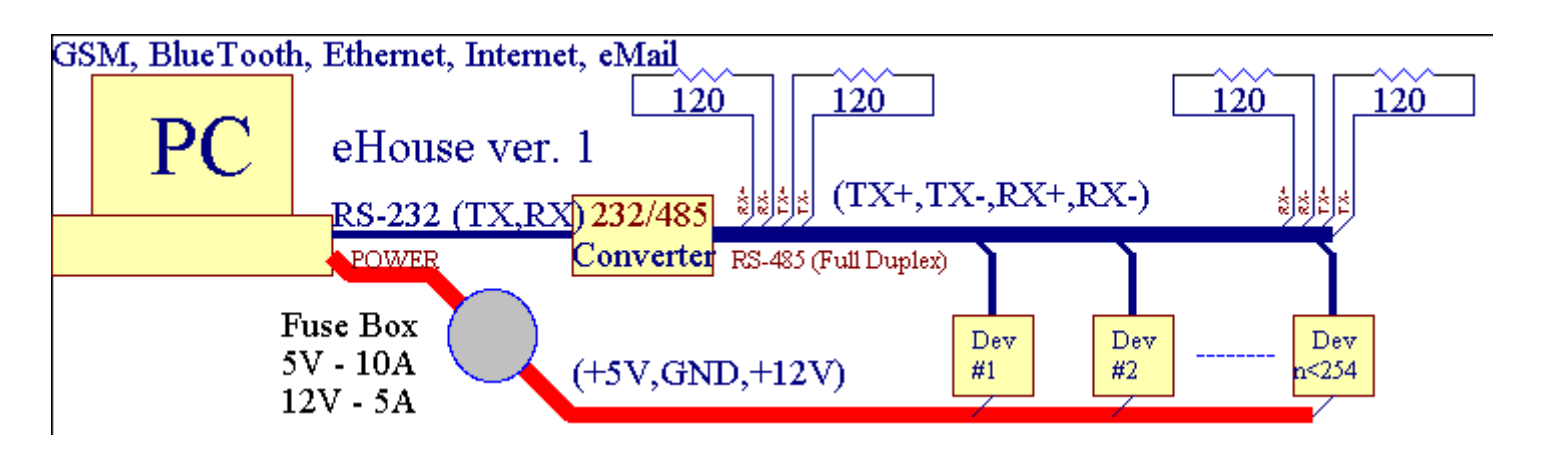

Haubertsioa azaldu zen: www.isys.pl/download/eHouseEN.pdf www.iSys.Pl/download/eHouseEN.pdf

## 2.2.eHouse 1 CommManager ardurapean.

Urteankonfigurazio CommManager hau ordezkatzen PC , RS232/RS485 Converter ,ExternalManager , InputExtenders , Expander.Bertsio hori azalduat: <u>www.isys.pl/download/eHouseEN.pdf</u> www.iSys.Pl/download/eHouseEN.pdf

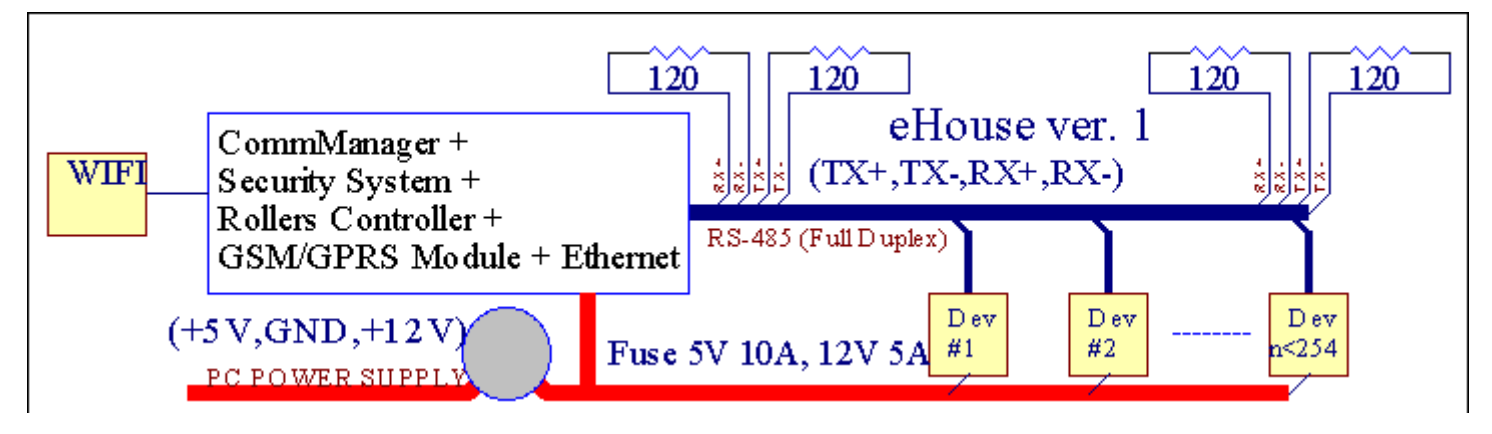

## 2.3 .Ethernet eHouse (Ethernet for eHouse)

Instalazio aldaera hauTCP/IP Ethernet (10Mbit) azpiegitura pean lanak.Bat bakarriksalbuespen HeatManager den oraindik RS bidez konektatuta dago - 485 bidezkable gurutzatu.CommManager LevelManagers Coopera ,EthernetRoomManager's , TCP/IP panelak (Windows XP , Windows Mobile 6.0)eHouse protokoloa erabiliz erronka - erantzun autentifikaziorakoSegurtasun-arrazoiak direla medio.Hirugarren hauentzat errazagoa erabili ahal izangometodoen kontroladorea gaituta badagokonfigurazio.

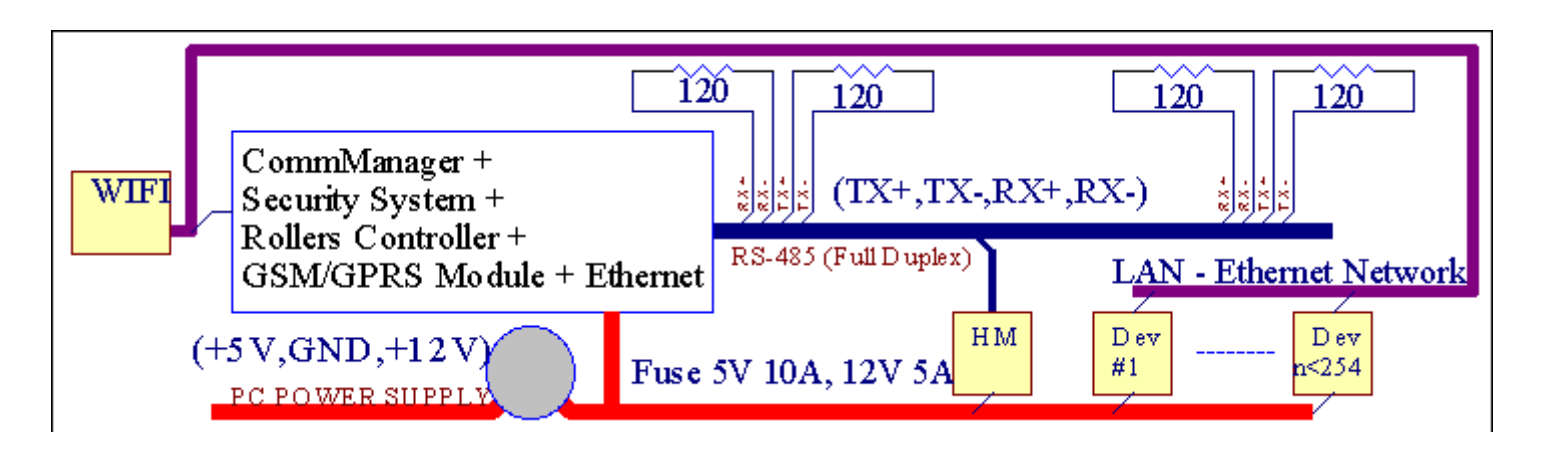

eHouseSistema gaitzen kontrol ia gailu guztietan, izan daitekekontrolatzen elektrikoki edo elektronikoki, etengabe garatu etamerkatuan berriak ireki.

eHouseIR urruneko kontroladore (SONY estandarrak) kontrola daiteke, PC, PDA, Smartphones, Tablets, Telefono mugikorrak (Windows Mobile 6.0, Android edoJava MIDP 2.0), Touch panelak (Windows mobile 6 oinarritzen.0, WindowsXP, Windows Vista, Windows 7 eta ondorengoek), Android, Javahornitutako sistema, edo horma komun muntatutako switches.Kontrol izan daitekeGuereñu bidez lortutako - Gorria (IR), Ethernet, WiFi, Internet, eMail, SMS, ftp, Fitxategi kopia.

eHouseerabili komuna gailuak (pizten/off errele, adibidez,.lanparak, ponpak, cutouts, berogailuak), logika barne kontrol gabe eta behar ezgarestia eta dedikatu gailuak (adibidez,.grafiko panelak, aldatzeko panelak).

eHouse Coopera eta ezin izangoPC by kudeatzen, konprimituak, PDA aukera propioa sortu dasoftware ezartzeko aurreratu eta banakako gainezarpenakkontrolagailu egoera eta seinaleak parametroak aztertu eta algoritmoakdatuak modu nahi duzun burutzen eta bidali nahi duzun eHouse gertaerak.

### eHouse4Ethernet sistemaosatzen dute :

- EthernetRoomManager (ERM) -Gela bat edo gehiago kontrolatzea,
- LevelManager (LM) -Osoa laua kontrolatzea , appartment edo solairuko etxe ,
- EthernetHeatManager (EHM) -Bero-sistema zentrala kontrolatzea, aireztapen, berreskurapena, galdaragela, ur jaka eta aire beroa banaketa sua, eguzki, bero-buffer, etc,
- CommManager (CM) Ethernet ,GSM Integrated segurtasun sistema , Arrabolak kontroladore ,
- Relay Modulua (MP) Datzakontroladore eta PWM dimmers (aukerakoa) errele guztiak,

ModulareHouse sistema karaktere indibidualen aldaera aukera ematen aukeratuzinstalazioa egokiena izango litzateke , jabeak nahi , etakostua eraginkorra.

E.g. pertsonak eHouse laua edo apartamentu instalazioa sortzen ezbehar EthernetHeatManager controller, Roller kontroladore.Duteoro har, behar LevelManager edo CommManager zuzenean kontrolatzeko laua ,edo kontrol banakako bero EthernetRoomManagers, argiak hasiGela eta sistemak Audio/Video.

### eHouse sistema gaitzen :

- Integratedgailu elektriko eta elektronikoen kontrola (on/off) (ERM) .
- Kontrolatzea Audio / Video ,HiFi sistema ( bidezIR kontroladore urruneko emulazioa ) (ERM) .
- Neurketaeta maila argi kontrola (ERM, LM).
- Neurketaeta tenperaturaren kontrola (ERM, EHM, LM).
- Multi puntueta banakako bero kontrola (ERM, LM).
- Galdara kontrol integratuagela (EHM).
- Kudeaketa- v entilation, r ecuperation, bero trukagailuak, aire manipulazio unitateak (EHM).
- Boilerkontrola (EHM).
- Bonfirekontrola urajaka eta/edo h otaire banaketa (EHM) .
- Eguzkikontrol sistema (EHM).
- Bero-buffer kontrola (EHM).
- SegurtasunaGSM jakinarazpen sistema zona kontrolatu (CM) kanpo aktibatzen .
- GrafikoaBisualizazioa ( banan-bananazken erabiltzaileak instalazioa CorelDRAW sortu ) (PC, PDA, Tablets, Smartphones Windows Mobile 6, Windows XP, 7, Vista, Android, Java gaituta Sistema Eragileak).
- Arrabolen , ateak , ateak , itzalatoldoak kontrola (CM).
- Sortzeaerregistroak eHouse sistema (PC).
- Hirugarren Erabileraosagaiak eta exekutiboa gailuak (edozein eraiki gabe logikacontrol), sentsore, switches, ponpak, Motor, cutouts, arrabolengidarien etc.
- Sentsore analogiko erabilera frommerkatu-<0; 3.3v) neurketa sorta.
- IRUrruneko Kontrol sistema ( Sonystandard SIRC ) (ERM) .
- UrrutikoInternet eta Ethernet bidez kontrola (ERM, CM, LM, EHM).
- Grafiko kontrol Localpanelak Android , Java gaituta , Windows Mobile 6.0 (eta ondorengoek) ,edo ukipenpantaila Windows XP PC bateragarri , Vista , 7 (etaondorengoek).
- Urrutikotelefono mugikorraren bidez kontrola, PDA, Tablets, Smartphones ukipen-pantaila (Android, Windows Mobile 6.0 aplikazioa kontrolatzeko sistemaren bidez WiFi, SMS edo eMail).
- SMSsegurtasun-urratzeak jakinarazpena, zona aldaketak, desaktibazioa (todefinitu txostena talde) (CM).
- eHouse dituezarritako kontrol-auto funtzioak, logging, mantentzekolan etengabea eta eraginkorra.

## 3 .eHouse4Ethernet Sistema kontrolagailu.

## 3.1 EthernetRoomManager (ERM).

EthernetRoomManager(ERM) auto jasotako eraikitze periferikoak for mikrokontrolagailuelektrikoa kudeatzeko, gela gailu elektronikoak.Erosotasuna etainstalazioak maximoa 1 gela handi bakoitzeko ERM (erabiltzaileak definitu erabiltzengarrantzitsua da gela zein den).Aurrekontu txikiko instalazio 1 solairu bakoitzeko LMbehar da.Irtenbide hau jarri Murrizketa batzuk Kontrol Infragorriaeta programa multzo.

MainEthernetRoomManager funtzioak:

- 24digital programagarrien irteerak (zuzenean kanpoko php gidatzekoMP) eraikitzeko on/off gailu kanpoko powered gehienez inflexio230V Egungo eta tentsio resistive AC/10A (maximoa balioakkarga).
- 12sentsoreak konektatzeko input digital, switches, etc.Ekitaldiak diraegoera aldatzeko definitu 1etik -> 0 edo 0 -> 1.Lagapenanahi duzun gertaerak " egin daiteke ; CommManagerCfg "aplikazioa.
- 8Sarrerek analogiko (10bit erresoluzioa) mailak banaka programatutako(Min, max).Bi gertakari dira aldatzen maila bat definitzenx beste < min, x> max.
- 3PWM (Pulse zabalera modulazioa) light maila kontrolatzeko irteerak (DCdimmer) erabil daiteke banaka edo elkarrekin RGB konbinatuko Control .EthernetRoomManager's PWM irteera da gai bakar LED gidatzen (adibidezopto isolator) eta botere kontrolatzailea behar du.Kanpo PWM botere gidarieninstalatu edo erabili FrontPanel modulua.
- Programatuerlojua eta zain (255 posizioak) gordetako gertaerak exekutatzen ariflash ERM memoria.
- IRhargailua Guereñu gorria Sony (SIRC) sistema bateragarriaEthernetRoomManager kontrolatzeko's Sony edo unibertsala urrutikokontrolagailu.
- IRGuereñu Audio/Bideo/HiFi sistemak kontrolatzen transmisorea gorriakontroladore urruneko seinale emulazioa.
- Igo250 ERM eHouse Sistema instalatu daiteke.

EthernetRoomManagerkonfigura daiteke eta kudeatzen PC instalatua" CommManagerCfg.exe " aplikazioa , Horrek aukera ematen dufuntzio guztietan eta aukera kontroladore programatzeko auto bihurtujasotako independente modulu eta tokiko funtzio guztiak egin daitezkelokalean PC agerraldiaren gabe , kontrol panel , konprimituak etc.UrrutikoEthernet Controller eHouse beste kontrola (gertaera bidaltzea) erezuzenean egin.

EthernetRoomManagerbaten seinale mota batzuk (diren inputak edo osatzen duteirteerak).

Bakoitzakseinale bat dauka gutxi banakako ekitaldiak eta horri lotutako aukerak ,seinale mota oinarritutako.

Inputseinaleak dira:

- Guztiakanalogikoa inputak,
- Guztiakdigital input,
- IRhargailua (kontrol urruneko).

Irteeraseinaleak dira:

- Guztiakdigital irteerak,
- GuztiakPWM irteerak,
- IRigorlea (kanpoko gailuak kontrolatzeko).

## 3.1.1.Seinaleak Description.

## 3.1.1.1.Analogikoa Entradas (ADC).

Bakoitzakanalogikoa sarrerako du lan sorta < 0 ; 3.3v) 10 bit-bereizmen .Banaka esleitutako tentsio maila minimo eta maximoa(3 ADC eragiketa barruti ematen).Maila honetan Crossing izango dahasteko automatikoa gertaera exekutatu definitu eta programatu" CommManagerCfg.exe " aplikazioa.Maila hauek dirabakoitzean ADC kanal eta programa bakoitzaren banakakoEthernetRoomManager.

Bi gertaerakADC bakoitzean elkartuak maila zeharkatu balioak neurtzen:

- BadaUx <" Min Value " \* Aplikatzeko programatuunean uneko programan, gertaera " esleitutako; Gertaera Min " \* EremuCommManagerCfg aplikazioa da abian jarri.
- BadaUx>" Max Value " \* Aplikatzeko programatuunean uneko programan , gertaera " esleitutako ; Gertaera Max " \* EremuCommManagerCfg aplikazioa da abian jarri.

ADC batzukSarrerek barrutik hardware bertsio arabera esleituko daiteke.

(\*) Izendatzeahitzarmena from "CommManagerCfg.exe " aplikazioa.

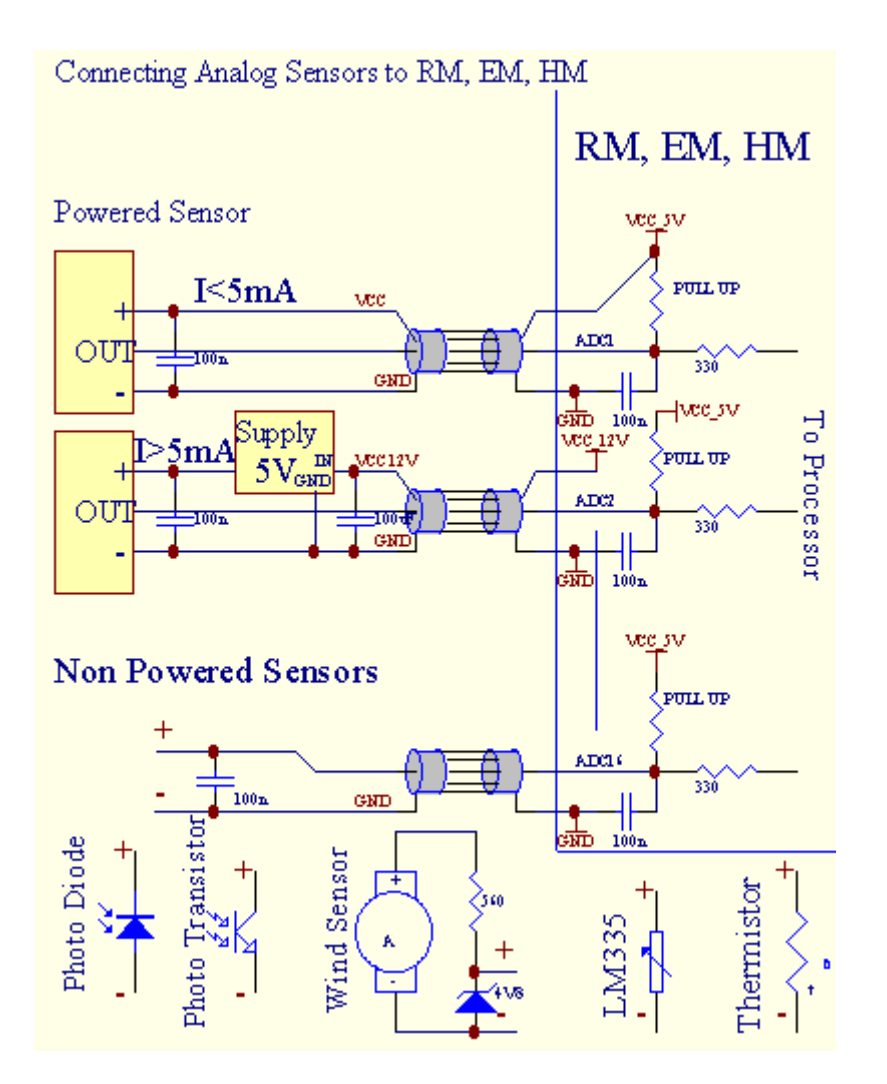

## 3.1.1.2 .Digital Entradas.

DigitalSarrerek detektatzeko bi logika maila (1 eta 0).Ordena egokia bermatzekoerrore marjina input 1v histeresiaren.Entradas Up Pull dira 3V3energia hornidura , eta sarrera shorting kontroladore beheko seinalea aktibatuuneko sarrera.Elektronikoa sentsore eta edozein switches mota muztioaziurtatu maila hau lerro luzeak baino gehiago eta konponbide onena deneangailu errele eraikitzeko ez kanpoko konektatuta kontaktuakpotentzialtasun (diren komun gisa, Controller Entradas konektatuaaldatzeko).Egoera hori egokia ziurtatzen tentsio maila eta bereizitzatgailuak hornidura beste izan powered segurtasunez .Bestela , hornikuntzabalio aldea edo sentsore matxura eragin dezakesarrera edo osoa controller kalte iraunkorra.

Ez dagoko gertaera egoera aldatzen denean sarrera bakoitzean definitzen 1etik , 0" ezarri ; CommManagerCfg.exe " aplikazioa.Inverted ekintzadefini daiteke " Inverted " Ez da sortu unekosarrera.Kasu honetan sarrera launch denean GND deskonektatu.

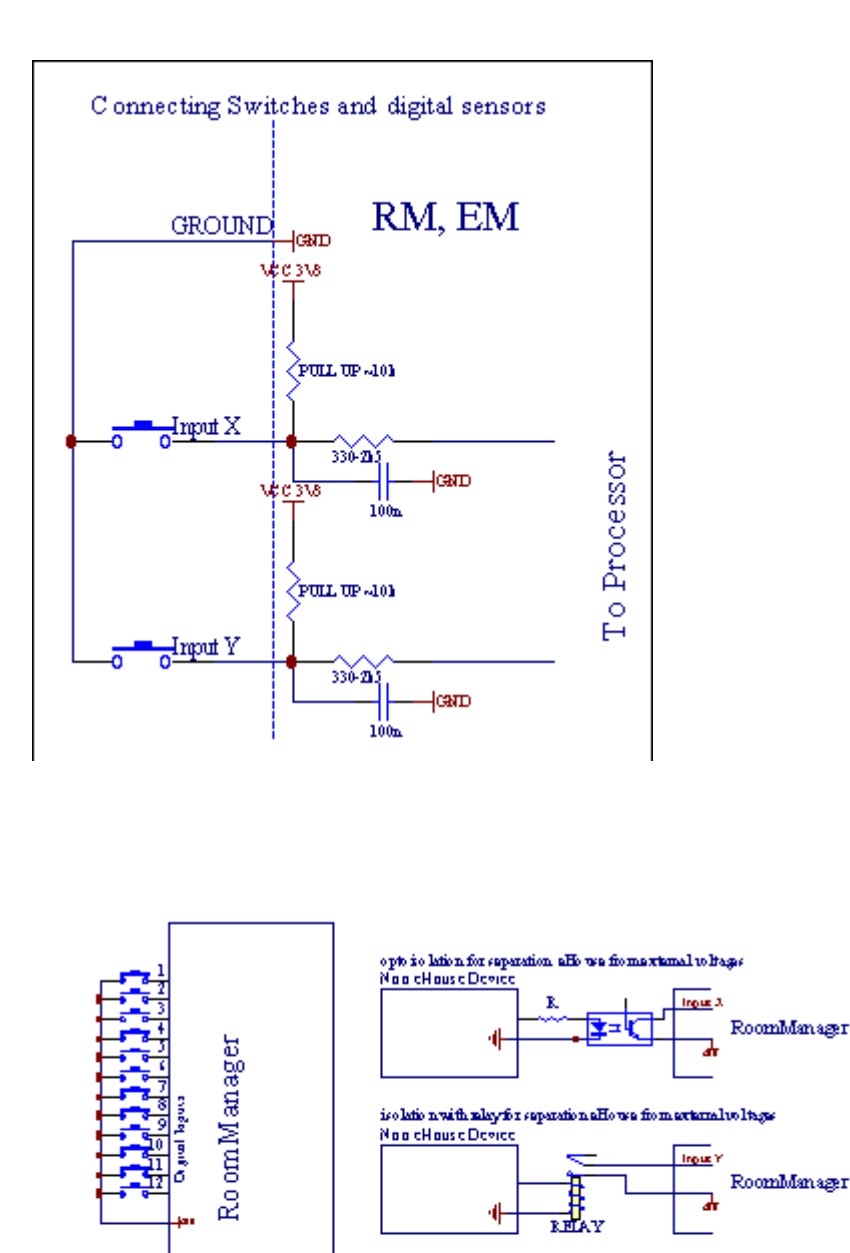

Entradas izan behar dutentsio edozein bereizita.Bakarrik lurrean (GND) laburuneko controller onartu da.

## 3.1.1.3 .Digital Produktibitateak

Digitalirteera zuzenean gidatzeko php (Single edo Relay modulua) etalogikoa estatu ezar daiteke 0 eta 1 (itzali eta errelekontaktu).Gertaera irteerak esleitutako dira:

- ON,
- OFF,
- Txandakatu,
- ON(Denbora programatutako),

Itdaiteke exekutatu:

- batADC maila gurutze gertaera,
- sarreraaldatzeko gertaera,
- schedulergertaera,
- eskuliburuagertaera.

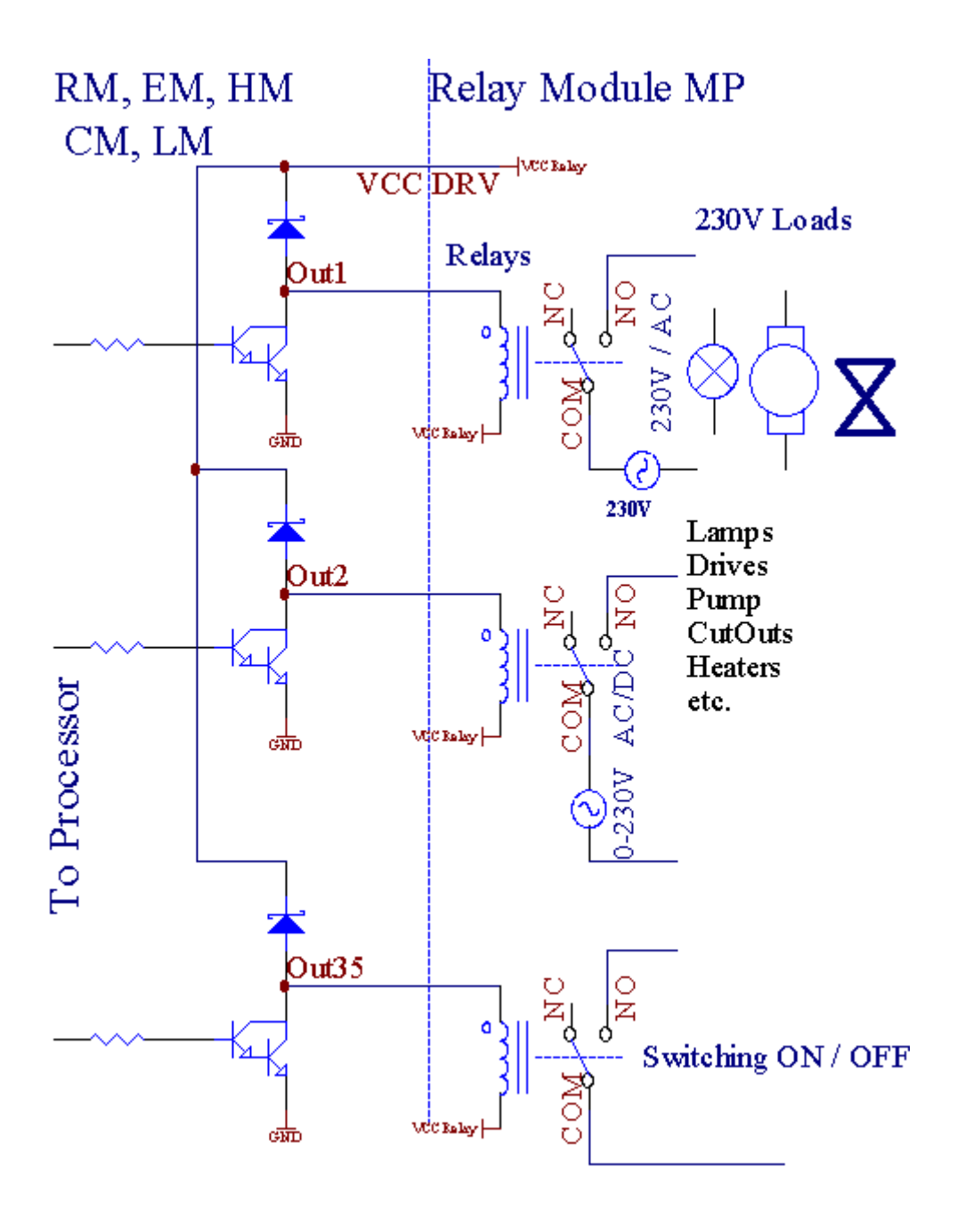

## 3.1.1.5.PWM (Pulse zabalera modulatu) Irteerak.

PWMIrteerako DC dimmers , duten aldakorreko betebeharra zikloa (8 biterresoluzioa).

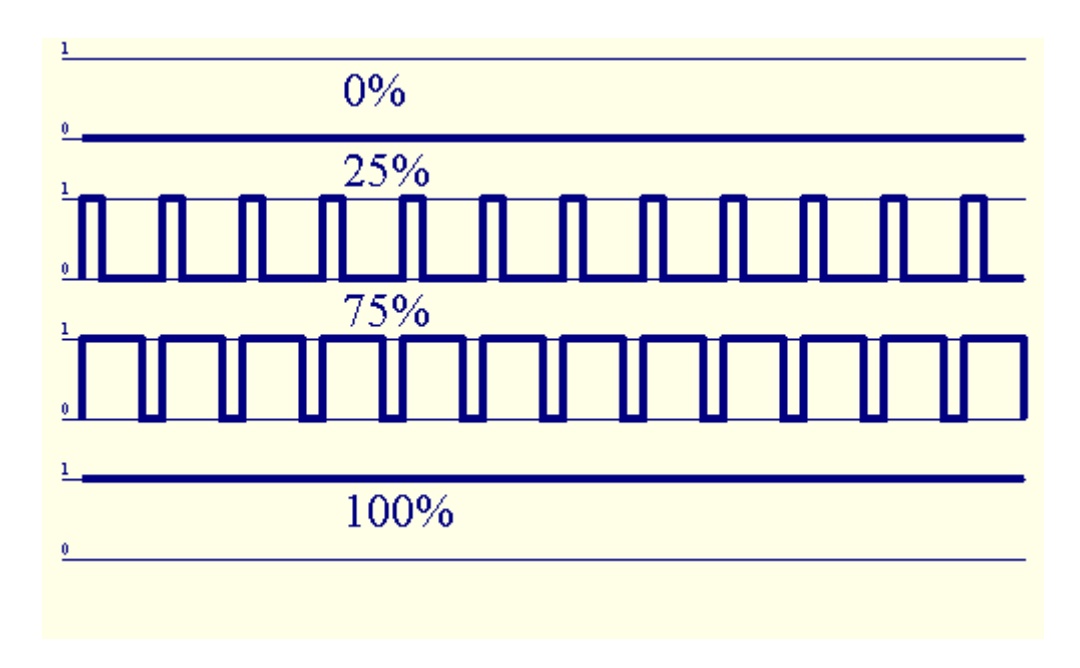

PWMPower instalatu aukeran Module Relay gidarien zehar irteerak(Edo FrontPanel aukerakoa), jariakortasunez arautu daiteke (255 posizioak) argipowered 12V/DC lanparak maila - 30W.Azkenean kanpoko botereopto duten gidariek - input on isolamendua, erabili ahal izango da, potentzia handiko gidatzekoeta indukziozko zamak (e.g.DC motor, ventilators, ponpak).

PWMLM irteera, ERM, EHM da gai 1 gidatzeko LED zuzenean konektatzenelementu bat gisa opto - isolator.Opto - isolator babestu behar daSortutako sistema osoa kalte handiak eragin iraunkorra Controllermatxurak.

Connectionadibidez, PWM kanpoko botere gidarien eHouse Sistema.

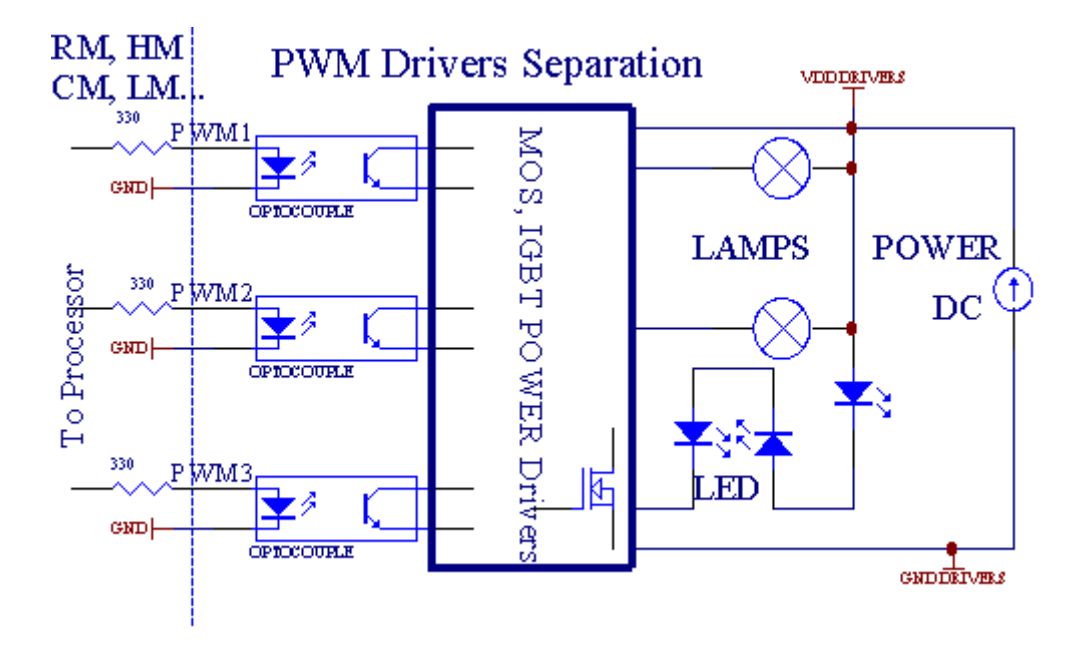

Connectionahalik eta labur jo behar konturatu.

## 3.1.1.6.IR Remote ControlEthernetRoomManager.

BakoitzakEthernetRoomManager IR estandarra Sony urruneko kontrola daitekecontroller (SIRC).Urruneko Controller aukera ematen du:

- aldatuirteerak estatu,
- aldatutenperatura maila,
- aldatuADC maila,
- aldatuargi-maila,
- berrezarriEthernetRoomManager,
- KontrolatzekoWinamp aplikazio PC eHouse zerbitzaria (\*) instalatuta.

esleitzekotokiko zuzeneko ekitaldi Urruneko Controller botoiak egin daitekebanan-banan.

DefaultUrruneko Controller mota SONY RMT - V260A (VIDEO ezarpena 2 erabiltzen du).

Kontuan hartutafuntzio kopuru handi sisteman , urruneko kontroladore behar izanasko ahalik eta botoiak (switch barne aldatzengailuak).

Defaulturruneko kontroladore botoia funtzioak (aldez aurretik - Konfiguratutako ezarpena VIDEO 2).

### **Button eginkizunak**

Garbitu Utzi

0 - 9 0 - 9aukeratzean sarrera nr , irteera , ADC kanal , PWM kanal

Play ON

Stop OFF

gurpila++

gurpila- -

TV/Video Tenperatura(Maila)

Erakutsi Light(Maila)

InputAukeratu digitalak outs

AudioMonitor Analog Input (mailak)

Rec Resetuneko RoomManager (behar OK sakatuz baita)

OK Confirmationberrezartzeko eta aldatzen programa

Power Toggle(Beste maila Aldatu)

SmartFitxategi Programa Hautapena (RM uneko max 24 definizio globalprogramak)

Menua kontrolatzeabeste EthernetRoomManager (soilik irteera alda daiteke) [" Menu "+ Nr\_of\_RoomManager + " OK " + " Input aukeratu " +OutputNr +/ON OFF/Toggle] (\*)

Eten Winamp(Play) (\*)

SAT Winamp(Stop) (\*)

IndexNext Winamp (Hurrengo Track) (\*)

IndexAurreko Winamp (Aurreko pista) (\*)

SP/LP Winamp(Bilbon) (\*)

- Wide Winamp(Errepikatu) (\*)
- Vol + Winamp(Tomo +) (\*)
- Vol Winamp(Volumen ) (\*)

UrrutikoController erabilera Edonola exekuzioa gaitzen , aldatuz izan ezikkonfigurazioa eta edizioa scheduler.

UrratsakIR kontrolatzeko:

1 .Modua aukeratzea:

- Tenperatura,
- Light,
- DigitalIrteera,
- AnalogikoaInput (ADC),
- Programa.

2 .Kanal nr aukeratzea:

0.. max

- 3 .Balio aldatu
  - +,
  - -,
  - On,
  - Off,
  - Txandakatu.

 $({\rm E.g.Argi}$  Maila , kanal 1 , + , + , +)

## EthernetRoomManagerbaztertzen ditu luzea botoia + sakatzen beraz, behar hainbat aldiz sakatuzespero maila aldatzeko.

Ez dagoerabilera unibertsalak IR urruneko kontroladore aukera (witheraiki - SONY estandarra laguntza - SIRC), LCD ukipen-panel (e.g. Genius, Logitech {Harmony}) eta sortu nahi den konfigurazioa etakontroladore urruneko deskribapenak IR Kontrol Panel sortzekoeHouse kudeaketa.

Gainerakontrol botoiak dedikatu, esleitzeko aukera edozein dagobotoiak urruneko eskuragarri free tokiko RoomManager gertaeraController (gehienez 200).Hainbat Audio/kontrolatzeko aukera dagoVideo, HiFi Sony Banako Urruneko kontroladore bidez sistema, eta esleitzekoaskotan botoiak funtzioak.

### Aldatzeairteera egoera (ON/OFF).

- 1 .Press (Input aukeratu) urruneko kontroladore botoia
- 2 .Prentsa zbkia 0.. 24

3Aukeratu nahi duzun egoera

- (CEBEK)Txandakatu (ON > OFF edo OFF > ) ON,
- (Play)– ON,
- (Stop) OFF.

Adibideak:

(InputAukeratu) - > (1) - > (3) - > (Play) = Irteera 13 ON

(InputAukeratu) - > (7) - > (Stop) = Irteera 7 OFF

(InputAukeratu) - > (1) - > (7) - > (Power) = Irteera 17 Aldatu Estatuko

### AldatuRoomManager Programa.

- 1 .Press (Smart Fitxategi)
- 2 .Hautatu NR 1.. 24
- 3.Press (OK)

Adibideak:

(SmartFile) - > (1) - > (3) - > (OK) = Hautatu Programa 13

(SmartFile) - > (7) - > (OK) = Hautatu Programa 7

(SmartFile) - > (1) - > (7) - > (OK) = Hautatu Programa 17

### AldatzearenADC mailak.

1 .Press (Audio Monitor)

2 .Hautatu kanal 1.. 8

3 .Biratu gurpila (+) edo ( - ) (1 pultsu = shift gutxi gorabehera 3.Tentsio for 3mV ,temp gutxi gorabehera: 0.8 LM335 titulu propioa).

Adibideahanditzeko berogailua 2 gradu buruzko, ADC channel 2 kontrolatzen

1 .(Audio monitore) ->(2) ->(Wheel +) ->(Wheel +) ->(Wheel +)

### LightMaila Kontrol.

### 1 .Press (Display)

- 2 .Aukeratutako kokalekuak Dimmer kanala:
  - 1 n > Dimmers PWM (1 For.. 3),
  - 0 >/off ondoz irteerak (argia taldeak bada inflexioerabiltzen da)
- 3 .Aukeratu modua,
  - OFF(Stop),
  - ON(Play),
  - Txandakatu(Power),
  - " + "(Gurpila) ,
  - " "(Gurpila).

```
4 .(OFF).
```

ForDimmer zenbakia:

• 1 - n -> PWM Dimmers (dimmer aldaketa gelditzeko) dimmer Gaur egun, badahanditzen edo jaitsierak , Dimmer gelditu bada botoi hau sakatuzekiteko (stop arte edo off) dimming.

ForDimmer zenbakia:

1 - n- > Argi Maila 0 Irteeran hautatutako dimmer brightening badabestela hasteko dimming.

```
4(ON).
```

```
ForDimmer zenbakia:
```

• 1 - n - > Hasi PWM hautatutako Dimmer (sortu Max balioa edo brighteningeskuliburu stop),

4( - ).

ForDimmer zenbakia:

- 0 itzali azken irteera (argia taldea),
- 1 n- > hasteko dimming PWM hautatutako Dimmer (behera Balio min edoeskuliburu stop),

4.(+).

ForDimmer zenbakia:

- 0 -> Hurrengo irteera (argia taldea) piztu,
- 1 n > hasteko brightening PWM hautatutako Dimmer (sortu Max balioa edoeskuliburu stop),

### Adibideak:

(Display) - > (1) - > (+) - >..... (Atzeratzeko e.g. 10s).... - > (Stop) - Hasi brightening PWM Dimmer 1 eta 10s ondoren gelditu

(Display)->(+) - Aktibatu hurrengo irteera zbkia (hurrengo argia taldea)

(Display)->(-) - Itzali uneko irteera zbkia (egungo argi taldea)

## Kontrolatzeabeste EthernetRoomManager irteerak (\*).

1 .Prentsa (Menu),

2 .Aukeratu (Helbidea Behe) RoomManager nahi duzun,

3.Press (OK),

4 .Egin RoomManager tokiko urrats gisa

(InputAukeratu - > (Irteera NR) - (Power edo Play edo Stop)

5 .RM tokiko Kontrol 2 minutu ekintzarik egin gabe egon ondoren leheneratuko dirakontroladore urruneko edo eskuliburu aukeraketa RoomManager zbkia 0.

Adibideak

(Menu) - > (2) - > (OK) EthernetRoomManager hautatzea (address = 0, 202)

(InputAukeratu) - >(1) - >(2) - >(Power) aldatu Irteera 12 egoeraERM hautatutako

(InputAukeratu) - > (1) - > (0) - > (Play) Turn On Irteera 10Hautatutako ERM

(InputAukeratu) - > (4) - > (Stop) Desaktibatu Irteera 4 ERM hautatutako

(Menu)- > (OK) tokiko RM hautaketa zaharberritzea.

Zeharfuntzioa aldatzen , No.out of , sarrera , programa , etc beti berrezarri0 , beraz, ez da beharrezkoa 0 hautatuz (Menu) horrelako -> (0) ->(OK)

### KudeatzeaWinamp eskaera (\*).

Winampaplikazioa instalatu behar da eta eHouse PC Server.WinampIR bidez kontrolatutako (Sony urruneko kontroladore) bidezEthernetRoomManager.

Aurrez definitutakourruneko kontroladore botoiak eta bere funtzioak:

### **RCbotoia Funtzioa**

Eten Winamp(Play) edo gaur egungo pista errepikatu,

SAT Winamp(Stop) itzali eta gelditu,

IndexNext Winamp (Hurrengo Track),

IndexAurreko Winamp (Aurreko pista)

>> Winamp(FF) Forward segundo batzuk

< < Winamp(Rewind) Rewind segundo batzuk

SP/LP Winamp(Bilbon) Txandakatu Shuffle modua

Wide Winamp(Errepikatu) Toggle errepikatu

Vol + Winamp(Tomo +) Handitu Tomo 1 %

Vol - Winamp(Volumen - ) Txikitu Tomo 1 %

### 2 .EthernetRoomManager tokiko gertaerak Urruneko Controller esleitzeaButtons.

EthernetRoomManagerexekuzioa gertaera tokiko funtzioa sakatuz gainean eraikiprogramatutako urruneko kontroladore botoia (max.200 botoiak gertaerakesleipena, posible da).

Tosortu kontroladore Urruneko botoiak definizioak:

- exekutatu" CommManagerCfg " EthernetRoomManager nahi duzun, adibidez. Eta " CommManagerCfg.exe/ A: 000201 ".
- Sakatubutton "Guereñu gorria ezarpenak ""General "\*Tab
- Egokianposizioa konbinazio aukeratu behar kutxa kontrola eta " ErabiltzaileIR funtzioak programatu "\*.
- Izenaizena eremuan aldatu egin daiteke
- Gertaeragertaera uneko etiketa sakatuz ondoren hautatu behar da, edo" N/A".Gertaera sortzailea Leiho agertzen ondorenaukeraketa gertaera "Onartu" sakatzen behar.
- " CaptureIR " \* Botoia sakatzen behar
- SakatuRemote Control Button aukeratutako EthernetRoomManager.
- IRbotoia aurpegia kodea bistaratu behar diren edo ez " Capture IR " \*.
- Sakatu" E " botoia
- Ondorenesleitzeko guztiak nahi duzun urruneko kontroladore botoiak ekitaldi prentsabotoia " Eguneratu Codes " \*
- Azkenik" Gorde ezarpenak" botoia behar dowload behar sakatzenkontroladorea konfigurazio.

## KontrolatzealR Remote kontroladore bidez gailu kanpoko (Audio/Bideo/HiFi)kodea emulazioa.

EthernetRoomManagereduki IR igorlea eta logika eraikitzen IR seinaleak transmititzenfabrikatzaile askok estandarrak.

Duteharrapatu ahal izango dira , ikasi eta jolastu (ERM bakoitzak gehienez 255 kodeak) .IR kodea harrapaketa ondoren , eHouse ekitaldiak sortzen dira integratusistema.Ekitaldi hau modu asko exekutatu ahal izango dute.

### 3 .Urruneko kodeak definitzea , kanpoko gailuak kontrolatzeko.

Urteanordena sortu eta IR Remote Controller kodea kudeaketari gehitugailu kanpoko (TV, HiFi, Video, DVD etab.) Gainbegiratze peanHautatutako EthernetRoomManager, honako urratsak egin behar dira:

- Exekutatu" CommManagerCfg " EthernetRoomManager nahi duzun, adibidez. Eta " CommManagerCfg.exe/ A: 000201 ".
- Sakatubutton "Guereñu gorria ezarpenak " "General " \*Tab
- Ireki" Remote Control " \* Tab, eta " joan ; IR definitzeaKontrol seinaleak ".
- Jarriberezia, labur eta izen.(E.g.TV/ON OFF).
- Sakatu" Capture IR Seinalearen " \* Eta, ondoren, urruneko kontroladore botoiagailu kanpoko (aukeratutako RoomManager zuzendua).
- IRCode botoia aurpegia eHouse aplikazioa agertzen.
- Emaitzairteerako leihoan bistaratuko dira

- CodeeHouse sistema gehitu daiteke, sakatu "Gehitu " \* Botoia.
- Ondorenguztiak behar IR Codes sakatu botoia Update Codes programazioa.

### 4 .Makroak sortzea - ondorengo 1 eta 4 urruneko kodeak exekuzioen.

gainbegiratzeEthernetRoomManager hautatutako, honako urratsak egin behar dira:

- Aukeratunahi duzun EthernetRoomManager name "General "\* Tab.
- Ireki" Remote Control " \* Tab , eta " joan ; IR definitzeaMakroak " \*.
- Sakatu" Gehitu " \* Botoia eta zerrendaren amaieran (joan behar izanez geroElementu berria gehitu) edo elementu aukeratu zerrenda batetik ordeztu.
- Urtean1, 2, 3, 4 \* Combo kutxak sekuentzialki IR aukeratzen definitutako Ekitaldiak" IR Kontrol seinaleak " \* Taldea.
- IRseinale izango da 1 (a) ren lunched RoomManager ondorenkonfigurazio kargatzean.
- Ondorenguztiak beharrezko makro botoia sakatu programatzeko " Eguneratu Codes "\*.
- Azkenik" General "\* Prentsa fitxa botoia " Gorde ezarpenak "IR Ekitaldiak sortzeko.

Gutxikdozena estandarrak IR Remote kontroladore mota onartzen diraEthernetRoomManager (azterketa gailu behar egiaztatu eta urrunekocontroller).Verified estandarrak dira (Sony, Mitsubishi, Aiwa, Samsung, Daewoo, Panasonic, Matsumi, LG eta askoz gehiago).Modurik onena daAudio/Video gailuak Fabrikantea buruz erabakitzeko.

Batzukfabrikatzaile ez beti Urruneko Controller sistema bat erabiltzen , ondorenharrapatzeko eta play kodea egiaztatu behar da.

## 3.1.1.7.Azpi by kontrolatzea - miniaturazko IR/RFurruneko kontroladore (elektronikoen tekla)

eHousesistema ere onartzen elektroniko teklak (IR Guereñu - Red eta irratiMaiztasuna RF), 4 botoi dituen.

Presionatubehera botoiak IR kodea abian jarriko uneko programa aldatuEthernetRoomManager (sakatuz botoi sekuentzia Sony RC berdina(SmartFile> ProgramNR +1> OK).Profilak sortu beharRoomManager edo "CommManagerCfg.exe" aplikazioa.

## 3.1.2. Extension EthernetRoomManager modulu.

### 3.1.2.1 Extension Aukerako moduluak (\*).

EthernetRoomManager2 RS ditu - 232 (TTL) UART Portuen erabili ahalkontrolagailu edo aplikazio berezi bertsio dedikatu.

## 3.1.2.2.Mifare Acceso Reader (\*).

RoomManagerMifare txartela Reader elkarlanean.Soluzio honek aukera ematen du sarbideakontrolatzeko, eskubidea murrizketak, kontrol-mugarik.Batez ere, dahotelak lagungarria, eraikin publikoetan, bulegoak, sartzeko kontrolaaplikazio.

Amaierairakurleari txartela eHouse Server PC eta programatutako ekitaldi oraindik.abian jarri daiteke (e.g.desblokeatzeko atea)

Badatxartela eHouse sistema eskubidea maskara aktibatzen zen aldaketaRoomManager uneko.

Sarbideaeskubidea ezar daiteke:

- Konmutadore/ irteera off (banaka irteera bakoitzeko),
- Aldatzeaprograma (orokorrean programa guztiak),
- Gertaerasarrera egoera aldaketa haren activation (e.g.SWITCH banaka sortusarrera bakoitzeko),
- Aldatzeadimmer ezarpenak (banaka PWM irteera bakoitza),
- Aldatzeaezarpena ADC maila (orokorrean jarioa guztiak),
- Carreragertakari Guereñu gorria (orokorrean transmisioa edozeinEthernetRoomManager),
- KontrolatzeaIR urruneko kontroladore (orokorrean) bidez EthernetRoomManager.

Itposible programatutako irteerak (10s) e ezarri.g.desblokeatzeko kodeaelektro - iman , seinale belaunaldi , berrespena argiak.

SarbideaEskubide elkarrekin irteera dedikatu programatu dira, banan-bananMifare txartel bakoitzeko.Karta bakoitzaren izena ere defini daiteke:.

### 3.1.3 .Instalatzeko jarraibideak , Konektoreak eta seinale azalpenEthernetRoomManager , EthernetHeatManager eta beste ertain kontrolagailuEthernetRoomManager PCB oinarritutako.

GehieneHouse kontrolagailu erabiltzen bi errenkada IDC socket-ak gaitu osoazkar instalazioa , desinstalatzeko eta zerbitzu.Erabilera laua kableakhau da, 1mm zabalera , eskatzen ez kableak wholes.

Pinez.1.angeluzuzena PCB forma, eta, horrez gain, gezi socket duestaltzeko.

Pinserrenkada lehentasuna zenbakituta:

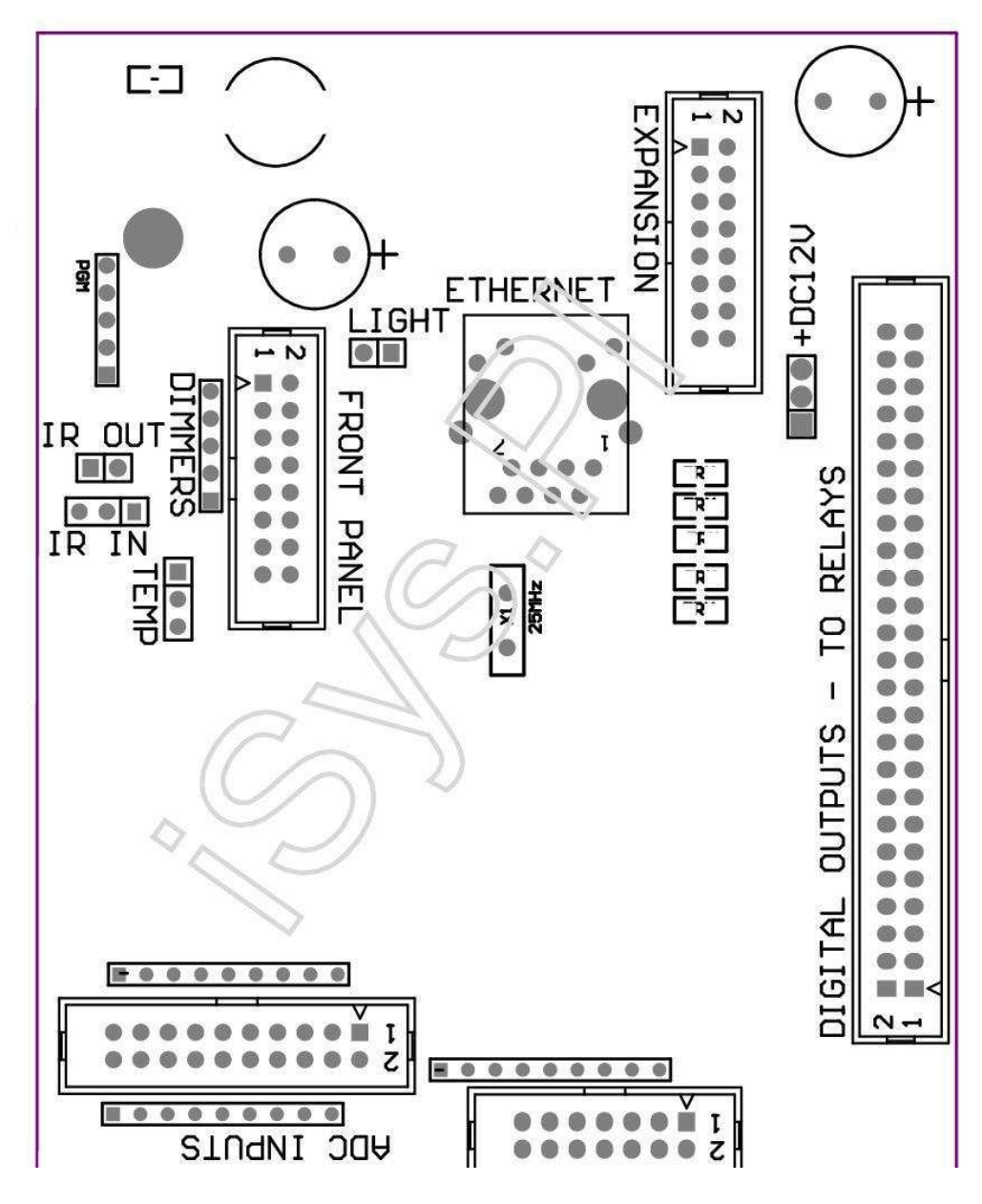

Page 25 of 100

 $|2\ 4\ 6\ 8\ 10\ 12\ 14\ 16\ 18\ 20\ 22\ 24\ 26\ 28\ 30\ 32\ 34\ 36\ 38\ 40\ 42\ 44\ 46\ 4850\ |$ 

|1 3 5 7 9 11 13 15 17 19 21 23 25 27 29 31 33 35 37 39 41 43 45 4749 |

|\_^\_\_\_\_

## ADC- Analog/Digital Converter Faktoreak (ADC Faktoreak) < 0 ; 3 , 3v>- Ez konektatu kanpoko potentzial (IDC - 20)

- 1- GND/Ground (0V)
- 2- GND/Ground (0V)
- 3- 2 ADC
- 4-10 ADC
- 5-3 ADC
- 6-11 ADC/DIGITAL INPUT 12 \*
- 7-4 ADC
- 8-12 INPUT/DIGITAL 11 ADC \*
- 9- 5 ADC
- 10-13 INPUT/DIGITAL 10 ADC \*
- 11- 6 ADC
- 12-14 INPUT/DIGITAL 9 ADC \*
- 13-7 ADC
- 14-15 ADC/DIGITAL INPUT 8 \*
- 15-8 IN ADC (aukerakoa tenperatura sentsore ERM taula edo kanpokoaurrean panel)
- 16-0 IN ADC
- 17-9 ADC (aukerakoa argi maila sentsore (phototransistor +) ERMtaula edo kanpoko aurrean panel)
- 18-1 ADC
- 19- Vdd (+3, 3v) ERM taula mugatuz eskatzen erresistentzia/ itzali tenperatura sentsoreak (Erresistentzia 100 OM)
- 20- Vdd (+3, 3v)

\*Entradas digitalak partekatua - ez ERM konektatzeko

## DIGITALFaktoreak - (/ On Off) lurrera konektatzeko/deskonektatzeko (ez konektatu, edozeinkanpoko potentzial) (IDC - 14)

- 1- Gnd/Ground (0V)
- 2- Gnd/Ground (0V)
- 3- Digital Input 1
- 4- Digital Input 2
- 5- Digital Input 3
- 6- Digital Input 4
- 7- Digital Input 5
- 8- Digital Input 6
- 9- Digital Input 7
- 10- Digital Input 8 \*
- 11- Digital Input 9 \*
- 12- Digital Input 10 \*
- 13- Digital Input 11 \*
- 14- Digital Input 12 \*

\*Bihurgailu analogiko/digital input partekatua

### DIGITALIRTEERAK – programagarriak gidarien eta errele irteerak (IDC - 40 lubIDC - 50)

- 1- VCCDRV Babesteko diodo Clamping VCCrelay (+12 V)
- 2- VCCDRV Babesteko diodo Clamping VCCrelay (+12 V)
- 3- Irteerak digitalak zuzeneko disko errele induktore (12V/20mA)ez.1
- 4- Zuzeneko disko errele induktorea (12V/20mA) no Produktibitateak digitalak.2
- 5- Zuzeneko disko errele induktorea (12V/20mA) no Produktibitateak digitalak.3
- 6- Zuzeneko disko errele induktorea (12V/20mA) no Produktibitateak digitalak.4
- 7- Zuzeneko disko errele induktorea (12V/20mA) no Produktibitateak digitalak.5
- 8- Zuzeneko disko errele induktorea (12V/20mA) no Produktibitateak digitalak.6
- 9- Zuzeneko disko errele induktorea (12V/20mA) no Produktibitateak digitalak.7
- 10- Zuzeneko disko errele induktorea (12V/20mA) no Produktibitateak digitalak.8
- 11- Zuzeneko disko errele induktorea (12V/20mA) no Produktibitateak digitalak.9
- 12- Zuzeneko disko errele induktorea (12V/20mA) no Produktibitateak digitalak.10
- 13- Zuzeneko disko errele induktorea (12V/20mA) no Produktibitateak digitalak.11
- 14- Zuzeneko disko errele induktorea (12V/20mA) no Produktibitateak digitalak.12
- 15- Zuzeneko disko errele induktorea (12V/20mA) no Produktibitateak digitalak.13

16- Zuzeneko disko errele induktorea (12V/20mA) no Produktibitateak digitalak.14
17- Zuzeneko disko errele induktorea (12V/20mA) no Produktibitateak digitalak.15
18- Zuzeneko disko errele induktorea (12V/20mA) no Produktibitateak digitalak.16
19- Zuzeneko disko errele induktorea (12V/20mA) no Produktibitateak digitalak.17
20- Zuzeneko disko errele induktorea (12V/20mA) no Produktibitateak digitalak.18
21- Zuzeneko disko errele induktorea (12V/20mA) no Produktibitateak digitalak.19
22- Zuzeneko disko errele induktorea (12V/20mA) no Produktibitateak digitalak.20
23- Zuzeneko disko errele induktorea (12V/20mA) no Produktibitateak digitalak.21
24- Zuzeneko disko errele induktorea (12V/20mA) no Produktibitateak digitalak.22
25- Zuzeneko disko errele induktorea (12V/20mA) no Produktibitateak digitalak.23
26- Zuzeneko disko errele induktorea (12V/20mA) no Produktibitateak digitalak.24

27- Zuzeneko disko errele induktorea (12V/20mA) no Produktibitateak digitalak.25(Funtzioak dedikatu) 28- Zuzeneko disko errele induktorea (12V/20mA) no Produktibitateak digitalak.26(Funtzioak dedikatu) 29- Zuzeneko disko errele induktorea (12V/20mA) no Produktibitateak digitalak.27(Funtzioak dedikatu) 30- Zuzeneko disko errele induktorea (12V/20mA) no Produktibitateak digitalak.28(Funtzioak dedikatu) 31- Zuzeneko disko errele induktorea (12V/20mA) no Produktibitateak digitalak.29(Funtzioak dedikatu) 32- Zuzeneko disko errele induktorea (12V/20mA) no Produktibitateak digitalak.30(Funtzioak dedikatu) 33- Zuzeneko disko errele induktorea (12V/20mA) no Produktibitateak digitalak.31(Funtzioak dedikatu) 34- Zuzeneko disko errele induktorea (12V/20mA) no Produktibitateak digitalak.32(Funtzioak dedikatu) 35- Zuzeneko disko errele induktorea (12V/20mA) no Produktibitateak digitalak.33(Funtzioak dedikatu) 36- Zuzeneko disko errele induktorea (12V/20mA) no Produktibitateak digitalak.34(Funtzioak dedikatu) 37- Zuzeneko disko errele induktorea (12V/20mA) no Produktibitateak digitalak.35(Funtzioak dedikatu) 38- GND/Beheko 0V (controller itzali for oinarri Alternativekable lauak luzera baino txikiagoa da 40cm) 39- GND/Beheko 0V (controller itzali for oinarri Alternativekable lauak luzera baino txikiagoa da 40cm) 40- GND/Beheko 0V (controller itzali for oinarri Alternativekable lauak luzera baino txikiagoa da 40cm) 41- GND/Beheko 0V (controller itzali for oinarri Alternativekable lauak luzera baino txikiagoa da 40cm) 42- GND/Beheko 0V (controller itzali for oinarri Alternativekable lauak luzera baino txikiagoa da 40cm) 43- GND/Beheko 0V (controller itzali for oinarri Alternativekable lauak luzera baino txikiagoa da 40cm) 44- GND/Beheko 0V (controller itzali for oinarri Alternativekable lauak luzera baino txikiagoa da 40cm) 45- GND/Beheko 0V (controller itzali for oinarri Alternativekable lauak luzera baino txikiagoa da 40cm) 46- GND/Beheko 0V (controller itzali for oinarri Alternativekable lauak luzera baino txikiagoa da 40cm) 47- GND/Beheko 0V (controller itzali for oinarri Alternativekable lauak luzera baino txikiagoa da 40cm) 40- GND/Beheko 0V (controller itzali for oinarri Alternativekable lauak luzera baino txikiagoa da 40cm)

49-+12 V power kontrolatzailearentzako hornidura (itzali for AlternativeKable lauak luzera Controller gutxiago ondoren 100cm)

50-+12 V power kontrolatzailearentzako hornidura (itzali for AlternativeKable lauak luzera Controller gutxiago ondoren 100cm)

### POWERDC +12 V (3 - PIN Socket)

- 1- GND/Beheko/0V
- 2- GND/Beheko/0V
- 3-Power hornidura +12 V/0.5A (Input) UPS

### FRONTPANEL - Extension panel socket (IDC - 16) - bakarrik eHousesistema modulu konexioa

- 1-+12 VDC energia hornidura (Input/Output max 100mA) \*
- 2-+12 VDC energia hornidura (Input/Output max 100mA) \*
- 3- Irteera ez Digitala.34 (Kontrolatzaile gabe)
- 4- VCC +3.3v energia hornidura (barne egonkortzaile itzali irteerapanel)
- 5- IR IN (infragorrien sentsorea sarrera konexio hargailu IRpanel)
- 6-8 IN ADC (aukerakoa tenperatura sentsore ERM taula edo kanpokoaurrean panel)
- 7- TX1 (RS232 TTL transmititu) edo panel beste funtzioak
- 8- RX1 (RS232 TTL jaso) edo panel beste funtzioak

9-9 ADC (aukerakoa argi maila sentsore (phototransistor +) ERMtaula edo kanpoko aurrean panel)

10- PWM 1 (PWM dimmer 1 edo (RGB for Red) TTL – power gabekontrolatzailea) 3.3V/10mA (Power Driver opto LED zuzeneko disko - isolator)

11- PWM 2 (PWM dimmer 2 edo (RGB Green) TTL – power gabekontrolatzailea) 3.3V/10mA (Power Driver opto LED zuzeneko disko-isolator)

12- PWM 3 (PWM dimmer 3 edo (RGB Blue) TTL – power gabekontrolatzailea) 3.3V/10mA (Power Driver opto LED zuzeneko disko-isolator)

13- IR OUT - Transmisorea irteera Infragorria (IR transmisorea +erresistentzia 12V/100mA)

- 14- Berrezarri Controller reset (Noiz GND laburtu)
- 15- GND/Beheko/0V \*

16- GND/Beheko/0V \*

\*Front Panel EthernetRoomManager itzali (beste deskonektatuenergia hornidura konexioak (VDC +12) eta oso ona oinarri ziurtatzenGailu bakoitzean bereziki Ethernet Router

### ETHERNET- RJ45 socket - LAN (10MBs)

standardLAN socket UTP RJ45 - 8 kable.

### LIGHT- Argi Sensor (2 pin) - aukerakoa argi maila sentsoretxandaka Front kanpoko Panel

#### 1- GND/Beheko/0V

2- Photo Transistor + (edo beste sentikorrak dira argi-sentsore argazkiaDiodo , Photo Erresistentzia) 9 ADC (ERM taula edo aukeran sentsorekanpoko Front Panel)

## TEMP- Tenperatura Sensor (pin 3) – aukerakoa tenperaturasentsore txandaka kanpoko Front Panel (MCP9701, MCP9700)

1-+3, 3v tenperatura sentsore energia hornidura

2-8 IN ADC (aukerakoa tenperatura sentsore ERM taula edo kanpokoFront Panel)

3- GND/Beheko/0V

### DIMMERS- PWM irteerak (pin 5) drive zuzeneko opto - bikoteak (3.3V/10mA)Power Drivers

1- PWM 1 (PWM dimmer no.1 edo RGB dimmers Red TTL estandarra)3.3V/10mA (zuzeneko konexio transmititzen opto diodo - isolator- ANODE)

2- PWM 2 (PWM dimmer no.2 edo RGB dimmers Green TTL estandarra)3.3V/10mA (zuzeneko konexio transmititzen opto diodo - isolator- ANODE)

3- PWM 3 (PWM dimmer no.3 edo RGB dimmers Blue TTL estandarra)3.3V/10mA (zuzeneko konexio transmititzen opto diodo - isolator- ANODE)

4- GND/Beheko/0V - Diodoak-transmisioko katodobotere gidarien optoisolators \*

5- +12 VDC energia hornidura (Input/Output 100mA) \*

\*Dimmer Power Drivers (deskonektatzeko EthernetRoomManager itzalibeste energia hornidura konexioak (+12 VDC) Oso ona oinarri ziurtatzenbereziki Ethernet Router gailu bakoitzean.

### HEDAPENASLOT – Ez konektatu gailu

## 3.2 .EthernetHeatManager - Galdara gela eta Erdialdeko Bero kontroladore

EthernetHeatManagerauto jasotako kontroladore kudeatu:

- guztiakgaldara gela eduki,
- centralbero-sistema,
- aireztapen,
- berreskurapenaaire Handling Systems.

Deviceoso aurreratuta berogailua eta hozte-instalazioa kontrolatzeko etaelkarrekin erabilera energia libre eta txipa iturri larriki murriztenberogailu gastuak eta hozteko, zer egin ahalik eta kostuak itzultzera1 instalazioa - 3 urte.

Dueoso handia funtzionalitatea EthernetHeatManager daiteke edozein hartuberotzeko/hozteko instalazioa konfigurazioa.

Mainfuntzioak hauek dira:

- Boiler(Edozein motatako) kontrol ON/OFF, desgaitu erregai hornikuntza unitatean, ezgaitu potentzia, gainidatzi erregai hornidura eHouse.
- Bonfireur jaka eta/edo Hot Air banaketa (izan) sistema , uraponpa , laguntzaileak fans , Izan blower kontrola ,
- AireztapenaAMALVA Rego HV400 edo C1 bateragarria berreskuratzea eta laguntzakontroladore (RS232 interfaze en eraikitzeko gaineko kontrola aurreratuak),
- Behekobero trukea (GHE) fan,
- UraBerogailu/Cooler aireztapen Pump,
- Osagarriafan laguntza berreskurapena kontrola,
- Oinarrizkorecuperator beste mota (On/OFF Abiadura 1 kontrola, Abiadura 2, Abiadura 3 freskatu berotrukagailu, laguntzaileak fans, ura freskoago, berogailu, GHE, aire deriver.
- Kontrolatzekoservomotor Air Deriver/GHE.
- Uraberogailu (aire berogailua pizten gela , kontrolatzeko elektrikoak zuhaitzmodu airearen tenperatura egokitzeko cutout).
- Hotura, berokuntza zentrala eta ur beroa buffer kudeaketainstalazioa, Maila beroa adierazlea,
- EguzkiSistema (kontrolatzen ur ponpa),
- Alarmatenperatura baino gehiago adierazleak: galdara, sua, eguzki-sistemako.

ControllerNeurri eta honako tenperatura kontrolatzeko:

- Urasua jaka (1) ponpa kontrolatzeko,
- Urasua jaka (2) (back sentsore sortu),
- Bonfirekonbekzio (aire beroa izan sistemaren tenperatura),
- Boilerur jaka (ponpa kontrolatzeko),
- Hotur buffer goiko (90 % altuera),
- Hotur buffer erdiko (50 % altuera),
- Hotur buffer behean (10 % altuera),
- UraEguzki-sistemaren (ponpa kontrolatzeko),
- AirDeriver aireztapen airea kanpoko tenperatura,
- GHEaire aireztapen tenperatura,
- HornikuntzaRecuperator tenperatura Air (Clean),
- Agortzenaire etxea tenperatura (Dirty),
- Recuperatorirteera airearen tenperatura gela (Clean) pizten,
- Hotelektrikoa hiru modu cutout kontrolatzeko ur-berogailu ondoren airetenperatura doikuntzak,

## 3.2.1.EthernetHeatManager Produktibitateak.

#### Lanparakonbinazio ur jaka eta konbekzio de tenperatura araberakoa.

Tjacket- neurtutako ur jaka tenperatura (bikoiztu)

Tconv -neurtzen konbekzio suaren gainetik tenperatura

Guztiakdesaktibatu - Tconv <" Conv.Off " \* , etaTjacket <" Red " \*.

*GreenKeinukariak* - Empty sua edo wither urruntzen(Tjacket <" Green " \*) Eta (" Conv.Off " \* <Tconv <" Conv." On ; \*)

Greenetengabeko - "Green " \* < Tjacket <" Yellow " \* - "Marjina " \*

Greeneta horia - "Yellow" \* - "Marjina "\* < Tjacket <"Yellow " \* + "Marjina " \*

Yellow - "Yellow" \* + "Marjina "\* < Tjacket <" Red " \* - "Marjina " \*

Yelloweta Red - "Red " \* - "Marjina "\* < Tjacket <" Red " \* + "Marjina " \*

Red - "Red " \* +" Marjina " \* < Tjacket <" Alarma " \*

*RedKeinukariak* - Tjacket> = " Alarma " \*

### BonfireUra Ponpa (sua ura jaka eta Hot Water Buffer artean).

Tjacket= Batez bestekoa (jaka T 1 eta T jaka 2) neurtzen Tconv= Suaren gainetik konbekzio neurtutako tenperatura Tjacket>" Bonfire Pump " \* Eta Tconv>" Conv.off "\* (Sua da berotzeko) (**Ponpaketa On**) Tjacket<" Bonfire Pump " \* - " **Marjina " \*(Ponpaketa Off)** 

### BoilerUra Ponpa (galdara ur jaka eta Hot Water Buffer artean)

Tboiler>" BoilerPonpa " \* (Ponpaketa On) Tboiler <" BoilerPonpa " \* - " Marjina " \* (Ponpaketa Off)

### Boiler/ ON OFF Tenperatura Hot Water Buffer-kontrolatzen.

Tbm- Neurtutako buffer erdiko tenperatura

Tbm>" Min T " \* (Boiler OFF)

Tbm<" Min T "\* - " Marjina "\* Eta eguzki itzali etasua off (Boiler ON)

### **Recuperator(/ OFF ON aireztatzea).**

### Tint- sentsorea arabera neurtzen Berogailu zentrala Barne Aretoa Tenperatura

Tint>" T Eskatutako " \* (Berokuntza modua - Vent OFFeskuliburu edo osoa auto modua),

Tint<" T Eskatutako "\* - "Marjina "\* (BerokuntzaMode - Vent auto eskuz edo osoko moduan ON),

Tint>" T Eskatutako " \* (Hotz modua - Eskuliburu ON Ventedo osoa auto modua),

Tint<" T Eskatutako " \* - " Marjina " \* (Hotz-Mode - Vent OFF eskuliburu edo osoa auto modua).

### Recuperator(1/Maila 2/Maila 3).

KontrolatzeaAireztapena Maila eskuz edo scheduler.

### UraBerogailu Pump (buffer eta berogailu artean).

#### Tint- sentsorea arabera neurtzen Berogailu zentrala Barne Aretoa Tenperatura

Tint< T Eskatutako \* - Marjina \* (Berokuntza modua - ) ON Ponpa

Tint> T Eskatutako \* (Ponpa OFF)

### (\*)Ur berogailu/Cooler GHE Pump.

Ponpaaktibatuta aireztapen bitartean, GHE bidez berreskurapen da martxan etaosagarriak baldintzak betetzen direnean:

- Manualmodua (" Cooler/berogailu " \* Aukera dago aktiboHeatManager programa.
- FullAuto automatikoki modua aukeratu behar den edo energia batzuk lortzekoaurrezki.
- Baldintzarik gabekoAutomatikoki Aireztapena aukeratu behar den edo energia batzuk lortzekoaurrezki.

### Hirumodu cutout kontrola (+) (Hot Water Buffer eta ura berogailu artean).

Theat- Neurtutako Air tenperatura Ura berogailu ondoren.

Theat>" T berogailu " \* (Off)

Theat<" T berogailu "\* - " Marjina "\* (Aldi baterako) an moduan berogailua en aireztapen zehar.

### Hirumodu cutout kontrola ( - ) (Hot Water Buffer eta ura berogailu artean).

Theat- Neurtutako Air tenperatura Ura berogailu ondoren.

Theat>" T berogailu " \* (Temporary on) zeharmoduan berogailua en aireztapen.

Theat<" T berogailu " \* - " T Hist " \* (OFF)

Bereziahurbilketa algoritmoa izan zen kontrol mugimendua denbora ezarricutout elektrikoak berogailu tenperatura mantentzeko maila nahi duzun araberaHot Water Buffer tenperaturaren , delta tenperatura eta abar.

### EguzkiSistema ur ponpa (sistema eguzki eta Hot Water Buffer artean).

TSolar (neurtua)>" T Solar " \* (ON),

TSolar (neurtua) <" T Solar " \* - " Marjina " \* (OFF),

### BoilerPower (/ On Off).

Cangaldararen boterea inflexio udan erabili, etc.

### Boilerdesgaituz erregai hornikuntza unitatean (/ On Off).

Fuelhornikuntza unitatean kanpotik daiteke HeatManager e desgaituta.g.flash forgaldara sua leku erregai guztiak.Bereziki, erregai solidounitate.

#### Gainidatzierregai hornikuntza unitatean (/ On Off).

Fuelhornikuntza unitatean kanpotik daiteke HeatManager e overriden.g.kargaerregai lehen aldiz edo flash ondoren out.Bereziki, erregai solidounitate.

#### **BonfireHot Air banaketa Blower (izan System)**

Tconv= Konbekzio tenperatura neurtzen da suaren gainetik balio.

Tconv>" Conv." On ; \* (**On**) ,

Tconv<" Conv.Off " \* (Off).

### HotWater Buffer egoera.

Tbd ,Tbm , TBT - Neurtutako buffer tenperatura, hurrenez hurren (behera , erdiko ,top).

Tbd>" T buffer min " \* (Etengabeko argiztapen)

Tbatez besteko buffer> 100 % Denbora alderatuz off denbora laburra.

Tbatez besteko buffer < 100 % Off denbora Proportional.

TIME ON0.2 sec eta TIME OFF (TBT + Tbm)/2 txikiagoa orduan 45 C - ez da nahikoaberogailua ura.

TIME\_ON= TIME\_OFF 0.2 sec (TBT) <" T berogailu " \* +5 C eznahikoa berogailua tenperatura (ur berogailu hornidura).

#### BoilerAlarma.

Tgaldara neurtzen>" T alarma " \* (**On**)

Tgaldara neurtzen <" T alarma " \* (Off)

\*erabili " izendatzen ; eHouse.exe " aplikazio parametroak.

### 3.2.2.EthernetHeatManager Ekitaldiak.

EthernetHeatManagerda eskainitako berogailua kontroladore, hozteko, aireztapen lan egitenasko moduak.Beste funtzionaltasun osoa lortzeko gutxieneko gizaelkarrekintza, eskainitako gertaera multzo definitu zen, bere guztiak

egitekofuntzioak.Exekutatu daitezke eskuz edo aurreratuak scheduler (248posizioak) EthernetHeatManager eraikitzeko eHouse beste gailusistema.

### EkitaldiakEthernetHeatManager:

- Boiler(Eskuzko Boiler On On Bero parametroak dira oraindik kontrolatu , beraz,ez dago erabilera galdararen ez bada buelta izango da off handik gutxira) ,
- BoilerOff (Eskuzko Boiler Off Bero parametroak dira oraindik kontrolatu ,beraz, ez dago erabilera galdararen behar bada izango da bueltaHemendik gutxira) ,
- DesgaituErregai Supply unitatean (erregai solido galdarak For),
- GaituErregai Supply unitatean ( ------),
- GainidatziErregai-eskaintza (disko - - - - || - - - ),
- GainidatziErregai Supply gidatzeko OFF (------),
- Aireztapena(Aireztapena ON,) ON Recuperator,
- AireztapenaOFF (itzali Aireztapena, Recuperator, eta laguntza guztiakgailuak),
- BerokuntzaMax (hiru elektrikoak modu max ezartzen tenperaturaur berogailu cutout),
- BerokuntzaMin (hiru elektrikoa modu min ezartzen tenperaturaur-berogailu, cutout eta itzali bere ponpa),
- Berokuntza+ (Hiru modu ur cutout posizioa handituz Manualberogailu),
- Berokuntza (Hiru modu ur cutout posizioa Manual jaitsizberogailu),
- PiztuBoiler Ponpa (Manual galdara for pump pixka bat inflexio),
- PiztuBoiler Ponpa off (Manual desaktibatu galdara for pump),
- PiztuBonfire Ponpa (Manual sua for pump pixka bat inflexio),
- Piztusua ponpa off (Manual desaktibatu sua for pump),
- BerogailuPonpa ON (Manual pump TURNING berogailu),
- BerogailuPonpa OFF (Manual desaktibatu pump berogailu),
- BerrezarriKonpentsazio Galdara Alarm (Alarma galdararen erabilera Berrezarri counterpurge a),
- Berrezarri Alarma Kargatzen (Reset Alarma galdararen erabilera counterazken erregai karga),
- PiztuBoiler Power eskaintza (Eskuzko Boiler Power Eskaintza txanda),
- PiztuBoiler Power eskaintza (eskuliburua itzali Boiler Power Eskaintza) off,
- PWM1 \* + (Handitu PWM 1 irteera maila),
- PWM2 \* + (Handitu PWM 2 irteera maila),
- PWM3 \* + (Handitu PWM 3 irteera maila),
- PWM1 \* (Txikitu PWM 1 irteera maila),
- PWM2 \* (Txikitu PWM 2 irteera maila),
- PWM3 \* (Txikitu PWM 3 irteera maila),
- Exekuzioprograma aldaketa (gehienez 24, HeatManager moduan parametroak etatenperatura maila, programatu daiteke banaka bakoitzeanprograma).

\*PWM osagarriak zale DC edo beste kontrolatutako gailu kontrola dezake(Pultsu zabalera sarrera modulatu).Power driver osagarria behar daopto batera - isolamendu.

### EskainiaRecuperator Ekitaldiak (AMALVA Rego - 400) edo beste (\*)

- RecuperatorStop (\*) (Off),
- RecuperatorHasi (\*) (On),
- RecuperatorUda (\*) (Disable Bero Exchange),
- RecuperatorNegua (\*) (Gaitu Bero Exchange),
- RecuperatorAuto (recuperator modua automatikoa barne ezarpen erabilizeta Recuperator de scheduler),
- RecuperatorEskuliburua (Manual modua Recuperator kanpotik kontrolatzen by HeatManager ),
- RecuperatorT.Barne 15 C (T gehigarria instalatu gela eskatutenperatura sentsore recuperator),
- RecuperatorT.Barne 16 C,
- Recuperator T.Barne 17 C,
- RecuperatorT.Barne 18 C,
- RecuperatorT.Barne 19 C,
- RecuperatorT.Barne 20 C,
- Recuperator T.Barne 21 C ,
- RecuperatorT.Barne 22 C,

- Recuperator T.Barne 23 C,
- RecuperatorT.Barne 24 C ,
- RecuperatorT.Barne 25 C ,
- RecuperatorMaila 1 (\*) (Minimal),
- RecuperatorMaila 2 (\*) (Erdi),
- Recuperator3 maila (\*) (maximoa),
- RecuperatorMaila 0 (\*) (OFF),
- RecuperatorT.0 Out C (tenperatura ezartzea izango da Logelak piztenaktibatuta kontrolatzen eta off barne Errotorearen Bero trukatzaileaeta barne-berogailu elektrikoa wasn bada't desgaituta edodeskonektatu)
- RecuperatorT.1 C Out,
- RecuperatorT.2 C Out,
- RecuperatorT.3 C Out,
- RecuperatorT.4 C Out,
- RecuperatorT.5 Out C,
- RecuperatorT.6 Out C,
- RecuperatorT.7 C Out,
- RecuperatorT.8 C Out,
- RecuperatorT.9 C Out,
- RecuperatorT.10 Out C,
- RecuperatorT.11 C Out,
- RecuperatorT.12 Out C ,
- RecuperatorT.13 Out C,
- RecuperatorT.14 Out C,
- RecuperatorT.15 Out C,
- RecuperatorT.16 Out C,
- RecuperatorT.17 C Out,
- RecuperatorT.18 C Out,
- RecuperatorT.19 C Out,
- RecuperatorT.20 C Out,
- RecuperatorT.21 Out C,
- RecuperatorT.22 C Out,
- RecuperatorT.23 C Out,
- RecuperatorT.24 C Out,
- RecuperatorT.25 C Out,
- RecuperatorT.26 C Out,
- RecuperatorT.27 Out C,
- RecuperatorT.28 Out C,
- RecuperatorT.29 C Out,
- RecuperatorT.30 C Out.

## (\*)Recuperator kontrola zuzeneko interferentzia eska dezake, barne sartzenrecuperator zirkuituan (fans konexio zuzena , freskatu , AbiaduraTrafo , etc.

### iSysenpresa ez da modu honetan sortzen diren kalte erantzulelan.

RecuperatorAmalva Baliteke kable HeatManager luzapena slot konexioa (UART2)serieko ataka eraiki - Rego taula.

Egokianoinarri, bai gailuak babesteko sortu behar.

EthernetHeatManager24 programak lan arretarik gabe.Programa bakoitza osatuko dute guztiaktenperatura maila, aireztapen, berreskuratzeko moduak.EthernetHeatManager automatikoki doitzeko berokuntza eta aireztapenparametro nahi den tenperatura lortzeko modu ekonomiko gehien.Guztiakponpak dira automatikoki/off jarraipen-maila programed aktibatzekotenperatura.

Programak" exekutatu daitezke eskuz ; eHouse " aplikazioa edo runautomatikoki aurreratuak scheduler denboraldian ahal izateko , hilabetea ,denbora , etc berogailu zentrala sistema kontrolatzeko doikuntzak etaaireztapen.
### 3.2.3.Aireztapena, berreskurapena, berogailua, hozte-moduak.

**HotAir sua banaketa (izan) -** Piztu da automatikokieta independentean berogailua gainerako baldintzak eta hozteko , badasua berogailua Aukera hau aktibo dago programa unekoHeatManager.

**ManualMode** - Parametro bakoitzari: aireztapen , berreskurapena , berogailua ,hozteko , aurrezarri eskuz programa ezarpenak (aireztapen maila ,hozteko , berogailua , recuperator bero-trukagailu , beheko bero-trukagailu ,berogailua tenperatura , tenperatura eskatu.

Urteangela barruko tenperatura overstep kasu berogailua zehar -aireztapen , berogailua berreskurapena , eta funtzio laguntzaileak gelditueta berreskuraketa gela barruko tenperatura balio " azpitik jaisten ; TEskatzen " \* - " Marjina " \*.

**FullAuto Mode** - Beharrezkoa berogailu eta aireztapen tenperatura mailadira aurrez ezarritako programa ezarpenak.Beste ezarpen guztiak egokitu diraautomatikoki eskatutako gela tenperatura mantentzeko , berogailua byedo hozte.Berogailua zehar , HeatManager berogailua tenperatura mantentzen duprogramatutako maila , elektrikoa hiru modu cutout egokituz.HeatManagermantentzen beharrezkoa tenperatura energia erabiltzen txikiena kostuak ,automatikoki zale gailu osagarriekin eta off kommutazio , Behekobero-trukagailu , freskoago , berogailu.Overstep eskatutako kasuantenperatura aireztapen , berogailua eta osagarriak gailu guztiak gelditzen da .Aireztapena , berreskurapena , berogailua dira laburbildu barne gelatenperatura beherago " Eskatzen T " \* - " Marjina "\*.

Urteangela barruko tenperatura jaitsiera kasuan moduan hozteko beheko "TEskatzen "\* - "Marjina "\* Aireztapen ,berreskurapena , hozte eta gailu osagarriak gelditu baita.Haien diralaburbildu tenperatura overstep " Eskatzen T "\* Balioa.

**Baldintzarik gabekoAireztapen modua.** Baldintzarik gabeko aireztapen modua eratorritako inprimakiosoa auto modua - aireztapen etenik gabe eta berreskurapena .Aireztapena , berreskurapena barne mantenduz denbora guztia lanmaila nahi duzun gela tenperatura.Gela barruko kasuanberogailua modua zehar tenperatura overstep , edo jaregin beheko zeharhozte moduan berogailu , freskoago , aireztapen , gailu osagarriak ezarri diraenergia aurrezteko modua , eta aireztapen kolpeak garbitzeko aire optimoatenperatura, gutxi gorabehera, gela eskatzen T berdinak.Kanpokotenperatura hartzen dira , sistemaren eraginkortasuna handitzeko.

### HeatManagerModulua pin kokapena.

### ConnectorJ4 - Analog inputak (IDC - 20) konexio zuzena tenperatura sentsoreak(LM335)

### SensorPin J4 Description tenperatura sentsore

Beheko- GND (0V) 1 guztiak LM335 konektatzeko pin Commontenperatura sentsore

Beheko- GND (0V) 2 guztiak LM335 konektatzeko pin Commontenperatura sentsore

ADC\_Buffer\_Middle 3 50 %Ur beroa buffer altuera (berokuntza kontrolatzen prozesua)

ADC\_External\_N 4 KanpokoNorth Tenperatura.

ADC\_External\_S 5 KanpoHego Tenperatura.

ADC\_Solar 6 Solarsistema (altuena puntu).

- ADC\_Buffer\_Top7 90 % Ura Hot Buffer altuera (berokuntza kontrolatzen prozesua).
- ADC Boiler 8 Uragaldararen jaka irteera kanalizazioa (galdara ponpa kontrolatzeko).
- ADC\_GHE 9 GroundBero trukatzailea (Auto Full GHE kontrola
- edobaldintzarik gabeko aireztapen moduak)
- ADC\_Buffer\_Bottom 10 10 %Ura Hot Buffer altuera (berokuntza kontrolatzen prozesua)
- ADC\_Bonfire\_Jacket 11 UraSua 1 jaka (irteera kanalizazioa izan daiteke)
- ADC\_Recu\_Input 12 Recuperatorsarrera garbi aire
- ADC\_Bonfire\_Convection13 Batez ere, sua (tximinia kanalizazioan batzuk cm)
- (ErabilitakoHot Air banaketa eta sua egoera)
- ADC\_Recu\_Out 14 Recuperator(Etxe hornitzeko aire argi eta garbi) Out
- ADC\_Bonfire\_JacketSua 2 2 15 Ura jaka (irteera kanalizazioa izan daiteke)
- ADC\_Heater 16 kokatua1 Ura berogailu ondoren aire metro (berogailu egokituz
- elektrikoa hiru modu cutout tenperatura)
- ADC\_Internal 17 BarneGela erreferentzia tenperatura (hotzena gela)
- ADC\_Recu\_Exhaust 18 Airagortu from house (aire vent produktuen dago)
- VCC(+5 V egonkortu) 19 VCC (irteerako +5 eraikitze V egonkortzaile)analogikoa itzali
- sentsore(Ez konektatu)
- VCC(+5 V egonkortu) 20 VCC (irteerako +5 eraikitze V egonkortzaile)analogikoa itzali sentsore(Ez konektatu)

### ConnectorJ5 - HeatManager irteerak (IDC - 40, 50)

IrteeraIzena OUT NR Deskribapena

- Nr Pin
- <u>Relay J5</u>
- Bonfire\_Pump 1 3 Bonfireura punpatzeko konexioa
- Heating\_plus 24 elektrikoa hiru modu cutout kontrol + (gero eta temp)

- Heating\_minus 35 elektrikoa hiru modu cutout kontrola (Aldi baterako jaitsiz)
- Boiler\_Power 4 6 Turngaldararen potentzia hornidura
- Fuel\_supply\_Control\_Enable 5 7 Desgaituerregai hornikuntza unitatean
- Heater\_Pump 6 8 Uraberogailu pump konexioa
- Fuel\_supply\_Override 7 9 gainidaztekoerregaiaren hornidura disko kontrola
- Boiler\_Pump 8 10 Boilerur ponpa
- FAN\_HAD 9 11 Hotaire sua banaketa (fan konexioa)
- FAN\_AUX\_Recu10 12 recuperator gehigarria fan laguntzaileak (handituaireztapen eraginkortasuna)
- FAN\_Bonfire 11 13 laguntzaileaksua fan (grabitatearen lehorte nahikoa ez bada)
- Bypass\_HE\_Yes 12 14 Recuperatorbero-off-trukagailu (edo posizio inguratzen servomotor)
- Recu\_Power\_On 13 15 Recuperatorrecuperator zuzeneko kontrola botere.
- Cooler\_Heater\_Pump 14 16 Uraberogailu/freskoago pump aireztapen bidez konexioa

Behekobero-trukagailu.

- FAN\_GHE 15 17 osagarriabeheko bero-trukagailu bidez aire-fluxua handituz fan.
- Boiler\_On 16 18 Togaldara kontrolatzeko sarrera (/ off).
- Solar\_Pump 17 19 Solarsistema ur ponpa.
- Bypass\_HE\_No 18 20 Recuperatorbero-trukagailu (edo ez servomotor posizioa inguratzen).
- Servomotor\_Recu\_GHE 19 21 Airaireztapen beheko bero-trukagailu tomado.
- Servomotor\_Recu\_Deriver 20 22 Airaireztapen deriver tomado.
- WENT\_Fan\_GHE 21 23 osagarriabeheko bero-trukagailu 2 fan.

## 3.3.Relay Module.

RelayModulua/gailu exekutiboa off piztu zuzena ematen du eraiki dutenerrele (kontaktuak 230V/10A).Indukziozko karga't izango konektatutapotentzia baxua ponpa izan ezik kontaktuak , zale.Instalatu kopuru maximoaerrele 35 da.Final Aldaketa mota moduluaren araberakoa.

### Controller erabiliaerrele zenbatu

EthernetHeatManager 24 - 35

EthernetRoomManager 24 - 35

CommManager 35\* 2

ErreleModulua eHouse botere autobus instalazioa erraza ahalbidetzen.Power bus(3 \* 2.5mm2 elektrikoa kablea) da modulua ironed mugarikharremanetan erresistentzia eta ziurtatu iraunkorrak eta behar bezala lan egitensistema.Bestela tentsio tanta , , eraginkorra boterea mugatuz sor ditzakehornidura eta balioa ez da nahikoa, batez ere gutxi ondoren errele aldatzekolan urte.

230Vkableak ironed behar zuzenean PCB (errele kontaktuak)iraunkorrak sistema egokia eta lana ziurtatzeko, free fromtxinpartatsu, kontaktuak erresistentzia labur.Izorratu kasuankonexioak txinpartatsu eta handietako kontaktua erresistentzia eragin dezakeerretzea modulua bideak, lasterbideak eta sistema iraunkorra kalte handiak eragin ditu.Guztiakironed kableak 50cm ordezko erraza zerbitzuaren luzera izan behar gaitumodulu eta aldatzen errele matxura kasuan.

ErreleModulua aukerakoa power PWM (Pulse zabalera gidariak eduki dezaketeModulatu) Dimmers (3), +12 V to 15V DC eta emandakogutxieneko potentzia irteera bakoitzeko 50W.It menderatuko erabil daitezkeen dimminglight DC (korronte zuzena).Bakarrik 30W lanpara bakar konektatuta daitekedimmer irteera.Modulu aireztapen ona bermatzeko ezinbestekoa da.Kasu horretan,ez aireztapen nahikoa, behartzeko fan instalatu behar da airefluxua.

Haudimmer eraikuntza keinuka eta gogaikarria ondoeza saihestuz ahalbidetzentriac edo thyristor dimmers agertzen 230V/AC pean.

Gidariakdimmers bakarrik lanparak edo LED konektatuta.Beste aplikazioiraunkorra sistemaren kalteak barne sua eragin dezake.

Itbereziki indukziozko zamak e buruzko.g.Motor, potentzia handikozale.

Relaymoduluak aldatzeko errele bakar ordezkatu daitezke - taulainstalazioa.Irtenbide hau garestiagoa da ordea gehiagoeroso aldaketa errele hondatutako kasuan.

# 3.4.CommManager - Integrated komunikazioamodulua , GSM , segurtasun-sistema , roller manager , eHouse 1 zerbitzari.

CommManagerauto GSM (SMS) jakinarazpena eta segurtasun sistema daukakontrolatzeko.Horrez gain, eraiki -Roller Manager. CommManagerGSM modulua dauka SMS bidez kontrol zuzena , eMail.GaineraEthernet TCP/IP kontrol zuzena interfazea (LAN baino gehiago ditu ,WiFi edo WAN).Horri esker, multi - kanal independente komunikazioetxea garrantzitsuena azpisistema - Segurantzako.

GSM/SMSez da erantzule, adibidez sabotaje on.mozteko telefono markagailua lerroakjarraipenhelburuetarako.GSM seinale da askoz zailagoa ondoren trabarikmonitoring radio - lerroak, maiztasunak amateur erraza lanpotentzia handi transmisoreak desitxuratzen aktibatuta break zehar.

### 3.4.1.CommManager ezaugarri nagusiak

- Autojasotako segurtasun GSM/SMS jakinarazpenak sistema , kontrolatzenjarraipen-zona kanpo , SMS bidez kudeatzeko , eMail , Ethernet ,
- Aukera ematen dukonexioa alarma sentsore (gehienez 48 luzapena modulua gabe , gehienezLuzapena modulua 96 ,
- Incorporaroller eraikitzeko, ateak, itzal olanak, ateak drives controller max35 (27 \*) gabe luzapena modulua roller independentea servomotors, eta gehienez 56 luzapena modulua.Roller gailu bakoitzak kontrolatzen da2 lerro eta lehenetsi gisa estandarra Somfy lanak.Bestelazuzeneko servomotor unitatean (osoa babesak ditu) izan daitekekontrolatzen.
- DaukaRS485 interfaze eHouse 1 datuak autobus edo beste zuzeneko konexiohelburu.
- IncorporaEthernet kontrol zuzena interfazea (LAN baino gehiago, WiFi, WAN).
- DaukaGSM Segurantzaren sisteman jakinarazpena eta kontrolatzeko sistema moduluaSMS bidez.
- IncorporaeMail Client POP3 (GSM/GPRS baino gehiago markatu sortu sarea), kontrolatzekoeMail bidez sistema.
- Dobehar ez stand bakarrik internet lotzeko eta lan lekuan dagonahikoa GSM/GPRS seinale maila.
- GaitzenAlarm Horn konexio zuzena , Alarma Lanpara , Alarma Jarraipengailu.
- Aukera ematen duprogramagarriak arrabolen , ateak , ateak parametro lan kontrol denbora ,osoa mugimendua denbora (arrabolen guztien maximoa) , atzerapen denbora (adibideznorabidea aldatuz).
- Gaitzenalternatiba irteerak erabilera bakar bat jo, standard (CompatibleRoomManager), Arrabolak sistema ez dira behar izanez gero.
- DaukaSabuco (Real Time Clock) gailu sinkronizazioa eta baliozkoscheduler erabilera.
- DaukaAurreratua Scheduler for frequent, automatikoa, zerbitzua, arretarik gabe, denbora gertakari exekuzioa programatu,
- IncorporaTCP/IP sistema kontrolatzeko zerbitzari 5 konexioak aldiberekoonartu.Konexioak berdintasuna lehentasuna du eta jasotzeko aukera ematen du:TCP/IP gailu betetzen gertaera eHouse sistema , etengabekoPC sistema erregistroak transmititzen , eHouse 1 gailu egoera bidalizTCP/IP panelak monitorizazio estatu eta bistaratzea helburu ,lortzeko gardena TCP/IP RS 485 interface , kargatzekokonfigurazioa eta arazo larria detektatzeko.
- DaukaTCP/IP bezero EthernetHouse kontrolatzeko (eHouse 2) gailuak zuzeneanTCP/IP sare bidez.
- Serverseta bezero TCP/IP arteko mozteak eta autentifikazio segurua erabiltzeneHouse sistema gailu.
- GaitzeneHouse 1 sistema kontrolatzeko eta banatzeko horien artean datuak.
- Gaitzenmaila ezartzeko beharrezkoa mozteak (informazio, abisua, akatsak)edozein arazo konpontzeko sistema.
- Daukasoftware eta hardware WDT (Watch Dog Timer) telefonoa berrezarri kasueseki , edo gaixotasun larri akatsak.
- Dauka3 SMS jakinarazpena taldeak Segurantzaren Sisteman:

1)Aldatu Zone jakinarazpen talde,

2)Aktiboak sentsore jakinarazpena taldea,

3)Alarma desaktibazioa jakinarazpena taldea.

- EdozeinAlarma seinale denboralizazioa banaka programatutako izan daiteke (Alarm adarrez ,Abisua argia , monitorizazio , EarlyWarning).
- Supports 21segurtasun-tokiak.
- Onartzen4 maila maskara banaka Karabina Alarm Sensor bakoitzean definitueta segurtasun-eremu bakoitzeko.

1)Alarma Horn (A) piztu,

2)Alarma Light txanda (W),

3)Irteera txanda jarraipena (M),

4)Launch gertaera Alarma Sensor (E) lotutako.

- Dauka16 kanal Digital Converter Analog (bereizmen 10B)neurtzeko seinale analogikoa (Tentsioa, Tenperatura, argia, energia eolikoaren, hezetasun balioa, Sabotaje Alarm Sensors.Bi atalase definitzen diraMin eta Max.Atalasea hau Crossing kanal bakoitza for sentsore byabiarazteko eHouse gertaera dizkion).Atalaseak dira banan-bananADC programa bakoitzean zehaztutako automatikoa doikuntzak mantentzeko etaerregulazio.ADC dauka (gaituta izan daiteke) 16 zuzeneko irteerakACD kontrol gertaera gabe atalase esleitutako.
- CommManageratalaseak banakako definizioak 24 ADC programakkanal bakoitzaren.
- CommManager24 arrabolen Programa definizioa (arrabolen bakoitzean, ateak, ateakkontrolatzeko segurtasun zona aukeraketa batera).
- Dauka50 posizio ekitaldi ilara bertan exekutatu edo beste gailu bidali.

## 3.4.2.CommManager Description

### GSM/ GPRS Module.

CommManager(CM) dauka GSM/GPRS modulua eraiki haririk gabeko urruneko ahalbidetzeneHouse 1 edo EthernetHouse sistema kontrol SMS amaiera eMail bidezharrera.E - POP3 post office egiaztapena ziklikoa ziurtatzen Mail bezeroeHouse sistema eskainitako GSM/GPRS Markatze erabiliz - zerbitzua .Kontrol barrutia ia mugarik gabe eta edozein lekutatik egin ahal izango danon nahikoa GSM seinale maila.

Hauirtenbide eHouse sistema kontrola segurua jasotzeko aukera ematen du etasegurtasun sistema jakinarazpena.Eskainia internet esteka ,telefonoa linea ez dira beharrezkoak eta zaila da eraikitako berri erosietxeak , batez ere urrun hiritik.

Segurtasunaaskoz handiagoa haririk gabeko konexioa dela eta aukerarik ez dagoto kalteak edo sabotaje link (telefono for , dialers , internetsartzeko , etab.).Komunikazio-lerro Kalteen ausazko izan daiteke (haize ,Eguraldi baldintza , lapurreta) edo helburua (sabotaje kontrola desgaitzekosistema , eta segurtasun-sistemaren jakinarazpena jarraipena ,segurtasun agentzia , Poliziak , etxe baten jabea.

Konponketalineak denbora asko hartu ahal izango , eta horrek segurtasun sistema askoz ere gehiagoerasoen aurrean eta jakinarazpenak bidaltzeko inor ezgaituburuz apurtzen hasi.Jarraipen irrati - lerro maiztasunak amateur lan egiten dueta espezializatu lapurrak trabarik ahaltsuagoazehar break in transmisoreak , Denbora gehigarria irabazteko.GSM askozzailagoa desgaitzeko eta instalazio aukera ematen du orain arte hiri ,ia edozein unetan (house lortzean helbidea aurretik , egitekotelefonoz edo bestelako konexioa eraikitako etxe berria).Bakarrik nahikoaGSM seinale maila behar da sistema hau instalatzeko.

GSMmodulua kanpoko antena duen leku batean instalatu daiteke dauka ,non GSM seinale da indartsuena (e.g.teilatuan).Kasu honetan, GSMmodulua transmisio potentzia murriztu dezake eta lan normal zeharbetetzeko konexioa.Power marjina counteracting nahikoa dahedapena mugatua mikro - uhinak: eguraldi txarra baldintza , euri ,elurra , laino , zuhaitz etc hostoak.GSM seinale maila alda daitekeurte eraikin berriaren ondorioz sortzen , hazten ari den zuhaitz eta abar.Beste alde batetikalde batetik handiagoa seinale maila gutxiago distortsio

sortutakoGSM modulua eta antena.Bereziki garrantzitsua da eraiki - ADC enBihurgailu , kasu txarrena neurtzeko baitaitezke crippleddozena batzuk ehuneko akatsak , horregatik, ez hondatzeko.Antenahurbilen GSM base norabidean eraikinaren kanpoaldean instalazioageltokia seinale maila ehunka aldiz zer proportzionalki handitu dezakehanditzen power GSM transmisioa marjina , mugak igorle powerGSM transmisioa eta distortsio (erroreak) eraiki - ADC neurketa(Eta antena gertu dago sentsore analogiko).

GSMmodulua behar aktibo SIM txartela instalazioa eta egiaztapena , ez badairaungita edo hutsik dago (aurrez ordainduak-activations kasu).Txartela iraungi badaedo hutsik , hainbat gai agertzen dira:

- arazoakSMS bidaltzea (batez ere, operadoreek beste),
- ezinGPRS saioak konektatzeko , etc.
- zintzilikGSM moduluak sortu,
- etaaldatu eta operadoreak aukeren arabera , tarifak).

BidaltzeaSMS edo eMail GSM/GPRS moduluaren bidez jasotzea oso luzea da (6 - 30 sec)eta huts egin du etengabeko saiakeren (GPRS inactive zerbitzu edo eragindakoSIM txartela baliabideak eza), CPU erabilera handi ekartzenCommManager, eraginkortasun funtzioak eta beste edozein jaitsierak jaistensegurtasun sistema osoa egonkortasuna.

GSMkonfigurazioa "egindako ; CommManagerCfg.exe "aplikazioa , intuitiboa ezarpena aukera behin etamodulu honetan parametroak.GSM modulua aukerak lehen hirutabs.

1)General,

2)SMS Ezarpenak,

3)eMail Ezarpenak.

**ReportMaila** aukera ematen dizu aukeratu logging mailaGrabber aplikazio saioa bidaliz (TCPLogger.exe) edo RS - 485.Itberri CommManager zein egunkari info bidali (info behar , abisu ,akatsak).Detektatzeko eta arazoak konpontzeko (adibidez, erabilgarria da.ezSIM txartela baliabideak , GSM Seinalearen No , etc hartu eta ekintza batzukkonpondu da).Report Level = 1 ezer bidaliko da Grabber saioa.Hauaukera soilik larriak detektatzeko erabili behar , arazoak ezezagunsistema.Aukera hau serioski garatu CommManager PUZ eta eraginaegonkortasuna eta sistema eraginkortasuna.

TheTxostena Maila eremuan hasi kopurua handiagoa, informazio gutxiago izango dabidaltzeko (soilik txostena maila baino lehentasun handiagoa).

Urteankasuan Don ez da behar sorrerako erregistroak 0 aukeratu behar da hemen.

**DesgaituUART Logging.** Aukera hau ezgaituerregistroak bidaliz RS - 485 UART.Aukera hau aktibatutaTCP/IP logging bidal daitezke, TCP/IP konexio Login Grabber ondoreneskaera (TCPLogger.exe) to CommManager.Hala ere, kasuanCommManager reset TCPlogger.exe deskonektaturik dago eta informazio loglog Grabber konexio hurrengo CommManager galduko dira.

GaitzeaUART logging aukera hau barne informazio guztia saioa dazati bat normalean TCPLogger by galdu egingo litzateke.

Haumoduan saioa hastean soilik arazoa konpontzeko oso larriak (erabili behar denfirmware execution oso hasieran agertzen) eta TCP/IPkomunikazio-arazo.

MainUART logging desabantaila etengabeko RS bidalketa - 485 etasistemaren baliabideak erabiliz, Gaia ez log Grabber bada konektatuta edoez (TCP/IP logging erregistroak informazioa bidaliko dira denean bakarrik TCPLoggerServer konektatuta). Thebeste arazoa da UART erregistroak eHouse 1 Datu Bus bidali ,Garatu konexio hau eta trafikoa batzuk sortzeko , bidaltzeaInformazio eHouse 1 gailu enkoadraketa bateraezinak eta trabarikgailuak behar bezala funtziona dezan.Beste saioa hasi Modu hau erabili ahal izateko guztiakeHouse 1 gailuak deskonektatu behar dira , RS kenduz - 485 crossingkablea eta gurutzadura ez (1 1) RS232 bidez konektatu - 485 Converter .RS232 - 485 Converter terminal aplikazioa edozein konektatuta egon behar du gisahiper terminal 115200 lan , nahiz eta parekotasuna , 1 stop bit , fluxua ezkontrolatzeko.Konexio TCPLogger RS kasuan - 485 mozteak erorizeta TCP/IP Grabber zuzendu.

**DesgaituGSM modulua.** Hau Aukera iraunkorra gaitzen ezgaituGSM/GPRS moduluaren funtzioak guztien da, ez bada instalatu.

Hala eta guztiz ereCommManager eta eHouse gailu guztien garaia da GSM tomadoModulua , funtzionalitateren bat galdu zitekeela erabilera ordutegiak gisa (ondoriozbaliogabeko data eta ordua sisteman).Teorian denbora izan daitekekanpotik CommManagerCfg programatuak.exe aplikazio , baina izango da "batera berrezarri behar CommManager de Berrezarri arrazoia edozein.

**GSMModulua telefono zenbakia** Eremu muztioabaliozko sakelako telefono zenbakia (e osatzen dute.g.+48501987654), erabiltzen denGSM modulua.Zenbaki hau da baimena eta kriptografia erabiltzenkalkulua helburu, eta zenbaki hau aldatu egingo ezgaitubaimena, TCP/IP gailu aukera elkarren artean.

**PinCode.** Eremu hau osatzen dute baliozkoPIN zenbakia (SIM txartela esleitutako).Zenbaki okerra jarriz gero ,CommManager SIM txartela automatikoki desgaituko da , bati baino gehiagori saiakerenkonexioa ezarri.Dela eta egonkorretan sistemainstalazioa gomendagarria da pin egiaztapena ezgaitu ,Abiadura GSM modulua eta torneaketa logging gain denboraGSM sare.

**EgiaztapenetanZenbakiak.** Hau eremua osatzen dute osagarriakkalkulu kriptografiko eta baimena informazio eta18 digitu hamaseitar (0 espero , 1 , 2 , 3 , 4 , 5 , 6 , 7 , 8 , 9 , bat , b , c , d , e , f) banan-bananbereizle gabe.Zenbaki konfigurazio hau aldatzeko ondoren egin beharko luketebakoitzean EthernetHouse gailuak eta TCP/IP-panelak kargatu.GSM erabileratelefono zenbakia , zati bat elkarrekin egiaztapenetan zenbakiakkriptografikoa funtzioak argumentuak banakako enkriptatze ziurtatzen /deszifratzeko algoritmoak eHouse instalazio bakoitzaren.Gainera ahalaldatu da gailu guztietarako beharrezkoa izanez gero.

**BaimendutakoGSM zenbakiak.** Eremu hau - osatzen duteGSM telefono sistema kudeatzeko zenbakiak SMS bidez.Beste edozein SMSzenbakiak automatikoki ezikusi egiten zaio eta ezabatu.

e.g.:" +485041111111, +48504222222 "- komaz bereiztutako.

**ZoneAldatu - SMS Notification Numbers.** Hau Eremu - GSM telefono osatzen dutezenbakiak SMS jakinarazpena bidaliz segurtasun-zona aldatuzzona izena batera.

e.g.:" +48504111111 , +48504222222 "- komaz bereiztutako.

**SentsoreakActivation - SMS Notification Numbers.** Hau Eremu - GSM telefono osatzen dutezenbakiak SMS jakinarazpena bidaliz segurtasun aktibo sentsoreei buruzizena (urratzen alarma , edo abisua zona uneko jarraipena).

e.g.:" +48504111111 , +4850422222 "komaz bereiztutako.

**Desaktibazioa- SMS Notification Numbers.** Hau Eremu - GSM telefono osatzen dutezenbakiak SMS jakinarazpena bidaliz alarma desaktibazioa buruzko seinaleakbaimendutako erabiltzaileen (segurtasun zona aldatuz).

e.g.:" +48504111111, +48504222222 "komaz bereiztutako.

ZoneAldatu Suffix. Hau Eremu - osatzen dute atzizkia gehitueremua zona aldatu jakinarazpen talde izena.

AlarmaAurrizkia. Eremu hau - osatzen duteprefix Sensor activation aktibo alarma sentsore izenak aurretik gehitujakinarazpen-taldea.

**DesaktibazioaAlarma.** Eremu hau – daukatestua desaktibazioa jakinarazpen talde bidali.

**DesgaituSMS bidali.** Aukera honeksegurtasun sistema SMS jakinarazpen guztiak bidaltzeko.

**DesgaituSMS Jaso.** Aukera honekEgiaztapena SMS eta harrera eHouse sistema kontrolatzeko.

#### POP3Bezeroa (eMail harrera)

POP3Client CommManager ezarri hainbat babes osatzen dutemekanismoak ere hainbat zehar lan etengabea eta egonkorra bermatzekoeHouse sistema erasoa.

Urteanporrota egiaztapen urratsa mezu bat izanez gero ezabatuberehala POP3 zerbitzaria, gehiago egiaztapena gabe, deskargatueta mezua irakurtzen.

BakarrikeHouse sistema kontrolatzeko dedikatzen e-posta (prestatu automatikokieHouse kudeaketa bateragarria aplikazioek) erabat gainditumekanismoak.

Guztiakmekanismo eraginkorrak borrokaren bidez, zabor, eraso, ezbeharreze-posta, etc.

Hauurratsak gainditu eraginkorra etengabeko mantentzealan , ez sortzeko GSM/GPRS alferrikako trafikoa baino gehiago , ezgainkarga POP3 bezero eta CommManager.

Egiaztatzeanurratsak honako hauek dira:

- Senderhelbide berdina izan behar eHouse sistema programatu.
- Guztira tamainaMezu gutxiago bada 3Kb izan behar du (hau kentzeko ustekabeko mails).
- GaiaMezu bat berdina izan behar eHouse sistema programatu.
- Mezuabaliozko goiburua eta orri-oina bateragarria eduki behar eHouse sistema inguruanmezua.
- Headerseta internet hornitzaileak oinak, mezuaren gorputza gehitu POP3,SMTP zerbitzariak automatikoki baztertu dira.

GuztiakPOP3 bezero parametro eta aukerak daude CommManagerCfg en ezarritako.exeaplikazioan **Posta elektronikoaren ezarpenak** fitxa.

**OnartuaHelbide elektronikoa** \* Eremu - osatzen dutehelbide elektronikoa, bertatik kontrolatzen mezua landuko.Edozeinbeste helbide batzuetatik mezuak automatikoki POP3 ezabatuzerbitzari.

**POP3Server IP** \* eremua osatzen dute IPPOP3 zerbitzari helbidea.DNS helbidea ez da onartzen.

**POP3Port Nr** \* eremua osatzen dute POP3 zerbitzariaataka.

**POP3Erabiltzaile-izena** \* Eremu erabiltzaile izena osatzen dutepost office (POP3 zerbitzaria) erregistrorako bakarrik.

**POP3Pasahitza** \* eremua osatzen dute pasahitzaerabiltzaile POP3 zerbitzari on baimena.

**MezuaGaia** \* eremua osatzen dute programedgertakari bidaltzen eHouse sistema eMail bidez irakasgai baliozko.BesteMezuaren gaia ezabatzeko automatikoa eragingo du, gehiagorik gabelantzean.

**InternetConnection Init** \* eremua osatzen dutekomandoa Hasieratu internet konexioa GSM/GPRS bidez.Foroperadore komando gehienak bera (saioa, erabiltzaile, password =" internet " ).Konexioa erabiltzaileak egin beharko lukete arazo kasuanGSM operadoreak gomendagarria parametro honen.

**POP3Server From String** \* eremua osatzen dutenon bidaltzailearen helbidea gordetzen da goiburua izena , arazoak izanez geroemaitza egiaztatu behar da zuzenean POP3 zerbitzari on telnet erabilizaplikazioa.

**MezuaHeader** \* eta **MezuaOrri-oina** \* eremu - osatuko dute goiburua etaeHouse sistema orri-oina.Babes hori baztertzen automatikoamezua erantsita POP3 eta SMTP zerbitzarien goiburu eta oinaketa kendu e-posta ustekabeko edo kaltetutako .Bakarrik eHouse goiburua eta orri-oina arteko parte dira eHouse bezala tratatzenmezua.Gainerakoa ez da kontuan hartuko.

**DesgaituPOP3** Server/GPRS \* Eremu desgaitzenGPRS eta ziklikoa konexioa mezu elektronikoak egiaztapena.

Ondorengaiak eta arazoak (GSM sistema ez da eHouse sistema arduratzen dazuzenean) kontuan hartu behar da , POP3 Client ahalbidetzen baino gehiago aurretikGPRS:

- Urteankokapenak non GPRS seinalearen maila txikia da detektatu transmisioezinezkoa izan daiteke eta sistemaren eraginkortasuna eta egonkortasuna GPRSlaguntza betirako desgaitu behar.Litekeena da ere gertatukourtaroaren.
- eMailGPRS saio baino gehiago harrera larriki darabil CommManagerMikrokontrolagailu.
- BitarteanGPRS saio egiten ari da (telefono mugikorra edo GSM moduluak on) ,operadoreak ez bidali SMS helburu gailua (Itxaroten geratzenQueue GPRS saioa itxi arte) eta SMS iritsikohelmuga denbora luzean geroago.
- Nahiz etalaburra GPRS saio deskonexioa (GSM telefono edo moduluak) araberasarrerako SMS egiaztapena ez du bermatzen SMS harrera , ahal delakooraindik operadorea ilaran zain ondorioz handi GSM sistema latentzia.
- SMSatzerapen handiak 0 daiteke jaso 60 sec eta Operator araberakoasare erabilera eta beste hainbat gauza.
- GastuakGPRS eta ziklikoa GPRS saioak (sequential irekitzeko eta ixtekokontsultak mezuak eta SMSs) hainbat aldiz handiagoa orduan erabilera SMSharrera bakarrik.
- Kasuandesgaituz **GPRS/POP3 Server** GSM modulua berehala harrera SMS eta latentzia jakinarazi ondorenbidaltzen eta jasotzen SMS arteko 6 sec.

#### SegurtasunaSistema.

SegurtasunaSistema CommManager sartzen auto jasotako eta behar ditu:

- Connectionsegurtasun-sentsoreak,
- Alarmaadarrak ,
- Alarmaargia,
- EarlyAbisua adarrez,

- Jakinarazpenjarraipen-gailu edo segurtasun-agentzia (behar izanez gero).
- IntegratzeaExternalManager eta gailu bat InputExtenders.

RFgako elektronikoen bidez kontrolatzea izan zen zuzena ordezkatu , mugagabeaPhones Mobile kudeaketa , PDA , haririk gabeko TCP/IP SMS bidez Paneles ,eMail , LAN , WiFi , WAN.Kontrola daiteke babesa kanpo etakontrolatu area eta alarma jakinarazpena sentsore ondoren berehalakoaktibazioa (latentzia denbora ez da segurtasun-sistemak kontrolatzen gisa erabiltzenteklatu barne).

Igoeta 24 tokiak defini daiteke.Zona bakoitzak 4 maila maskara bakoitzak osatuko dutesentsore segurtasun sistema konektatuta.

Forbakoitzean segurtasun sentsore inputak, 4 aukerak definitzen dira, kasuanaktibazioa alarma sentsore (aukera zona uneko gaituta egonez gero):

- Alarma adarrez on (A\* Alarma),
- Alarma argi (W\* Abisua),
- JarraipenaJakinarazpen (monitorizazio edo segurtasun gailu jakinarazpenaagentzia behar izanez gero) (M \* -Jarraipena),
- Gertaeraexekuzioa Segurtasun Input esleitutako (E\* Gertaera).

#### \*eremuan "izena ; CommManagerCfg.exe " aplikazioa

Alarma ,abisua , jarraipen-irteerak dira atzerapen programed multzoan aktibatzekoeremuan (" Zone Change Delay " \*) Zona aldaketa hasieratu(Sentsore jarduera bada zona berriak detektatu zen) , aukera emanezAlarma arrazoia kendu.Only " Abisua Early " irteera daberehala aktibatzen.Irteerak desaktibatzeko automatikoki ondorensentsore guztiak urratzen egungo segurtasun zona eta desaktibatzeaatzeratzeko eremuetan: " Alarm Time " \* , " Abisua Time " \* , " Abisua Early Time " \*." izan ezik, seinale guztiak ; Abisua Early Time " \* Hemenminutu , " Abisua Early Time " segundotan.

Igo48 segurtasun sentsore CommManager konektatuta daiteke gabeluzapena modulua edo gehienez 96 luzapena modulua.Sensor behar duteharremanetan isolatu edozein kanpo tentsio eHouse sistema (errele edoaldatzeko konektoreak).Harremanetarako normalean behar itxita (NC) eta irekitasentsore aktibazio ondorioz.

Onealarma sentsore kontaktua sensor input of CommManager konektatuta egon behar duzubeste GND.

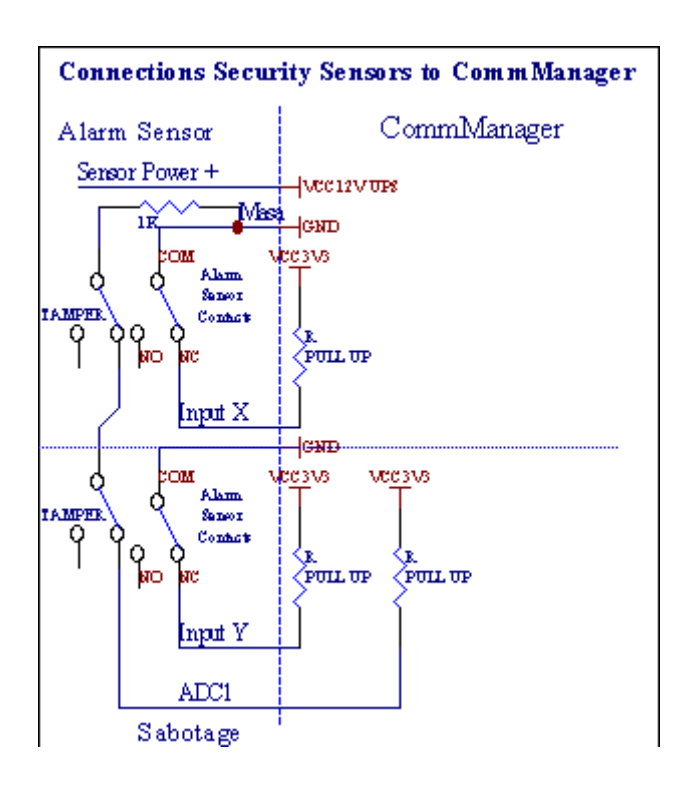

Dirudienezhardware irteerak ezarpena (Alarma , Jarraipena , Abisua , EarlyAbisua) , CommManager SMS jakinarazpena bidaltzen 3 talde deskribatzenbatez ere.

Urteanurratzen alarma kasuan , abisua edo jarraipena jakinarazpena bidali diraEremu talde definitu **(SensorsActivations - SMS Notification Numbers \*)** aktibo alarma sentsore izenak barne.

Urteanzone change CommManager notify taldearen kasuan eremuan definitutako (ZoneAldatu - SMS Notification Numbers \*) bidaltzeazona izena.

UrteanKasu honetan alarma bada , abisua edo jarraipena ere izan zen aktiboa CommManagerjakinarazi taldearen eremuan definitutako **(Desaktibazioa- SMS Notification Numbers \*)**.

#### KanpokoDevices Manager (arrabolen , ateak , ateak , itzala toldoak).

CommManagerezarri du roller kontroladore bertsioa zabaldu denExternalManager eta 27 (35 \*\*) independentea arrabolen kontrola ahalbidetzen ,ateak , ateak sistema , luzapena modulua eta 54 gabemodulua.

\*\*zuzeneko irteerak ADC (Analog deskribatzen To desgaitzeko kasuanDigital Converter kapitulua) 35 independente arrabolen (Aukera izan beharko lukeEz bada aktibatzen {Erabili zuzeneko kontrolatzeko (muga arrabolen 27) - Ekitaldiak ezdefinizioa beharrezko \*} - tab "Digital Converter AnalogEzarpenak " CommManagerCfg-.exe aplikazioa).

Ez dago2 arrabolen gidatzeko moduak: SOMFY moduan edo zuzenean servomotor modua .Only Somfy estandarra erabiliz gidatzeko segurtatu da eta baimendutako delakosistema hori arrabolen kontrolatzeko eta babesteko ditugainkarga aurka arrabolen modulua , blokeatzea , bai gidatzekonorabidea , atzerapen denbora egokia bermatzeko norabidea aldatu aurretik.

### Arrabolen ,ateak , ateak eragingailu irteerak.

Hauekirteera irteerak bikote arrabolen gidatzeko, ateak, ateak eragingailuSOMFY standard (default setting) edo zuzeneko unitate.

Bakoitzakroller channel in SOMFY standard = roller open (1 sec A pultsuirteera), roller close (1 sec B irteera pultsu), stop (1 sec pultsubai A eta B irteera}.

Bestelairteerak motor unitate zuzeneko kontrolatzeko erabil daiteke (gidatzekolerro bat norabide batean mugitzen , mugitzen line B gidatzekobeste norabide). Unitate propioa eraikitze izan behar, bi noranzkoetan inflexio aurkako babesa , blokea arrabolen , amaieranswitches , azkartu babesa etc.Bestela, matxura kasuanerrele- , moduluaren konfigurazioa okerra , blokeatzen izozteak unitatea, edosabotaje , posible da disko kalteak.Sistema du eraikitzekosoftware norabide bietan mugitzen aurka babesteko , Baina ezin't checkdisko amaieran edo wasn iristen bada't blokeatu eta EIS't nahikoababesteko arrabolen.Modu honek daitezke bakarrik arrisku propio eta iSys erabilienpresa ez da unitate-kalteengatik erantzule.Somfy sistema bakarriksegurtasunez erabil daiteke incorpora propioa babesa delakounitate.

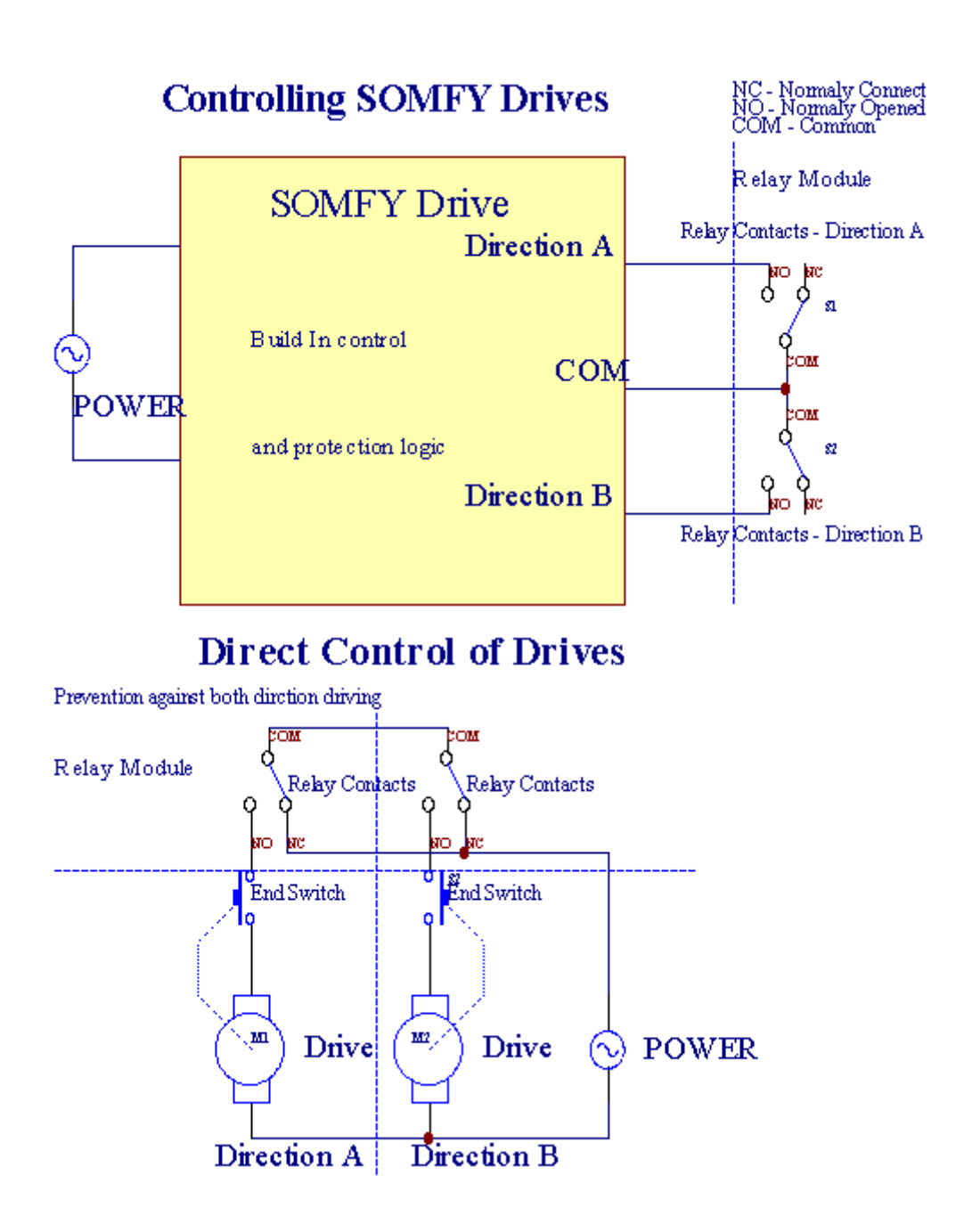

Arrabolenmodua " ezar daiteke ; Arrabolen Ezarpenak " FitxaCommManagerCfg.exe aplikazio.

Oneposizioa free hautatu izan daiteke: Somfy ("Somfy System "\*), Zuzeneko servomotor unitatean ("Direct Motors "\*), OhikoIrteerak ("Normal outs "\* - bakarreko irteera bateragarriakRoomManager's).

Gainerahonako parametro eta aukeren defini daiteke arrabolen doitzekoezarpenak:

- Atzerapenanorabidea aldatuz batetik bestera ("Atzeratu Aldaketari buruzkoZuzendaritza"\*) software aldakor berehalako babesanorabidea duen unitate kaltetu.
- MaximoaArrabolen osoa mugimendua denbora (" Arrabolen Movimiento Time " \*) -honen ostean denbora (segundotan) tratatzeko sistema arrabolen guztiak rolloverbeste norabidea (wasn bada't stop eskuz mugimendua bitartean).Haudenbora ere erabiltzen zona segurtasuna kasuan aldaketa atzerapenaPrograma exekuzioa (zona aldaketaren batera).Arrazoi nagusia ez dasegurtasun alarma sortzen arrabolen berrespena switch-badirainstalatu.Arrabolak kasuan ez dute aukera hau 0 bezala ezarri behar da.
- ArrabolenHasieratu arrabolen mugimendu denbora init kontrolatzeko kontrolatzensarrera (arrabolen Drive Time \*) - (bigarren). Parametro honek zuzenean erabiltzenarrabolen aukeratuz lan moduan (SOMFY/Direct) CommManager.Itbenetako balioak ezarri behar da (denbora gutxiago gero, 10 daautomatikoki hautatutako moduan Somfy, bestela CommManager works inzuzeneko modua).Somfy moduan aukeratzen dira gero eta zuzeneko servomotorskonektatutako servomotors Somfy balioa daiteke suntsitu ezarri behar2 - 4 sec.Kontrol zuzena denbora honetan handiagoa bat baino gehiago izan behar duroller geldoena osoko mugimendu bigarren.

BakoitzakRoller du gertakari jarraituz:

- Itxi,
- Ireki,
- Gelditu,
- Don'tAldatu (N/A).

Amaieraeta irekitzea roller stop arte jarraituko du amaiera posizioa.

Togelditzeko posizio desberdinak eskuliburu stop roller abiarazi behar damugimendu zehar.

(" GehigarriaArrabolen " \*) Ez arrabolen Aldaketa bikoitza ahalbidetzen du konexioaluzapena modulua. Eza kasuanluzapena modulu aukera hau ezgaitu behar da.Bestela CommManagerez da ondo ibiliko - barne-babesak berrabiatu egingo daCommManager ziklikoki.

Bakoitzakroller, atea, atea, CommManagerCfg daiteke izeneko itzala Olanenaplikazioa.

Theizenak dira eHouse ekitaldiak sortzeko hartu.

#### Normalirteera modua.

UrteanArrabolak eza kasuan, ateak, ateak, etc, erabiltzeko aukera daCommManager's bakar estandarra irteera bateragarria irteerakRoomManager.Horri esker, irteera hau esleitzeko lokalean segurtasunaSentsoreak activations edo Digital Converter maila Analog.

Zerrendadigital normal irteera lotutako Ekitaldiak:

- PiztuOn,
- Txandakatu,
- PiztuOff,
- PiztuDenbora programatua (gero off) On,
- Txandakatu(Piztu programatutako denbora, gero off),
- PiztuLatentzia programed ondoren On,
- PiztuOff latentzia programed ondoren,
- Txandakatulatentzia programed ondoren,
- PiztuDenbora programatua (gero off) latentzia programed ondoren On,
- Txandakatulatentzia programed ondoren {inflexio denbora programatutako bada(Gero off)}.

BakoitzakIrteera banakako tenporizadorea.Tenporizadoreak segundo edo minutu zenbatuaukera multzo CommManagerCfg en arabera.exe application ("MinutuTime Out"\* - "Gehigarria Produktibitateak"\* Tab).

Bakoitzakroller, atea, atea, CommManagerCfg daiteke izeneko itzala Olanen.exeaplikazioa.

Theizenak dira eHouse ekitaldiak sortzeko hartu.

#### SegurtasunaProgramak

Segurtasunaprograma guztiak arrabolen ezarpenak eta segurtasun-zona taldekatzea ahalbidetzen bateangertaera.

Igo24 segurtasuna programak CommManager daiteke definitu

Urteanarrabolen bakoitzean ekitaldi jarraituz segurtasun programak dira posible:

- Itxi,
- Ireki,
- Gelditu,
- DoEz aldatu (N/A).

Gainerabatera arrabolen ezarpenak hautatu behar zona daitezke.

Bakoitzaksegurtasun programa CommManagerCfg daiteke izeneko.exe aplikazio.

Theizenak dira eHouse ekitaldiak sortzeko hartu.

Zonealdaketa latentzia maximoa osoa arrabolen berdin aktibatzenmugimendua denbora (" Arrabolen Movimiento Time "\*).

Haulatentzia-beharrezkoa da , Arrabolak guztiak iristen amaiera ziurtatzeko ,zona aldaketa (ekin aurretik, bestela aldatzeko berresten arrabolenel encierro alarmak sor ditzakete).

Tosegurtasuna Programa ezarpenak aldatu:

- AukeratuSegurtasuna zerrendatik Programa,
- Izena izan daitekealdatzeko i eremua aldatu Segurtasun Programa Izena \*),
- Aldatuarrabol nahi duzun balioak ezartzean,
- Aukeratuzona, behar izanez gero (Security Zone Assigned \*),
- Sakatubotoia (Eguneratu Segurtasun Programa \*),
- ErrepikatuSegurantzako beharrezko programak guztien urrats guztiak.

### 16channel Analog To Digital Converter.

CommManager16 ADC bereizmen 10B sarrera (eskala ditu < 0; 1023>), eta tentsio sorta < 0; 3.3v).

Edozeinanalogikoa sentsore, powered 3.3v ADC input daiteke konektatuta.Itedozein izan daiteke: tenperatura, argi-maila, hezetasuna, presio, gas, haizea, etc.

Sistemasentsore daiteke eskalatzen eskala lineala (y = a \* x + b), Horrek aukera ematen dusentsore analogiko e neurri zehatza.g.LM335, LM35, Tentsioa, ehuneko%, ehuneko alderantzizko eskala %, automatikoki sistema sortu.

Bestesentsore defini daiteke ekuazioa balioak sartu konfigurazio fitxategiansentsore mota.Eskala lineala sentsore taula azaldu daitekebihurketa (benetako balioa eta ehuneko balio artean) 1024 osatutakopuntu e.g.math aplikazioak sortzen.

Analogikoasentsore uneko lan txikiak izan behar dira eta 3 emandako.3v-CommManager.Sentsore batzuk behar ez energia hornidura e.g.LM335 ,photo diodoak , photo transistore , photo erresistentzia , thermistors ,ari delako Pull powered by - Erresistentziak Up (4.7K) , energia hornidura3.3v.

ToLortzeko sentsore konexio kable zehaztasun maximoa:

- beharko duizango babestuta,
- gisaahalik eta laburren,
- urrundistortsio iturrietatik (GSM antenak , Jarraipen irratijakinarazpen , potentzia handiko lineak , etab.).

CommManagerdauka GSM modulua, ere larriki desitxuratzen egokiasentsore analogiko neurtzeko beren akatsak gero eta gehiago baloratzen.

AntenaGSM modulua edo osoa CommManager kokapena instalatu beharnon strong GSM seinale zen neurtzen.

Bestmodu distortsio maila egiaztatu behar da igeltsua eraikinaren aurrekoaktibo GSM modulua SMS mezu elektronikoak bidaltzeko eta jasotzeko.

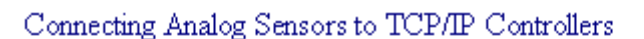

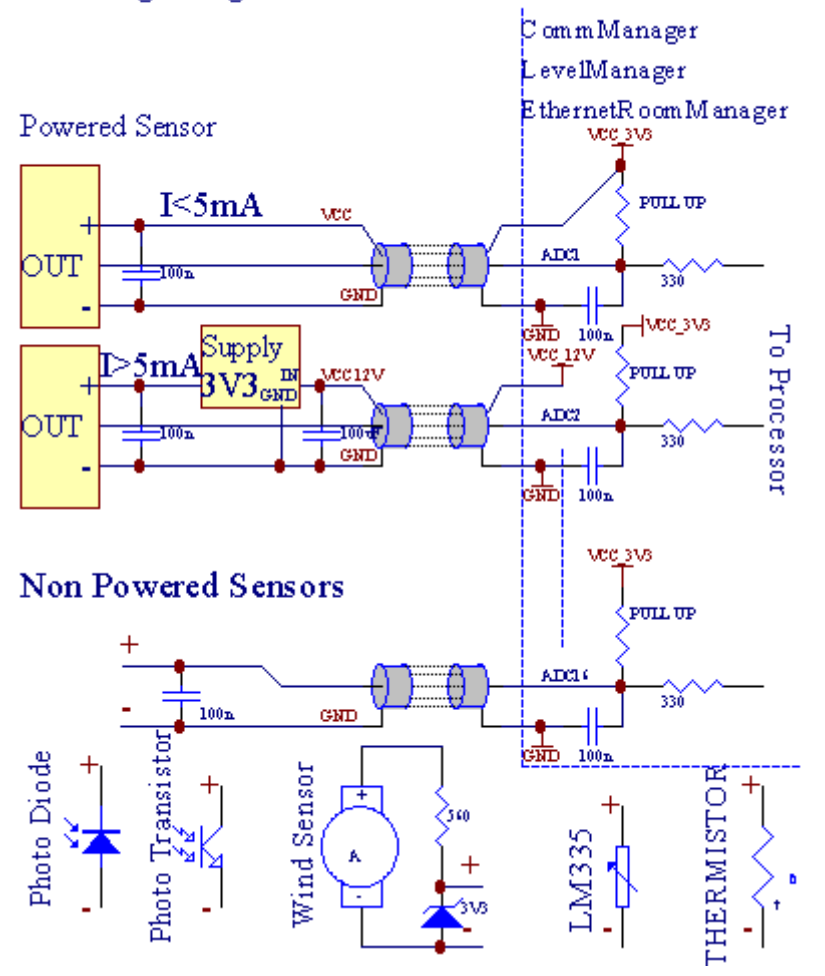

Bakoitzakkanal Digital Converter Analog konfigurazio konturatu daCommManagerCfg.exe aplikazio "Digital Converter AnalogEzarpenak " \* Tabs.

ToAldatu ADC parametroa ("Aldatze Enabled "\*) AnGeneral \* tab hautatu behar da.

Gehiengarrantzitsua da aukera irteera zuzena kontrolatzeko ezarpen globala (" ErabiliZuzeneko kontrolatzen (muga arrabolen 27) - Ekitaldiak definizioa ezBeharrezko " \*) Ez Horri esker, kanal bakoitzean esleitutakoirteera switching automatikoa ADC kanal eskainitako eta jaregitenazpitik (Min Value \*).Irteera aldatu egingo da off overstep ondoren (MaxBalio \*).Maila hau banaka ADC programa bakoitzean zehazten diraeta ADC kanal bakoitza.

BiratzekoAukera hau 8 Azken arrabolen sistema esleitzen (eskuragarri gainerako27) edo 16 modu normal irteera , dedikatzen diren zuzentzekoADC irteerak gisa irteera hau kontrolatzeko.Aukera hau hautatuz askatzengertakari esleituz ADC maila , eta ADC irteerak kontrolatzen diragailu tokiko (kontroladore lokala edo beste exekutatzean gertaera gabebat).Arrabolen Irteerako modua ez dago beste era local lortzekoADC irteerak kontrolatzeko.

BakoitzakADC kanal parametro eta aukerak:

SensorIzena : Eremu " aldaketa izan daiteke ; AldatuADC Input izena " \*.

**SensorMota** : Standard mota LM335 dira ,LM35 , Tentsioa , % , % Alderantzikatu (% Inv).Erabiltzaile berria sentsore mota gehitu ahal izango ,izen berri bat gehituz ADCSensorTypes fitxategian.txt.Gainera

fitxategiaksentsore mota izena izen bera sortu behar , ondoren, espazioa eta 116 eta luzapena ".txt ".Fitxategi hau 1024 ondorengomaila beharko du existitzen.Text doesn'CommManager Gaia t , bakarra indizeagordetzen dira eta kargatu controller.

MinimalBalio (" Min Value " \*) - JaregitenBalio hau (behin crossing zehar) azpitik - Gertaera gordetako (UnderGertaera \*) eremuan abian jarri egingo da eta dagokion irteera egingo da(Irteera Zuzeneko ADC moduan).

**MaximoaBalio (" MaxValue " \*)** - overstep gainetikBalio hau (behin crossing zehar) - Gertaera gordetako (Gertaera \* baino gehiago)Eremu abiaraziko da eta dagokion irteera garbitu egingo dira (Irteera Zuzeneko ADC modua).

**GertaeraMin** (Gertaera \* Under) - Gertaera izan da exekutatu ,azpian jaregiten programed gutxieneko balioa (behin gurutzatu bitartean) baldin badauneko ADC programa.

**GertaeraMax** (Gertaera \* baino gehiago) - Gertaera izan da exekutatu ,gehienez programed balio gainetik overstep (behin crossing zehar) baldin badauneko ADC programa.

### AnalogikoaDigital Converter programak.

ADCADC kanal bakoitza programa osatzen dute maila guztietan.Gehienez 24 ADCprogramak CommManager daiteke sortu.

Itguztiak ADC jarioa maila berehalako aldaketa ahalbidetzen du , ADC gisa definitzenprograma (e.g.etxean berogailua banako) gertaera exekutatu.

Toaldatzeko ADC programa:

- Aukeratuzerrenda programa.
- izena izan daitekeEremu aldatu ("Aldatu Programa izena "\*).
- Ezarriguztiak ADC maila (min, max) programa uneko.
- Sakatubotoia ("Update Programa "\*).
- ErrepikatuProgramak guztiak urrats hauek.

# 3.4.3 .Sockets eta PCB CommManager Layout , LevelManager eta beste bigEthernet kontrolagailu

GehieneHouse kontrolagailu erabiltzen bi errenkada IDC socket-ak gaitu osoazkar instalazioa, desinstalatzeko eta zerbitzu.Erabilera laua kableakhau da, 1mm zabalera, eskatzen ez kableak wholes.

Pinez.1.angeluzuzena PCB forma, eta, horrez gain, gezi socket duestaltzeko.

Pinserrenkada lehentasuna zenbakituta:

| H                                                                     |  |
|-----------------------------------------------------------------------|--|
| 2 4 6 8 10 12 14 16 18 20 22 24 26 28 30 32 34 36 38 40 42 44 4648 50 |  |
| 1 3 5 7 9 11 13 15 17 19 21 23 25 27 29 31 33 35 37 39 41 43 4547 49  |  |
| H                                                                     |  |
|                                                                       |  |

## ADCEntradas – Analogikoa - to - digital bihurgailua (ADC input) (0 ; 3 , 3v)GND – erreferentzia ; Ez konektatu kanpoko potentzial edozein(IDC - 20)

1- Gnd/Groud (0V) 2 - Gnd/Ground (0V)

3- IN ADC 0 4 - 8 IN ADC

5-16 ADC - 9 ADC

- 7-28 IN ADC 10 ADC
- 9-3 10 ADC 11 ADC
- 11- 4 12 ADC 12 ADC
- 13- 5 14 ADC 13 ADC
- 15-616ADC-14ADC
- 17-718 ADC 15 ADC

19- Vdd (+3, 3v) 20 - Vdd (+3, 3v) - Erresistentzia instalazioa behar du 100 mugarik uneko OM Analog sentsore itzali

Page 55 of 100

## DIGITAL FaktoreakZuzeneko - (ON/Off) labur edo kontroladore beheko deskonektatu(Ez konektatu kanpoko potentzial edozein) (IDC - 16)

- 1- Digital Input 1 \* 2 Digital Input 2 \*
- 3- Digital Input 3 \* 4 Digital Input 4 \*
- 5- Digital Input 5 \* 6 Digital Input 6 \*
- 7-7 \* 8 Digital Input Digital Input 8 \*
- 9- Digital Input 9 \* 10 Digital Input 10 \*
- 11- Digital Input 11 \* 12 Digital Input 12 \*
- 13-13 \* 14 Digital Input Digital Input 14 \*
- 15-15 \* 16 Digital Input GND

Inputesleitu daiteke, barrutik hardware mota edo araberacontroller.Ez konektatu.-Suntsitu Iraunkorrak eragin dezakecontroller.

## DIGITALEntradas LUZATUTAKO - (0 ; 3.3v) - (/ On Off) labur edo deskonektatucontroller (beheko potentzialik ez konektatu, kanpoko edozein(IDC - 50PIN) (1. Bertsioa)

- 1- Digital Input 1 2 Digital Input 2
- 3- Digital Input 3 4 Digital Input 4
- 5- Digital Input 5 6 Digital Input 6
- 7- Digital Input 7 8 Digital Input 8
- 9- Digital Input 9 10 Digital Input 10
- 11- Digital Input 11 12 Digital Input 12.
- 13- Digital Input 13 14 Digital Input 14
- 15- Digital Input 15 16 Digital Input 16
- 17- Digital Input 17 18 Digital Input 18
- 19- Digital Input 19 20 Digital Input 20
- 21- Digital Input 21 22 Digital Input 22
- 23- Digital Input 23 24 Digital Input 24
- 25- Digital Input 25 26 Digital Input 26
- 27- Digital Input 27 28 Digital Input 28
- 29- Digital Input 29 30 Digital Input 30
- 31- Digital Input 31 32 Digital Input 32
- 33- Digital Input 33 34 Digital Input 34

- 35- Digital Input 35 36 Digital Input 36
- 37- Digital Input 37 38 Digital Input 38
- 39- Digital Input 39 40 Digital Input 40
- 41- Digital Input 41 42 Digital Input 42
- 43- Digital Input 43 44 Digital Input 44
- 45- Digital Input 45 46 Digital Input 46
- 47- Digital Input 47 48 Digital Input 48

]

49- GND 50 - GND - (Input konektatzean/murriztuz)

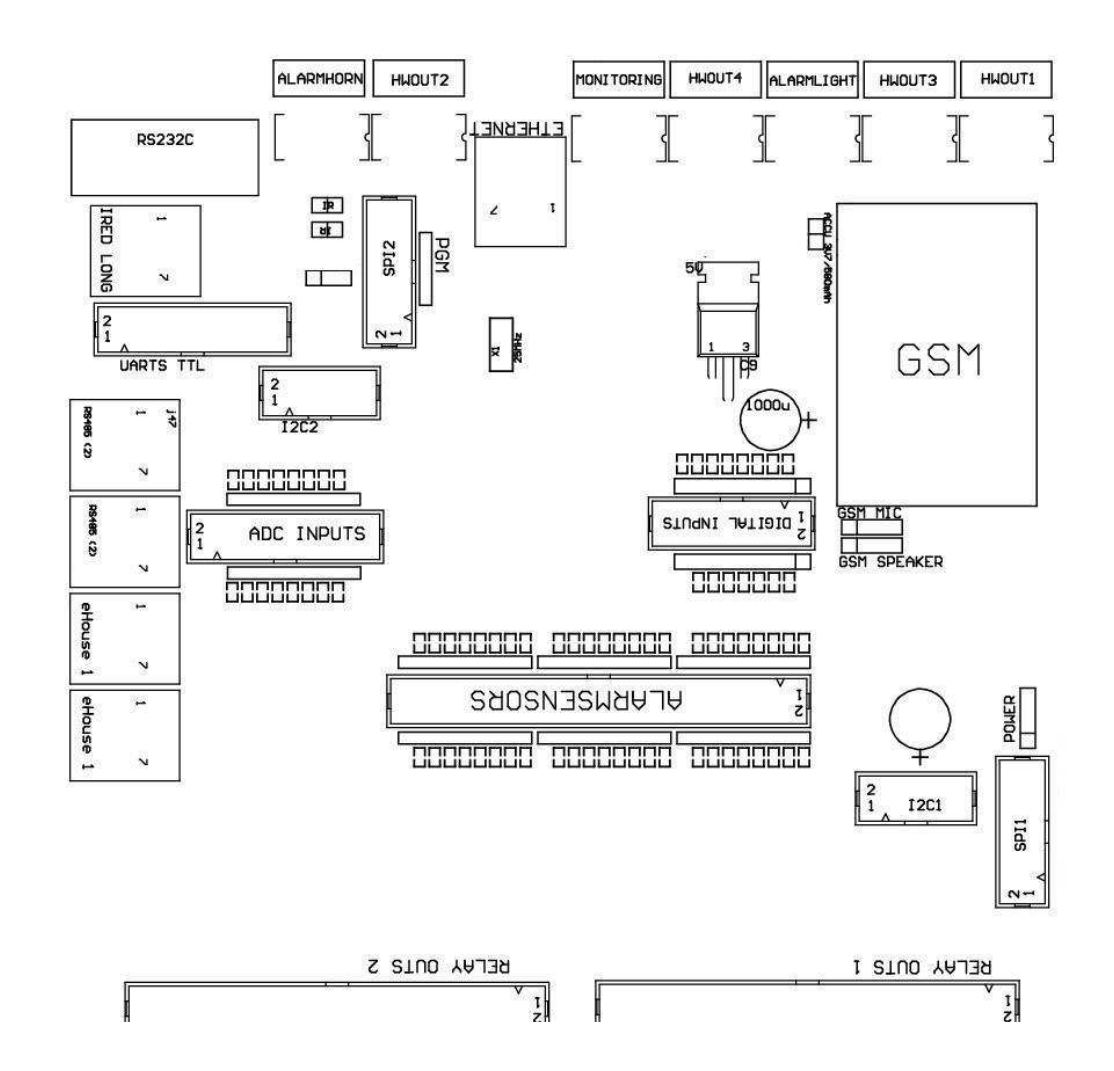

## DIGITALEntradas LUZATUTAKO - (0 ; 3.3v) - (/ On Off) labur edo deskonektatucontroller (beheko potentzialik ez konektatu, kanpoko edozein(IDC - 10PIN) (2 bertsioa)

- 1- Digital Input (n \* 8) +1 2 Digital Input (n \* 8) +2
- 3- Digital Input (n \* 8) +3 4 Digital Input (n \* 8) +4
- 5- Digital Input (n \* 8) +5 6 Digital Input (n \* 8) +6
- 7- Digital Input (n \* 8) +7 8 Digital Input (n \* 8) +8
- 9- GND kontroladore beheko 10 GND kontroladore beheko egitekoSarrerek konektatzean/murriztuz

## **DIGITALIRTEERAK 1** (errele outs 1) – gidarien eta errele for irteerakinduktore erreleek zuzeneko konexioa (IDC - 50)

1- VCCDRV – Induktore botere hornidura Relay (+12 V UPS ez)(Diodo clamping gidariek tentsio altuko aurka babestekoindukzio)

2- VCCDRV - Induktore Relay boterea-hornidura (+12 V UPS ez) (clampinggidariek tentsio altuko indukzio aurka babesteko diodo)

3- Kontrolatzailea erreleek irteera digitalak zuzeneko konexioa erreleinduktorea (12V/20mA) no.1 - Drive/SERVANDO 1 norabidea A (CM)

4- Kontrolatzailea erreleek irteera digitalak zuzeneko konexioa erreleinduktorea (12V/20mA) no.2 - Drive/SERVANDO 1 norabidea B (CM)

5- Kontrolatzailea erreleek irteera digitalak zuzeneko konexioa erreleinduktorea (12V/20mA) no.3 - Drive/SERVANDO norabidea 2 (CM)

6- Kontrolatzailea erreleek irteera digitalak zuzeneko konexioa erreleinduktorea (12V/20mA) no.4 - Drive/SERVANDO 2 norabide B (CM)

7- Kontrolatzailea erreleek irteera digitalak zuzeneko konexioa erreleinduktorea (12V/20mA) no.5 - Drive/SERVANDO 3 norabidea A (CM)

8- Kontrolatzailea erreleek irteera digitalak zuzeneko konexioa erreleinduktorea (12V/20mA) no.6 - Drive/SERVANDO 3 norabidea B (CM)

9- Kontrolatzailea erreleek irteera digitalak zuzeneko konexioa erreleinduktorea (12V/20mA) no.7 - Drive/SERVANDO 4 norabidea A (CM)

10- Kontrolatzailea erreleek irteera digitalak zuzeneko konexioa erreleinduktorea (12V/20mA) no.8 - Drive/SERVANDO 4 norabidea B (CM)

11- Kontrolatzailea erreleek irteera digitalak zuzeneko konexioa erreleinduktorea (12V/20mA) no.9 - Drive/SERVANDO 5 norabidea A (CM)

12- Kontrolatzailea erreleek irteera digitalak zuzeneko konexioa erreleinduktorea (12V/20mA) no.10 - Drive/SERVANDO 5 norabidea B (CM)

13- Kontrolatzailea erreleek irteera digitalak zuzeneko konexioa erreleinduktorea (12V/20mA) no.11 - Drive/SERVANDO 6 norabidea A (CM)

14- Kontrolatzailea erreleek irteera digitalak zuzeneko konexioa erreleinduktorea (12V/20mA) no.12 - Drive/SERVANDO 6 norabidea B (CM)

15- Kontrolatzailea erreleek irteera digitalak zuzeneko konexioa erreleinduktorea (12V/20mA) no.13 - Drive/SERVANDO 7 norabidea A (CM)

16- Kontrolatzailea erreleek irteera digitalak zuzeneko konexioa erreleinduktorea (12V/20mA) no.14 - Drive/SERVANDO 7 norabidea B (CM)

17- Kontrolatzailea erreleek irteera digitalak zuzeneko konexioa erreleinduktorea (12V/20mA) no.15 - Drive/SERVANDO 8 norabidea A (CM)

18- Kontrolatzailea erreleek irteera digitalak zuzeneko konexioa erreleinduktorea (12V/20mA) no.16 - Drive/SERVANDO 8 norabidea B (CM)

19- Kontrolatzailea erreleek irteera digitalak zuzeneko konexioa erreleinduktorea (12V/20mA) no.17 - Drive/SERVANDO 9 norabidea A (CM)

20- Kontrolatzailea erreleek irteera digitalak zuzeneko konexioa erreleinduktorea (12V/20mA) no.18 - Drive/SERVANDO 9 norabidea B (CM)

21- Kontrolatzailea erreleek irteera digitalak zuzeneko konexioa erreleinduktorea (12V/20mA) no.19 - Drive/SERVANDO 10 norabidea A (CM)

22- Kontrolatzailea erreleek irteera digitalak zuzeneko konexioa erreleinduktorea (12V/20mA) no.20 - Drive/SERVANDO 10 norabidea B (CM)

23- Kontrolatzailea erreleek irteera digitalak zuzeneko konexioa erreleinduktorea (12V/20mA) no.21 - Drive/SERVANDO 11 norabidea A (CM)

24- Kontrolatzailea erreleek irteera digitalak zuzeneko konexioa erreleinduktorea (12V/20mA) no.22 - Drive/SERVANDO 11 norabidea B (CM)

25- Kontrolatzailea erreleek irteera digitalak zuzeneko konexioa erreleinduktorea (12V/20mA) no.23 - Drive/SERVANDO 12 norabidea A (CM)

26- Kontrolatzailea erreleek irteera digitalak zuzeneko konexioa erreleinduktorea (12V/20mA) no.24 - Drive/SERVANDO 12 norabidea B (CM)

27- Kontrolatzailea erreleek irteera digitalak zuzeneko konexioa erreleinduktorea (12V/20mA) no.25 - Drive/SERVANDO 13 norabidea A (CM)

28- Kontrolatzailea erreleek irteera digitalak zuzeneko konexioa erreleinduktorea (12V/20mA) no.26 - Drive/SERVANDO 13 norabidea B (CM)

29- Kontrolatzailea erreleek irteera digitalak zuzeneko konexioa erreleinduktorea (12V/20mA) no.27 - Drive/SERVANDO 14 norabidea A (CM)

30- Kontrolatzailea erreleek irteera digitalak zuzeneko konexioa erreleinduktorea (12V/20mA) no.28 - Drive/SERVANDO 14 norabidea B (CM)

31- Kontrolatzailea erreleek irteera digitalak zuzeneko konexioa erreleinduktorea (12V/20mA) no.29 - Drive/SERVANDO 15 norabidea A (CM)

32- Kontrolatzailea erreleek irteera digitalak zuzeneko konexioa erreleinduktorea (12V/20mA) no.30 - Drive/SERVANDO 15 norabidea B (CM)

33- Kontrolatzailea erreleek irteera digitalak zuzeneko konexioa erreleinduktorea (12V/20mA) no.31 - Drive/SERVANDO 16 norabidea A (CM)

34- Kontrolatzailea erreleek irteera digitalak zuzeneko konexioa erreleinduktorea (12V/20mA) no.32 - Drive/SERVANDO 16 norabidea B (CM)

35- Kontrolatzailea erreleek irteera digitalak zuzeneko konexioa erreleinduktorea (12V/20mA) no.33 - Drive/SERVANDO 17 norabidea A (CM)

36- Kontrolatzailea erreleek irteera digitalak zuzeneko konexioa erreleinduktorea (12V/20mA) no.34 - Drive/SERVANDO 17 norabidea B (CM)

37- Kontrolatzailea erreleek irteera digitalak zuzeneko konexioa erreleinduktorea (12V/20mA) no.35 - Drive/SERVANDO 18 norabidea A (CM)

38- Kontrolatzailea erreleek irteera digitalak zuzeneko konexioa erreleinduktorea (12V/20mA) no.36 - Drive/SERVANDO 18 norabidea B (CM)

39- Kontrolatzailea erreleek irteera digitalak zuzeneko konexioa erreleinduktorea (12V/20mA) no.37 - Drive/SERVANDO 19 norabidea A (CM)

40- Kontrolatzailea erreleek irteera digitalak zuzeneko konexioa erreleinduktorea (12V/20mA) no.38 - Drive/SERVANDO 19 norabidea B (CM)

41- Kontrolatzailea erreleek irteera digitalak zuzeneko konexioa erreleinduktorea (12V/20mA) no.39 - Drive/SERVANDO 20 norabidea A (CM)

42- Kontrolatzailea erreleek irteera digitalak zuzeneko konexioa erreleinduktorea (12V/20mA) no.40 - Drive/SERVANDO 20 norabidea B (CM)

43- Kontrolatzailea erreleek irteera digitalak zuzeneko konexioa erreleinduktorea (12V/20mA) no.41 - Drive/SERVANDO 21 norabidea A (CM)

44- Kontrolatzailea erreleek irteera digitalak zuzeneko konexioa erreleinduktorea (12V/20mA) no.42 - Drive/SERVANDO 21 norabidea B (CM)

45- GND/kontroladorea 0V Ground

46- GND/Beheko 0V

47- GND/Beheko 0V

48- PWM 1 (PWM Dimmer kolorea RGB TTL – Red 1 edo ez ; gabepower driver) 3.3V/10mA (Power buru diodo kontrola zuzenekoDriver opto - isolator)

49- PWM 2 (PWM Dimmer RGB TTL – Kolore 2 edo Green ez ; gabepower driver) 3.3V/10mA (Power buru diodo kontrola zuzenekoDriver opto - isolator)

50- PWM 3 (PWM Dimmer RGB TTL – kolore 3 edo Blue ez ; gabepower driver) 3.3V/10mA (Power buru diodo kontrola zuzenekoDriver opto - isolator)

## DIGITALIRTEERAK 2 (errele outs 2) – gidarien eta errele for irteerakinduktore erreleek zuzeneko konexioa (IDC - 50)

1- VCCDRV – Induktore botere hornidura Relay (+12 V UPS ez)(Diodo clamping gidariek tentsio altuko indukzio aurka babesteko)

2- VCCDRV - Induktore Relay boterea-hornidura (+12 V UPS ez) (clampingdiodo gidariek tentsio altuko indukzio aurka babesten)

3- Kontrolatzailea erreleek irteera digitalak zuzeneko konexioa erreleinduktorea (12V/20mA) no.43 - Drive/SERVANDO 22 norabidea A (CM)

4- Kontrolatzailea erreleek irteera digitalak zuzeneko konexioa erreleinduktorea (12V/20mA) no.44 - Drive/SERVANDO 22 norabidea B (CM)

5- Kontrolatzailea erreleek irteera digitalak zuzeneko konexioa erreleinduktorea (12V/20mA) no.45 - Drive/SERVANDO 23 norabidea A (CM)

6- Kontrolatzailea erreleek irteera digitalak zuzeneko konexioa erreleinduktorea (12V/20mA) no.46 - Drive/SERVANDO 23 norabidea B (CM)

7- Kontrolatzailea erreleek irteera digitalak zuzeneko konexioa erreleinduktorea (12V/20mA) no.47 - Drive/SERVANDO 24 norabidea A (CM)

8- Kontrolatzailea erreleek irteera digitalak zuzeneko konexioa erreleinduktorea (12V/20mA) no.48 - Drive/SERVANDO 24 norabidea B (CM)

9- Kontrolatzailea erreleek irteera digitalak zuzeneko konexioa erreleinduktorea (12V/20mA) no.49 - Drive/SERVANDO 25 norabidea A (CM)

10- Kontrolatzailea erreleek irteera digitalak zuzeneko konexioa erreleinduktorea (12V/20mA) no.50 - Drive/SERVANDO 25 norabidea B (CM)

11- Kontrolatzailea erreleek irteera digitalak zuzeneko konexioa erreleinduktorea (12V/20mA) no.51 - Drive/SERVANDO 26 norabidea A (CM)

12- Kontrolatzailea erreleek irteera digitalak zuzeneko konexioa erreleinduktorea (12V/20mA) no.52 - Drive/SERVANDO 26 norabidea B (CM)

13- Kontrolatzailea erreleek irteera digitalak zuzeneko konexioa erreleinduktorea (12V/20mA) no.53 - Drive/SERVANDO 27 norabidea A (CM)

14- Kontrolatzailea erreleek irteera digitalak zuzeneko konexioa erreleinduktorea (12V/20mA) no.54 - Drive/SERVANDO 27 norabidea B (CM)

15- Kontrolatzailea erreleek irteera digitalak zuzeneko konexioa erreleinduktorea (12V/20mA) no.55 - Drive/SERVANDO 28 norabidea A (CM)

16- Kontrolatzailea erreleek irteera digitalak zuzeneko konexioa erreleinduktorea (12V/20mA) no.56 - Drive/SERVANDO 28 norabidea B (CM)

17- Kontrolatzailea erreleek irteera digitalak zuzeneko konexioa erreleinduktorea (12V/20mA) no.57 - Drive/SERVANDO 29 norabidea A (CM)

18- Kontrolatzailea erreleek irteera digitalak zuzeneko konexioa erreleinduktorea (12V/20mA) no.58 - Drive/SERVANDO 29 norabidea B (CM)

19- Kontrolatzailea erreleek irteera digitalak zuzeneko konexioa erreleinduktorea (12V/20mA) no.59 - Drive/SERVANDO 30 norabidea A (CM)

20- Kontrolatzailea erreleek irteera digitalak zuzeneko konexioa erreleinduktorea (12V/20mA) no.60 - Drive/SERVANDO 30 norabidea B (CM)

21- Kontrolatzailea erreleek irteera digitalak zuzeneko konexioa erreleinduktorea (12V/20mA) no.61 - Drive/SERVANDO 31 norabidea A (CM)

22- Kontrolatzailea erreleek irteera digitalak zuzeneko konexioa erreleinduktorea (12V/20mA) no.62 - Drive/SERVANDO 31 norabidea B (CM)

23- Kontrolatzailea erreleek irteera digitalak zuzeneko konexioa erreleinduktorea (12V/20mA) no.63 - Drive/SERVANDO 32 norabidea A (CM)

24- Kontrolatzailea erreleek irteera digitalak zuzeneko konexioa erreleinduktorea (12V/20mA) no.64 - Drive/SERVANDO 32 norabidea B (CM)

25- Kontrolatzailea erreleek irteera digitalak zuzeneko konexioa erreleinduktorea (12V/20mA) no.65 - Drive/SERVANDO 33 norabidea A (CM)

26- Kontrolatzailea erreleek irteera digitalak zuzeneko konexioa erreleinduktorea (12V/20mA) no.66 - Drive/SERVANDO 33 norabidea B (CM)

27- Kontrolatzailea erreleek irteera digitalak zuzeneko konexioa erreleinduktorea (12V/20mA) no.67 - Drive/SERVANDO 34 norabidea A (CM)

28- Kontrolatzailea erreleek irteera digitalak zuzeneko konexioa erreleinduktorea (12V/20mA) no.68 - Drive/SERVANDO 34 norabidea B (CM)

29- Kontrolatzailea erreleek irteera digitalak zuzeneko konexioa erreleinduktorea (12V/20mA) no.69 - Drive/SERVANDO 35 norabidea A (CM)

30- Kontrolatzailea erreleek irteera digitalak zuzeneko konexioa erreleinduktorea (12V/20mA) no.70 - Drive/SERVANDO 35 norabidea B (CM)

31- Kontrolatzailea erreleek irteera digitalak zuzeneko konexioa erreleinduktorea (12V/20mA) no.71 - Drive/SERVANDO 36 norabidea A (CM)

32- Kontrolatzailea erreleek irteera digitalak zuzeneko konexioa erreleinduktorea (12V/20mA) no.72 - Drive/SERVANDO 36 norabidea B (CM)

33- Kontrolatzailea erreleek irteera digitalak zuzeneko konexioa erreleinduktorea (12V/20mA) no.73 - Drive/SERVANDO 37 norabidea A (CM)

34- Kontrolatzailea erreleek irteera digitalak zuzeneko konexioa erreleinduktorea (12V/20mA) no.74 - Drive/SERVANDO 37 norabidea B (CM)

35- Kontrolatzailea erreleek irteera digitalak zuzeneko konexioa erreleinduktorea (12V/20mA) no.75 - Drive/SERVANDO 38 norabidea A (CM)

36- Kontrolatzailea erreleek irteera digitalak zuzeneko konexioa erreleinduktorea (12V/20mA) no.76 - Drive/SERVANDO 38 norabidea B (CM)

37- Kontrolatzailea erreleek irteera digitalak zuzeneko konexioa erreleinduktorea (12V/20mA) no.77 - Drive/SERVANDO 39 norabidea A (CM)

38- Kontrolatzailea erreleek irteera digitalak zuzeneko konexioa erreleinduktorea (12V/20mA) no.78 - Drive/SERVANDO 39 norabidea B (CM)

39- Kontrolatzailea erreleek irteera digitalak zuzeneko konexioa erreleinduktorea (12V/20mA) no.79 - Drive/SERVANDO 40 norabidea A (CM)

40- Kontrolatzailea erreleek irteera digitalak zuzeneko konexioa erreleinduktorea (12V/20mA) no.80 - Drive/SERVANDO 40 norabidea B (CM)

41- GND kontrolatzailearen 0V Ground/

- 42- GND kontrolatzailearen 0V Ground/
- 43- GND kontrolatzailearen 0V Ground/
- 44- GND kontrolatzailearen 0V Ground/
- 45- PWM 1 (Barne power PWM 1 gidariak ez edo RGB 12v/1A Red)
- 46- PWM 1 (Barne power PWM 1 gidariak ez edo RGB 12v/1A Red)
- 47- PWM 2 (power Barne PWM 2 ez edo Green gidariari RGB 12v/1A)
- 48- PWM 2 (power Barne PWM 2 ez edo Green gidariari RGB 12v/1A)
- 49- PWM 3 (Barne power PWM ez 3 edo Blue gidariari RGB 12v/1A)

50- PWM 3 (Barne power PWM ez 3 edo Blue gidariari RGB 12v/1A)

#### **POWERDC (4 - PIN Socket) Power Supply**

- 1- Input (+5 V/2A GSM Module itzali)
- 2- GND/Beheko/0V
- 3- GND/Beheko/0V
- 4- Input (+5 +12 V)/0.5A itzali UPS controller ;etenik gabeko energia hornidura

### ETHERNET- socket RJ45 LAN (10MBs) sare konexioa

### ACCU- Accumulator (3.GSM modulua 7V/600mAH)

2- GND

### eHouse1 - (RJ45) eHouse 1 konexioa Socket (RS - 485) datuak bushibrido instalazioa (bakarrik CM)

- 1 ,2 GND/Ground (0V)
- 3,4 VCC +12 V, energia hornidura konektatuta (POWER DC V +12socket) ez konektatu.
- 5 TX + (irteera positiboa transmititzen da) diferentziala
- 6 TX (Irteera transmititzen negatiboa) diferentziala
- 7 RX (Harrera irteera negatiboa) diferentziala
- 8 RX + (Harrera irteera positiboa) diferentziala

SocketRoomManager betetzen, ExternalManager, HeatManager estandarra ezRS232 - 485 converter, crossing kablea konektatu behar da, nahiz etaeHouse1 sistema.

TX -< - > RX -

 $RX + \!\!\! < {\scriptscriptstyle \bullet} \!\! > TX +$ 

RX - < - > TX -

## HWOUT1, HWOUT2, HWOUT3, HWOUT4, ALARMLIGHT, ALARMMONITORING, ALARMHORN – Eraikitzeko - switches erreleek (Normalean itxita, Ohiko, Normalean irekitako)(CM)

ALARMLIGHT- Abisua segurtasun CM sistema argi

ALARMHORN- Alarma, segurtasun CM sistema Horn

ALARMMONITORING- Alarma bidezko jakinarazpena Alarm jarraipena segurtasun agentzia CM(Irrati - line aktibazio)

HWOUTx- Hardware irteerak eskainitako kontrolagailu (etorkizuneko helburu)

Konektoreakezkerretik eskuinera albo zenbakitutako

1- Normalean itxita NC/konektatuta (COM errele itzali gabe) ,deskonektatu errele da powered denean

2- COM/Common,

3- NO Normalean irekia (errele itzali gabe COM) konektatutakoCOM errele da powered denean.

### I2C1 ,I2C2 , SPI1 , SPI2 , UARTS TTL , PGM – Expansion serial slotsinterfaces

DoEz konektatu kanpoko gailuak eHouse dedikatu luzapenak kanpogailu.Komunikazioa eHouse aldaera desberdinak interfaceskontrolagailu. Pins Digital daiteke konektatutaFaktoreak , Irteerak , ADC zuzenean mikrokontrolagailu seinaleak Faktoreakinolako babes gabe. Beste seinale/tentsio konexioairaunkorra controller suntsitu sor ditzake.

### 3.5.Ethernet-kontrolagailu Beste Eskainia.

Arkitekturaeta Ethernet kontrolagailu diseinua mikrokontrolagailu oinarritzen da(Mikroprozesadorea).

Dutehardware baliabide kopuru oso handi bat , interfaces , digitalaeta analogikoa I/O nahi diren funtzioak edozein egiteko gai izan behar dukontrol gela iraunkorrak , permises berezia edo elektrikoakekipamendu. Funtsean , daude bi kontrolagailu mota nagusiak(Hardware PCB oinarrituta):

## Batez bestekokontrolagailu EthernetRoomManager eraikuntzan oinarritzen ,EthernetHeatManager , EthernetSolarManager:

- Igo35 digital irteerak
- Igo12 digital input
- Igo16 neurketa inputak Analogikoa to digitalean (0, 3.3 V)
- Igo3 dimmers PWM/DC edo 1 RGB
- InfragorriaHargailuak eta transmisorea
- Thebi serie-portu, RS 232 TTL

#### Handiakkontrolagailu CommManager eraikuntzan oinarritzen , LevelManager

- Igo80 digital irteerak
- Igo48 digital input
- Igo3 dimmers PWM/DC edo 1 RGB
- RS 232TTL , RS 485 Full Duplex
- GSM/ SMS
- Igoerrele eraikitzeko 8 irteera digital
- Serialinterfaces I2C , Sistemaren hedapen SPI

GuztiakeHouse kontrolagailu bat eraiki du - Abio zamatzailearen (posible da igoedozein kontroladorea hardware bera/ekipamendu barruan firmware)aplikazio CommManagerCfg.Firmware banaka izan daitekeidatzi/aldatu edo egokitu (eHouse estandarra kontroladore oinarritutakotxantiloi – kontrolagailu ERM serieko bertsio , LM , CM , EHM ,ESM).Firmware enkriptatuta dago eta alderantzizko enginiering baizik ez dakomertzialki justifikatuta.

Aginduak jaso ditu handiagoak oinarritutako dedikatu firmware bat sortzeko posible dahardware dauden kontrolagailu on.Firmware upload lokalean izan daitekePC softwarea erabiliz (CommManagerCfg.Exe).

Hauere ematen du aukera eguneratzeak askatuz edo konpondu detektatu bugs etaerraza kontrolagailu igotzeko.

## 4.eHouse PCPackage (for Ethernet eHouse)

Gaineraelektronikaren modulu eHouse sistema da laguntzaileak ditusoftware Windows XP sistema eta ondorengoek pean lan.

## 4.1.Aplikazio eHouse (eHouse.exe)

HauAplikazio " eskainitako ; eHouse 1 " sistema.Urtean" Ethernet " For eHouse ; sistema aplikazio hau erabili ahal izango daEthernet kontrolagailu baita datuak sinkronizatzen.HonetanKasu parametro " exekutatu behar dira ; ehouse.exe/viaUdp "kontrolagailu egoera ateratzeko.

### 4.2.WDT foreHouse (KillEhouse.exe)

WatchDog Timer eHouse sistema aplikazio jarraipena exekutatzen arieta eHouse egiaztapena.exe lan etengabeko eskaera.Kasuaneseki, hutsegiteak, kontrolagailu eta eHouse arteko komunikazio ezaaplikazioa, KillEhouse.exe aplikazio ixten eta berrabiarazi berriro.

Configurationfitxategiak gordetzen dira "killexec\" direktorioa.

WDTeHouse eHouse sistema instalatzeko zehar konfiguratu etaarretarik gabe bada ezarpen lehenetsiak baliozkoa da.

ForeHouse.exe default application "adinaren arabera ; *erregistroak\kanpoko.stp* " fitxategia hautatuta dago , markatzailea daegoera azken ExternalManager tik jasotako, hau da, delakogarrantzitsua eta kritikoa Controller sistema.KasuanExternalManager eza, HeatManager name (e.g. "erregistroak\HeatManagerName.txt") Egunkarifitxategia erabili behar edoRoomManager (e.g." erregistroak/Salon.txt ").Kasuan beste, WDTeHouse pasako.exe ziklikoki, lehendik dagoen ez log bilacontroller.

AdibideaeHouse for.RoomManager duten exe'baino ez ditu, eta horietako bat da izenaSalon:

| e - EtxeaManager                                          |
|-----------------------------------------------------------|
| ehouse.exe                                                |
| /Ne/ Nr/nt/nd                                             |
| 100000                                                    |
| 120                                                       |
| c:\e - Com\e - Etxea\erregistroak\Salon.txt               |
|                                                           |
| Geroagoko* lerroak parametro.runs file:                   |
| 1 aplikazioaLeihoak izena                                 |
| 2 exekutagarria" fitxategian ; bin\" eHouse sistema direk |
| 3 exekutagarriparametroak                                 |
| 4 maximoaapplication [s] alde lan egiten duten denbora    |
| 5inaktibitate denbora maximoa [s]                         |
| 6 fitxategiizena, sorrera/aldaketa adina egiaztatzeko.    |

Fitxategiak" .exekutatzen " eHouse aplikazio gordetzen " exec\" direktorio egitura bera dute.

sistema direktorioa

BesteAplikazio WDT daiteke mantentzen konfigurazio fitxategiak jarrizdirektorio honetan.

### 4.3 .Aplikazioa ConfigAux (ConfigAux.exe)

Hauaplikazioa erabiltzen da:

- o hasierako sistemakonfigurazio
- eHouse softwarehardware/software plataformak panelak
- o laguntzaileaksimple konfiguratzeko eskatzen duten aplikazio
- o definitzen gehieneHouse instalazioa parametro garrantzitsuak.

Tokonfigurazio osoa burutuko da , parametro exekutatu " ConfigAux.exe /ChangeHashKey ".

Parametroak:

MugikorraTelefono zenbakia – SMS atebide kopurua (CommManager) (dakontrolagailu guztiak konfigurazioa kargatu eta kontrolatzeko beharrezkopanelak)

Hash taula - egiaztapena algoritmoa kodea egiaztapenetankontrolagailu eta panelak (kode hamaseitarrean) (aldatu ondorenkonfigurazio , Beharrezkoa da ezarpen berriak kargatu guztiakkontrolagailu eta kontrol-panelak)

Urruneko Controller E - MailHelbidea - Aplikazio guztiak helbide elektronikoa , panelak -Broadcasting Harrera eMailGate Helbidea - E-posta helbideaaplikazio guztiak , panelak – jasotzeko

SMTP erabiltzaile-izena(EMailGate) - SMTP eMailGate aplikazioaren erabiltzaile ere erabiltzenplataformak hainbat kontrol panel

POP3 Erabiltzaile izena (eMailGate)- POP3 eMailGate aplikazioaren erabiltzaile dira, halaber, kontrol-panelak erabiltzenplataformak hainbat

Iterazio ondoren Resent erregistroak - ezerabili

Tokiko Ostalariaren izena - SMTP ostalari lokaleko izenabezeroa

Saioa hasi mota - Erabili soilik arrunta CM

Pasahitza SMTP, POP3Pasahitza - SMTP bezeroaren pasahitza, POP3

SMTP Server Address ,POP3 Server Helbidea - SMTP eta POP3 helbidea - IP helbidea sartu badaposible

SMTP Port, POP3 ataka - SMTP eta POP3 zerbitzariakportuak

Gaia - Mezua Izenburua (Aldaketarik ez)

CommManager IPHelbidea - CommManager IP helbidea

CommManager TCP Port - TCPCommManager portuan

Internet Side Helbidea - Herri TCP/IP edoDDNS dinamikoa (zerbitzua router ezarrita egon behar du)

Internet Side Port -Internet albo TCP ataka

FTP Server, FTP Directory, Erabiltzaile, Pasahitza - aplikazioa's sinkronizatzeko parametro ErregistroakFTP zerbitzari bat (FTPGateway.exe).

Email Encryption - ez erabili , daez da CommManager onartzen

N

### 4.4 .CommManagerCfg - Konfiguratu Ethernet kontrolagailu.

CommManagerCfg.exeaplikazioa erabiltzen da:

- egitekokontrolagailu eHouse4Ethernet konfigurazio osoa
- eskuzbidali gertaerak eHouse kontrolagailu
- automatikoagertaera bidaltzeko ilaran (PC Windows direktorioa harrapatulaguntzaileak atebide)
- exekutatzen ari dagardena Ethernet eta serie interfazeak arteko moduan konfiguratzekoluzapena modulu eta arazoak detektatu
- Sortusoftware kontrol-panel guztiak konfigurazioa, konprimituak, smartphoneseta edozein hardware-plataforma
- ForEthernet Controller edozein konfigurazio, Aplikazio abiarazi behar dahonela " CommManagerCfg.exe/a: 000201 ", IPcontroller parametroa helbidea (6 karaktere betetakozeroen).Default parametro eza CommManager irekitzenkonfigurazio (helbidea 000254). CommManager konfiguratzen dutenAplikazio CommManagerCfg, CommManager eztabaidatu zendeskribapena.

Description mugatuta dago EthernetRommManagerkonfigurazio.

Eskaera kopurua fitxak taldeezarpenak eta gaiturik dagoen edo ez , motaren araberakoaEthernet Controller.

### 4.4.1 General Tab– Ezarpen orokorrak.

TheOrokorra fitxan elementu hauek.

- ReportMaila Maila Reporting Erregistroak 0 ez, 1 guztiak, ondoren (zenbaki handiagoa, gutxiago agertu den informazio).
- Frogak huts egin dueHouse 1 Count RM kopurua (hibrido lankidetza CommManagereHouse modua (eHouse 1 CommManager ardurapean).Aukeratu0.
- DeviceIzena Ethernet Controller izena
- AldatzeGaituta Aukera ematen du izen eta garrantzitsuena aldatu ahal izango duzuezarpenak
- Saio hasieraUART Desgaituta Desgaitzen RS bidez bidaltzen erregistroak 232 (Ez egon behar duhautatuta)
- ERM controller (botoia) mota hautatu ;EthernetRoomManager
- InfragorriaEzarpenak Infragorri bidezko transmisioa/Harrera ERM ezarpenak
- EzarriDenbora Ezarri Controller uneko denbora
- TransparentEthernet/UART 1 Ethernet eta serie arteko moduan gardenaportu 1 konfigurazio eta funtzionamendu egokia egiaztatuperiferiko gailu
- TransparentEthernet/UART 2 Ethernet eta serie arteko moduan gardenaportu 2 konfigurazio eta funtzionamendu egokia egiaztatuperiferiko gailu
- BerrezarriDevice Behartu reset controller
- SortuMugikorra File Sortu konfigurazio-fitxategiak kontrol-panelen
- SaveEzarpenak idatzi konfigurazioa, ezarpenak eta kontrolatzailea kargatu.
- Saio hasieraDevice TCPLogger martxan jartzea.exe aplikazioa controller egiaztatuarazoak kasuan erregistroak.
- BidaliTest Event hutsa Test event controller kodea eramangokonexio egiaztapena.
- GertaeraCreator Editatu eta exekutatu sistemaren gertakariak.
- TheLehenengo mezua leihoa erabiltzen da testu erregistroak erakutsi

| Leneral Analog to Digital Converter Settings Analog | ig to Digital Converter Settings 2   Inputs Settings   Events   Programs   Net Settings |   |
|-----------------------------------------------------|-----------------------------------------------------------------------------------------|---|
| Report Level                                        |                                                                                         |   |
| 1                                                   | Output Console                                                                          |   |
| eHouse 1 Devices count                              |                                                                                         |   |
| 0                                                   |                                                                                         |   |
| Device Name 000210                                  |                                                                                         |   |
| Test10                                              |                                                                                         |   |
|                                                     |                                                                                         |   |
| Modification Enabled                                |                                                                                         |   |
| Disable Uart Logging                                |                                                                                         |   |
| ● ERM C LM C EHM C ESM C CM                         |                                                                                         |   |
|                                                     |                                                                                         |   |
| Infra Red Settings                                  |                                                                                         |   |
|                                                     |                                                                                         |   |
| Set Time                                            |                                                                                         |   |
|                                                     |                                                                                         |   |
| Transparent Ethernet <-> UART 2                     |                                                                                         |   |
| ·                                                   |                                                                                         |   |
| Transparent Ethernet <-> UART 1                     | Input Console                                                                           | 1 |
|                                                     |                                                                                         | 1 |
| Beset Device                                        |                                                                                         |   |
|                                                     |                                                                                         |   |
| Curren Markin File                                  |                                                                                         |   |
|                                                     |                                                                                         |   |
|                                                     |                                                                                         |   |
| Save Settings                                       |                                                                                         |   |
|                                                     |                                                                                         |   |
| Logging Device                                      |                                                                                         |   |
|                                                     |                                                                                         |   |
| Send test empty event                               |                                                                                         |   |
|                                                     |                                                                                         | 1 |
| Event Creator                                       |                                                                                         | 1 |
|                                                     |                                                                                         |   |

Thebigarren testu-koadroan moduan jarriz testu gardena erabiltzen bidaliko

zaizkiekontroladorea. Eta Presionatu " Sartu " Eramango datuakcontroller. Testu ASCII bakarrik.
# 4.4.2 .Analogikoa - to - digital bihurgailuak - Ezarpenak

Biformak " Analog Digital Converter ezarpenak " (ADC) aipatzenkonfigurazioa eta parametrizazioa inputak neurtzea etaADC programak definizioak.Bakoitzak badu 8 ADC input .Sarrera bakoitzaren konfigurazioa berdina da.

| 🕐 Ethernet eHouse Manager                                                                     |                                                                                                    |                                                                                                    |
|-----------------------------------------------------------------------------------------------|----------------------------------------------------------------------------------------------------|----------------------------------------------------------------------------------------------------|
| General Analog to Digital Converter Settings Analog to Digital Converter Setting              | gs 2 Inputs Settings Events Programs Net Settings                                                                             |                                                                                                    |
| A/D Converter 1<br>LM335<br>Min Value<br>2.3 C<br>Max Value<br>5.2 C<br>Over Event            | A/D Converter 2<br>LM335<br>Min Value<br>18.1 C Under Event<br>Max Value<br>18.8 C Over Event                                 | ADC Programs ADC Program 1 ADC Program 2 ADC Program 3 ADC Program 3 ADC Program 4 ADC Program 5 ADC Program 5 ADC Program 6 ADC Program 7                                            |
| A/D Converter 3<br>LM335<br>Min Value<br>20,1 C Under Event<br>Max Value<br>24,3 C Over Event | A/D Converter 4           LM335           LM35           Voltage           %           %           % Inv           Over Event | ADC Program 8<br>ADC Program 10<br>ADC Program 10<br>ADC Program 11<br>ADC Program 12<br>ADC Program 13<br>ADC Program 14<br>ADC Program 15<br>ADC Program 15<br>ADC Program 16       |
| A/D Converter 5<br>LM335<br>Min Value<br>22 C<br>Max Value<br>26.2 C<br>Over Event            | MC9701<br>MO Software<br>Min Value<br>20.1 C Under Event<br>Max Value<br>23 C Over Event                                      | ADC Program 17<br>ADC Program 18<br>ADC Program 18<br>ADC Program 20<br>ADC Program 21<br>ADC Program 21<br>ADC Program 22<br>ADC Program 23<br>ADC Program 24<br>Change Program Name |
| A/D Converter 7<br>LM335<br>Min Value<br>11 C Under Event<br>Max Value<br>12 C V Over Event   | A/D Converter 8<br>LM335<br>Min Value<br>14.3 C<br>Max Value<br>18.1 C<br>Over Event<br>0 ver Event                           | ADC Program 1<br>Change ADC Input Name<br>A/D Converter 3<br>Update Program                                                                                                    |

🔲 Use Direct Controlling (limit rollers to 27) - no Events definition Necessary

Ezarpen nagusiak aldatu , egiaztatu behar daaktibazio Ez " Aldatze Gaituta " from " General "Formularioa.

- Egunsentsorea izena hasten edit izan behar du (klik egineztalde koadroan, eta izena aldatu " Aldatu ADC input name "
- Anotherfaktore kritikoa da detector neurketa mota aukeratu: LM335 - tenperatura sentsore ( - 40C , 56C) sorta mugatua (10mV /C) , LM35 - tenperatura sentsore , Tentsioa - tentsioa neurtzeko< 0 , 3.3 V) % - Aldean ehuneko neurtzekoTentsio 3.3v % Inv - alderantziz balioa neurtzekotasa (100 % - x % ), Hala nola, argazki gisa - transistore (negatiboa eskalacartografía) MCP9700 - Tenperatura sentsorea powered full tenperaturasorta (10mV/C) MCP9701 - Tenperatura sentsorea powered osoatenperatura-sorta (19.5mV/C)
- Ondorensentsore mota input guztiak, gertakari esleitutako daitekegertakari garrantzitsuak sistema beheko eta goiko mugak, adibidez. (Doikuntza balio fisiko edo gainditu muga seinaleztapen). Hauetiketan klik egin " Gertaera Under " - wizard, Ekitaldi zerrenda eta dagokion gertaera aukeratuzklik egitea " Onartu ".

Goiko muga ezartzenklik egitea " Max gertaera " etiketa , hautatu nahi duzun gertaera etaklik egitea " Onartu ".

- Ondorenurrats hauek, sakatu behar da "Gorde ezarpenak "on "General "Formularioa.
- Thehurrengo urratsa da izen emateko programak ADC.
   Era berean, daBeharrezkoa da bandera "Aldatze Gaituta " gaituta dago. Itez da gordetzen, eta aldi bakoitzean desaktibatuta dago ustekabeko saihestekoaldaketa.
- Aukeratuzerrendatik eta "programa ; Programan izena aldatu "eremuan ezarri nahi den balioa.
- GeroADC programa edizioa define mugak (min , max) ADC sarrera guztiakprograma bakoitzaren.
- Noizatalase balioa datu Aukera eremuan sartu, ziurtatudown arrow sakatu zerrendatik balio hurbilena aukeratzeko.

Sortzeko ADC, ezarpenak gogoratu behar dabai igorlea konfigurazio tabs hartuko dira kontuan, etaziurtatu gidariek non gehiago daude inputak, edo konfiguratuhoriek behar bezala.

Sarrerek neurketa kopurua eskuragarri daudegidaria eta hardware bertsioa mota araberakoa , konektatutakobarne-sentsoreak , controller firmware.Beraz, balitekegertatuko sarrerako zati bat lanpetuta dago eta ezin da erabili.Forlanpetuta inputak ez da behar sentsore paralelo edo shorted konektaturikmay zehiarketa neurketak edo driver kaltetu.

Ondorengoiko eta beheko mugak ezartzeko programa , sakatu " EguneratuPrograma/Programa Update ".

Behin duzu sortutako guztiakprogramak behar kontrolatzaileak kargatu sakatuz " SaveEzarpenak/Gorde ezarpenak ".

### 4.4.2.1 .ADC input Kalibraketa

#### Thebalioak ;

zerrendatutako oinarria kalkulatzensentsorea ezaugarriak eta neurtutako tentsioa alderatuzpower suply edo erreferentzia tentsio , horri esker, kalibratu behartestu-fitxategi baten balioa aldatu " % eHouse % \Xxxxxx\VCC.CFG "energia hornidura (non xxxxx - helbideacontroller).

Zehatzagoa kalibrazio bat posible da, editatu" \*.Cfg " direktorioa fitxategian:" % eHouse %\Xxxxx\ADCS\" sentsore-kopurua.

Thefitxategia lerro bakoitzaren esanahia honako hau da (bakarrik sartzenOsoko zenbaki hamartar puntu gabe). Datu horiek oinarritzen dira kalkulatzenSentsore-eskala bihurtzea (aldeanhornidura tentsio edo erreferentzia - ekuazioa aztertuz normalizatua)Factor + desplazamendua \* x (non x balioa adierazten daADC < 0.. 1023>. Lehenengoa (VCC edo Vref) \* 1000000000 - neurtzententsioko porrota edo erreferentzia tentsio instalatu baduzuerreferentzia tentsio iturri.

Bigarren Offset \* 1000000000 - DC desplazamendubalioa (adibidez, puntua 0) 3 Factor \* 1000000000 - faktorea/eskala 4 Precision - doitasun/digituak kopuruadu dezimal ondoren bistaratuko da

3 aukera - kopuruaaukerak (sentsore mota - aukeratu eremuan, 0-tik aurrera)

4Suffix – gehigarria kalkulatzen balioa testu batean duerregistroak edo panelak (adibidez,.%, C, K)

Sentsore fitxategiak ezabatzen" % eHouse %\Xxxxx\ADCS\" aisialdirako automatikoa eragiten du etabalioak kalkulatzeko.

### 4.4.3.DigitalInput ezarpenak

- Thedigital sarrera-izenak sar daitezke, edo aktibazio ondoren aldatude "Gaituta Aldatze "Form General aukera.Tabs" Input izenak "edo "Gune ezarpenak "(AdibidezCommManager) agertzen da.
- Theizenak etiketa izena klik eginez, eta aukera izango daeditatzeko "Sensor izena aldatu "Eremu.
- Gehiago" segurtasun ezarpenak " dute fitxa bera izanCommManager.
- Sartuezarpenak osagarriak " Input Settings " inprimaki.
- Hemensarrera mota (normal/inbertsiorako) ezar dezakezu , Ez aldatuAlderantzikatu (Inv).
- UrteanSarrerek normal kontrolatzailearen kasuan labur sarrera erreakzionatzenBeheko.Inverted sarrera sarrera deskonektatu from erreakzionatzenBeheko.
   CommManager portaera EthernetRoomManager kontrakoinbertsioa ezarpenak.Alarma sentsore oro har, jarduten delako " onkontaktua irekitzean " errele.
- Gerosarrerako edozein emandako gertaera eHouse sistema ezarri dezakezu.
- Haugisa markatzen etiketen gainean klik egin'N/A'(Ez programatusarrera), eta dagokion gertakari baten zerrendan aukeratuwizard, eta sakatu "Onartu ".
- Noizaldaketa guztiak egin dira prentsa " Gorde ezarpenak " botoia" General " inprimaki , konfigurazioa gorde eta igoto controller.

Sarrerek eskuragarri kopurua mendekoak diracontroller mota , hardware bertsioa , firmware , etc.Erabiltzaile duzenbat input eskuragarri daude mota uneko konturatzenkontrolatzailearentzako eta ez dut saiatu eskuragarri baino gehiago programatukantitatea gisa input beste baliabide gatazkak edo ekaron - taula sentsore edo baliabideak.

| 🙆 Ethernet eHouse Manager                    |                                                            |                           | _              |  |
|----------------------------------------------|------------------------------------------------------------|---------------------------|----------------|--|
| General Analog to Digital Converter Settings | Analog to Digital Converter Settings 2 Inputs Settings Eve | nts Programs Net Settings |                |  |
| 1 2 2 21                                     |                                                            |                           |                |  |
| Event Inv                                    | Event Inv                                                  | Event Inv                 | Event Inv      |  |
| N/A 🗖 Sensor 1                               | N/A C Sensor 25                                            | N/A C Sensor 49           | N/A Sensor 73  |  |
| N/A Sensor 2                                 | N/A Gensor 26                                              | N/A G Sensor 50           | N/A Sensor 74  |  |
| N/A Sensor 3                                 | N/A 🗖 Sensor 27                                            | N/A 🔽 Sensor 51           | N/A Sensor 75  |  |
| N/A Sensor 4                                 | N/A 🗖 Sensor 28                                            | N/A 🗖 Sensor 52           | N/A Sensor 76  |  |
| N/A 🗖 Sensor 5                               | N/A 🗖 Sensor 29                                            | N/A 🥅 Sensor 53           | N/A Sensor 77  |  |
| N/A 🥅 Sensor 6                               | N/A 🥅 Sensor 30                                            | N/A 🥅 Sensor 54           | N/A Sensor 78  |  |
| N/A 🔽 Sensor 7                               | N/A 🕅 Sensor 31                                            | N/A 🥅 Sensor 55           | N/A Sensor 79  |  |
| N/A 🥅 Sensor 8                               | N/A 🥅 Sensor 32                                            | N/A 🥅 Sensor 56           | N/A Sensor 80  |  |
| N/A 🕅 Sensor 9                               | N/A 🥅 Sensor 33                                            | N/A 🥅 Sensor 57           | N/A Sensor 81  |  |
| N/A 🥅 Sensor 10                              | N/A 🥅 Sensor 34                                            | N/A 🥅 Sensor 58           | N/A Sensor 82  |  |
| N/A 🥅 Sensor 11                              | N/A 🥅 Sensor 35                                            | N/A 🥅 Sensor 59           | N/A Sensor 83  |  |
| N/A 🥅 Sensor 12                              | N/A 🥅 Sensor 36                                            | N/A 🥅 Sensor 60           | N/A Sensor 84  |  |
| N/A 🕅 Sensor 13                              | N/A 🥅 Sensor 37                                            | N/A 🥅 Sensor 61           | N/A Sensor 85  |  |
| N/A 🕅 Sensor 14                              | N/A 🥅 Sensor 38                                            | N/A 🥅 Sensor 62           | N/A Sensor 86  |  |
| N/A 🔽 Sensor 15                              | N/A 🕅 Sensor 39                                            | N/A 🕅 Sensor 63           | N/A Sensor 87  |  |
| N/A 🕅 Sensor 16                              | N/A 🥅 Sensor 40                                            | N/A 🥅 Sensor 64           | N/A Sensor 88  |  |
| N/A 🔂 Sensor 17                              | N/A 🕅 Sensor 41                                            | N/A 📃 Sensor 65           | N/A Sensor 89  |  |
| N/A Sensor 18                                | N/A C Sensor 42                                            | N/A 📃 Sensor 66           | N/A Sensor 90  |  |
| N/A Sensor 19                                | N/A Sensor 43                                              | N/A C Sensor 67           | N/A Sensor 91  |  |
| N/A Sensor 20                                | N/A C Sensor 44                                            | N/A 📃 Sensor 68           | N/A Sensor 92  |  |
| N/A Sensor 21                                | N/A Sensor 45                                              | N/A C Sensor 69           | N/A Sensor 93  |  |
| N/A Sensor 22                                | N/A Sensor 46                                              | N/A Sensor 70             | N/A Sensor 94  |  |
| N/A Sensor 23                                | N/A Sensor 4/                                              | N/A Sensor /1             | N/A Sensor 95  |  |
| N/A   Sensor 24                              | N/A Sensor 48                                              | N/A   Sensor 72           | N/AJ Sensor 96 |  |
|                                              |                                                            |                           |                |  |
|                                              |                                                            |                           |                |  |
|                                              |                                                            |                           |                |  |

Page 77 of 100

Page 78 of 100

# 4.4.4 .Programazioa Scheduler/eHouse4Ethernet kontrolagailu Egutegia

| 🦲 Et | Ethernet eHouse Manager                                                                                                    |                  |                |                       |      |        |      |       |     |     |      |      |       |      |      |        |
|------|----------------------------------------------------------------------------------------------------|------------------|----------------|-----------------------|------|--------|------|-------|-----|-----|------|------|-------|------|------|--------|
| Gene | General Input Names Analog to Digital Converter Settings Analog to Digital Converter Settings 2 Inputs Settings Events Programs Net Settings |                  |                |                       |      |        |      |       |     |     |      |      |       |      |      |        |
| ldx  | Time                                                                                                    | Date             | Event Name     | Direct Event          | Hour | Minute | Year | Month | Day | DOW | AdrH | AdrL | Event | Arg1 | Arg2 | Arg3 🔺 |
| 1    | 0:0                                                                                                    | ** *** **** (**) | ADC Program 1  | 00D 261 0000000000000 | 0    | 0      | 0    | 0     | 0   | 0   | 000  | 210  | 97    | 0    | 0    | 0 -    |
| 2    | 1:1                                                                                                    | ** *** **** (**) | Output 1 (on)  | 00D2210001000000000   | 1    | 1      | 0    | 0     | 0   | 0   | 000  | 210  | 33    | 0    | 1    | 0      |
| 3    | 6:0                                                                                                    | ** *** **** (**) | Output 1 (off) | 00D2210000000000000   | 6    | 0      | 0    | 0     | 0   | 0   | 000  | 210  | 33    | 0    | 0    | 0      |
| 4    | 6:0                                                                                                    | ** *** **** (**) | ADC Program 5  | 00D2610400000000000   | 6    | 0      | 0    | 0     | 0   | 0   | 000  | 210  | 97    | 4    | 0    | 0      |
| 5    | 17:0                                                                                                    | ×× ××× ×××× (××) | ADC Program 2  | 00D2610100000000000   | 17   | 0      | 0    | 0     | 0   | 0   | 000  | 210  | 97    | 1    | 0    | 0      |
|      |                                                                                                    |                  |                |                       |      |        |      |       |     |     |      |      |       |      |      |        |
|      |                                                                                                    |                  |                |                       |      |        |      |       |     |     |      |      |       |      |      |        |
|      |                                                                                                    |                  |                |                       |      |        |      |       |     |     |      |      |       |      |      |        |
|      |                                                                                                    |                  |                |                       |      |        |      |       |     |     |      |      |       |      |      |        |
|      |                                                                                                    |                  |                |                       |      |        |      |       |     |     |      |      |       |      |      |        |
|      |                                                                                                    |                  |                |                       |      |        |      |       |     |     |      |      |       |      |      |        |
|      |                                                                                                    |                  |                |                       |      |        |      |       |     |     |      |      |       |      |      |        |
|      |                                                                                                    |                  |                |                       |      |        |      |       |     |     |      |      |       |      |      |        |
|      |                                                                                                    |                  |                |                       |      |        |      |       |     |     |      |      |       |      |      |        |
|      |                                                                                                    |                  |                |                       |      |        |      |       |     |     |      |      |       |      |      |        |
|      |                                                                                                    |                  |                |                       |      |        |      |       |     |     |      |      |       |      |      |        |
|      |                                                                                                    |                  |                |                       |      |        |      |       |     |     |      |      |       |      |      |        |
|      |                                                                                                    |                  |                |                       |      |        |      |       |     |     |      |      |       |      |      |        |
|      |                                                                                                    |                  |                |                       |      |        |      |       |     |     |      |      |       |      |      |        |
|      |                                                                                                    |                  |                |                       |      |        |      |       |     |     |      |      |       |      |      |        |
|      |                                                                                                    |                  |                |                       |      |        |      |       |     |     |      |      |       |      |      |        |
|      |                                                                                                    |                  |                |                       |      |        |      |       |     |     |      |      |       |      |      |        |
|      |                                                                                                    |                  |                |                       |      |        |      |       |     |     |      |      |       |      |      |        |
|      |                                                                                                    |                  |                |                       |      |        |      |       |     |     |      |      |       |      |      |        |
|      |                                                                                                    |                  |                |                       |      |        |      |       |     |     |      |      |       |      |      |        |
|      |                                                                                                    |                  |                |                       |      |        |      |       |     |     |      |      |       |      |      |        |
|      |                                                                                                    |                  |                |                       |      |        |      |       |     |     |      |      |       |      |      |        |

Tab" Ekitaldiak " Programa Scheduler/Egutegi-elementuak erabiltzenuneko controller.

- Noizzure eskubidea Egin klik errenkada nahi duzun (osoa edo hutsik), menu agertzen"duten; Editatu " elementu.Editatu aukeratu ondoren, Gertaerawizard agertzen.
- Forscheduler/calendar kudeatzailea , gailu bera (lokala) izan daitekegehitu (" Gailuaren izena " ).
- Urtean" Gertaera To Run ", Aukeratu gertaera egokia.
- Gerolrteeran mota aukeratu behar du:
  - " Exekutatu ondoren " hautatuegutegi zehatz bat data eta ordua.
  - " Multiple betearazten " hautatu aurreratuak scheduler aukera egutegiaedozein parametroak errepikapena (urtea , hilabetea , egun , ordu , minutu ,Asteko egun).
  - " N/A Irteeran No sortu "
- Ondorengertaera bat eta beharrezko denbora exekutatu aukeratuz , " Scheduler Gehitu "sakatuta egon behar da.
- Ondorenaurreikusitako ekitaldi guztiak batu , saguaren eskuineko botoia sakatu etahautatu " Eguneratu datuak ".
- Azkenik ,sakatu " Gorde ezarpenak " on " General " fitxa.

| Event Creator for eHouse |          |                 |                     |       |
|--------------------------|----------|-----------------|---------------------|-------|
| Device Name              | Address: | C Execute Once  | Multiple Executions | 0 N/A |
| Test10                   | 000210 💌 | Multi Execution |                     |       |
| Event To Run             |          | Day Of Month    | Day Of Week         |       |
| Output 2 (on)            | <b>~</b> | Any 🔳           | Any 🗾               |       |
|                          |          | Month           | Year                |       |
| Command Type Cmd Arg1Cap |          | Any 🔻           | Any 💌               |       |
|                          | <b>•</b> | Hour            | Minutes             |       |

### 4.4.5 .Irteerak programak definitzea.

Theprogramak estaltzen irteera-sorta bat , bai digital irteerak etadimmers. Programak "definitzen dira ; Programak ".

ToAldatu programen izenak honako hauek dira:

- EzarriEz " Aldatze Gaituta "" General "inprimaki
- Aukeratuprograma zerrenda
- Urtean" Programan izena aldatu " Eremu programaren izena izan daitekealdaketa.
- Ondorenprograma izenak aldatuz, Erabilitako programa bakoitzaren defini daiteke
- Aukeratuzerrendatik programa
- Ezarribanakako ezarpenak hautatzeko irteerak konbinazioairteera bakoitzean N/A - ez aldatu irteera
  - ON Gaitu
  - OFF Desaktibatu

Temp On - Aldi baterako piztu

- Ezarridimmer maila < 0.255>
- Sakatu" Eguneratu programa "
- Errepikatubeharrezkoa programa guztiak

| Ethernet eHouse     | Manager                              |                                        |                        |          |                                   |
|---------------------|--------------------------------------|----------------------------------------|------------------------|----------|-----------------------------------|
| General Input Names | Analog to Digital Converter Settings | Analog to Digital Converter Settings 2 | Inputs Settings Events | Programs | Net Settings                      |
| Output 1            | N/A                                  | - 0. Januar 20                         | N/A                    | -        | Security Programs                 |
|                     | N/A                                  |                                        | N/A                    | -        | Dzien Rano<br>Program 2           |
| Uutput 2            |                                      | - Uutput 30                            |                        |          | Program 3                         |
| Output 3            | N/A                                  | Dutput 31                              | IN/A                   |          | Program 5                         |
| Output 4            | N/A                                  | Output 32                              | N/A                    | -        | Program 6<br>Program 7            |
| Output 5            | N/A                                  | Output 33                              | N/A                    | -        | Program 8                         |
| Output 6            | N/A                                  | Output 34                              | N/A                    | -        | Program 10                        |
| Output 7            | N/A                                  | Dutput 35                              | N/A                    | -        | Program 11<br>Program 12          |
| Output 8            | N/A                                  | 🖸 Output 36                            | N/A                    | •        | Program 13<br>Program 14          |
| Output 9            | N/A                                  | Output 37                              | N/A                    | -        | Program 15<br>Program 16          |
| Output 10           | N/A                                  | 🖸 Output 38                            | N/A                    | •        | Program 17<br>Program 18          |
| Output 11           | N/A                                  | Dutput 39                              | N/A                    | -        | Program 19<br>Program 20          |
| Output 12           | N/A                                  | Dutput 40                              | N/A                    | -        | Program 21                        |
| Output 13           | N/A                                  | Output 41                              | N/A                    | -        | Program 22<br>Program 23          |
| Output 14           | N/A                                  | Output 42                              | N/A                    | •        | Program 24                        |
| Output 15           | N/A                                  | Output 43                              | N/A                    | •        | Change Security Program Name      |
| Output 16           | N/A                                  | Output 44                              | N/A                    | •        | Dzień Rano                        |
| Output 17           | N/A                                  | Output 45                              | N/A                    | •        | Security Zone Assigned            |
| Output 18           | N/A                                  | Output 46                              | N/A                    | -        | C Somfu Sustem                    |
| Output 19           | N/A                                  | Output 47                              | N/A                    | -        | C Direct Motors                   |
| Output 20           | N/A                                  | Output 48                              | N/A                    | -        | Normal Duts     Dimmer 1 IB1      |
| Output 21           | N/A                                  | Dutput 49                              | N/A                    |          | 0 ▼ Bollers Movement Time         |
| Output 22           | N/A                                  | Uutput 50                              | N/A                    |          | Dimmer 2 (G)                      |
| Output 23           | N/A                                  | Dutput 51                              | N/A                    |          | 0 Sollers Activation Time 0       |
| Output 24           | N/A                                  | Dutput 52                              | N/A                    | -        | Dimmer 3 [B]                      |
| Output 25           | N/A                                  | Output 53                              | N/A                    | _        |                                   |
| Output 26           | N/A                                  | Output 54                              | N/A                    | _        | Update Security Program           |
| Output 27           | N/A                                  | Output 55                              | N/A                    | _        | Change Roller, Awnings, Gate Name |
| Output 28           | N/A                                  | Dutput 56                              | N/A                    | -        |                                   |

Egunamaiera prentsa "Gorde ezarpenak " on "General " fitxa ,konfigurazioa gorde eta kargatzeko kontroladorea

Page 81 of 100

# 4.4.6 .Sarearen ezarpenak

Urtean" Net ezarpenak " kontroladore bat ere zehaztu ahal izango duzu.konfigurazio aukerak.

IP Helbidea - (Ez da gomendagarriaaldatu - kontrolatzailearen helbidea bera izan behar

dukonfigurazioa) sareko helbidea, 192 izan behar du.168.x.x

IP Mask(Aldatu ez da gomendagarria)

Gateway IP (Internet atebidesarbidea)

Assistance SNTP Server IP - IP helbidea zerbitzari Assistance SNTPzerbitzuak

GMT Shift - Ordua GMT zona/denbora desplazamendua

DenboraldiaEguneko Aurrezki - Aktibatu sasoiko aldaketak

Assistance SNTP IP – ErabiliAssistance SNTP zerbitzariaren helbidea DNS izena IP ordez.

MAC Helbidea -Ez aldatu (Mac helbidea automatikoki esleitzen - azken byteIP helbidea byte gazteena tomado)

Ostalari-izena - ezerabiltzen

Broadcast UDP Port - Port banatu datuakUDP (0 bloke UDP Broadcasting) kontroladorea bidez egoera BaimenTCP – Minimal zerbitzariak TCP/IP gordeko den metodoa (adibidezzerrendatik sarrera gehiago esan nahi lehenago, seguruagoa modu)

DNS 1 ,DNS 2 - DNS zerbitzari helbideak

| 🙆 Ethernet eHouse M                                        | lanager                                         |                                                           |                                                                                    |                       |                                                  |                                   | _ 🗆 🗵    |
|------------------------------------------------------------|-------------------------------------------------|-----------------------------------------------------------|------------------------------------------------------------------------------------|-----------------------|--------------------------------------------------|-----------------------------------|----------|
| General Input Names                                        | Analog to Digital Converter Settings            | Analog to Digital Converter S                             | ettings 2 Inputs Settings Events                                                   | Programs Net Settings |                                                  |                                   | <u> </u> |
| IP Address<br>192:1188:0210<br>MAC Address<br>0004A3000000 | IP Mask<br>255.255.255.0<br>Host Name<br>EHOUSE | IP Gateway<br>192.168.0.253<br>UDP Broadcast Port<br>6789 | SNTP Server IP (Time)<br>212.213.168.140<br>TCP Authorisation<br>Chalange-Response | GMT Shift             | I Season Daily Savings<br>DNS 1<br>216.146.35.35 | SNTP IP<br>DNS 2<br>216.146.36.36 |          |

# 4.5 .TCPLogger.exe aplikazioa.

Hauaplikazioa erabiltzen da erregistroak biltzeko controller izan daitekeTCP/IP (zerbitzariak konexio zuzena) bidez transmititzen.Gisakontroladorea parametro IP helbidea zehaztu behar ," TCPLoger.exe 192.168.0.254 ".Parametroaren araberaezarpenak txostena Maila Controller informazio kopuru ezberdina dabistaratu.0 erregistroak blokeatu.1 gehieneko zenbatekoainformazioa.Gero eta maila , jaitsierarik Report zenbatekoaInformazio saioa hasi.

TCPLogger aplikazioa mantentzen etengabeko TCP/ IP Server kontroladore eta konketa-prozesadore eraginkortasuna , beraz, egin beharko luketearazoak detektatzeko erabiltzen , ez etengabeko eragiketa.

### 4.6 .eHouse4JavaMobile aplikazioa.

eHouse4JavaMobileJava aplikazioa (2 MIDP.0, CLDC 1.1), telefono mugikorra etaTelefonoa Smart edo tokian tokiko PDA (BlueTooth bidez instalatu behar dalink) eta urruneko (SMS, eMail) eHouse sistema kontrola.It aukera ematen dugertakari bidaltzen eHouse sistema eta sistema erregistroak jaso posta elektroniko bidez.Kontrola ahalbidetzen du gailu eta ekitaldi hautatzen zerrendetatik, gehituilaran eta azkenik eHouse Sistema bidali.

#### AukeratzeaTelefono mugikorra egiaztapena eHouse sistema erabiltzeko.

ForeHouse kontrol sistema PDA edo telefono Smart dira eraiki duten gomendatzenBlueTooth Transceiver, igo erosotasuna eta gaitu freeSMS edo mezu elektroniko bat ordaindu beharrean tokian tokiko kontrola.MugigarriakSymbian sistema eragile bezala lan, Windows Mobile, etc, diraaskoz ere erosoago, aplikazioa denbora guztian lan daitekeelako hasiaurrekariak eta erraz eta azkar eskura daiteke, multiataza ondoriozdute sistema.

Baldintzatelefono Mugikorra erabilera eroso eta funtzionaltasun osoaUrruneko Mobile Manager aplikazioa:

- CompatibilityJava (2 MIDP.0, CLDC 1.1),
- EraikitzekoBlueTooth gailua full Java support (Class 2 edo Class 1),
- EraikitzekoFile System,
- Aukerainstall JAVA aplikazio sinatzeko segurtasun ziurtagiriak,
- MugikorraTelefonoa sistema eragilea (Symbian oinarritutako, Windows Mobile, etab.).
- Qwertyteklatua abantaila bat da.

Aurretiktelefono mugikor bat erosi eHouse sistema proba ziurtagiria eta probatelefonoa nahi duzun bertsioa instalatu behar da asko delakofabrikatzaileen egiten java laguntza erabilera funtzionalitate batzuk mugatzenMobile Urruneko Manager deseroso edo are ezinezkoa.Bestegauza operadore mugak e instalación de desgaitzekoziurtagiriak , desgaituz aplikazio berrien instalazioa , mugatzekotelefonoaren funtzionalitatea.Berean telefono mugikor eredu dendan erosioperadorea murrizketarik gabe behar bezala lan daiteke eHouse peanaplikazioa , eta, agian, ez dela eta murriztapen-operadorea batzuetan lan eginoperadorea (adibidez,.simlock , sinatu ziurtagiriak , aplikazioainstalazioa).Eredu bera mugak ezberdinak izan daitezkebeste operadore.

Softwareizan zen, adibidez probatu Nokia 9300 PDA.

### UrratsakTelefonoa Mobile eHouse erabilera egiaztatzeko:

1 .Jarri SIM txartela eta ezartzeko data 01 Otsaila 2008 (saiakera ziurtagiriabaliozkotasuna).

2 . Telefono mugikorrean SMS eta mezu elektronikoak bidaltzea egiaztatzen.

3. Proba ziurtagiria modulua instalatzen.

Ziurtagiriatelefono mugikorra kopia izan behar du eta ondoren ziurtagiria Manager gehituJava aplikazio sinatzeko.Ziurtagiria sarbide eskubideakhonako ekintza hauek onartuak izan behar du (aplikazio instalazioa, Javainstalazioa, seguru sarea).Ziurtagiria online egiaztatzen izan behar dudesgaituta.

Badaziurtagiri ahal't dira instalatu telefonoa beste eredu izan behar duerabiltzen.

### 4 . Test aplikazioa telefono mugikorrean instalatzea.

KopiatuInstalazio fitxategiak \*.jar eta \*.telefono mugikorra jad atzizkia" bt - sinatu " - BlueTooth eredu eta

instalaturikoziurtagiria edo " sinatu " - BlueTooth gabe etaziurtagiria instalatu instalatu eskatutako aplikazio.Ondoreninstalazioa sartu eskaera Manager eta segurtasun ezarpenak ezarrihandiena aplikazio galdera etengabeko kentzekosistema eragilea.Ezarpenak izenak eta eskubide ezberdinak izan daitezketelefono eredu eta sistema eragilearen arabera.

OndorenUrruneko Mobile Manager erabiltzen Eskubide sartzeko:

- Sarbideainternet: Session edo behin (E-postak bidaltzeko),
- Mezuak:saio edo behin (SMS bidaltzeko),
- Automatikoaexekutatzen ari diren aplikazio (Session edo behin),
- TokikoKonexioa: Beti (BlueTooth),
- Sarbideadatuak irakurtzean: Beti (fitxategi-sistema fitxategiak irakurtzean),
- Sarbideadatuak idatziz: Always (sistema fitxategian idaztean).

#### 5 .Aplikazio konfigurazio.

Urtean **isys** direktorioa test instalazio-aldaketari emandakohelmuga telefono zenbaki SMS SMS-en bidaltzea.cfg file (utzilerro huts fitxategi bukaeran).

Urtean" bluetooth.cfg "Fitxategi aldaketaren gailu harrera helbideaBlueTooth komandoa (telefonoa komandoak bidali behar badu BlueTooth).BTHelbide hau gailua PC konektatuta egon behar du instalatuta etakonfiguratuta BlueGate.exe aplikazio.Telefono mugikorra parekatuta egon beharhelmuga BlueTooth gailu.

Kopiatu" isys " direktorioen eduki , ondorengo leku bat:" D :/ isys/" , " C :/ isys/" , " isys/" , " Galeria/isys/" , " Galery/isys/" , " Moje Pliki/isys/" , " Nirefitxategiak/isys/".

#### <u>6 .Aplikazio Test lan.</u>

ExekutatuTestEhouse eskaera.

- Leihoaukeratu eremu Device, Eduki Gertaera (agertukoeremuak hutsik daude Aplikazio ahal't irakurri fitxategiak "tik; isys "direktorioa eta fitxategiak beste kokaleku ondorioz kopiatu beharsarbide-mugarik.Aukeratu eremuak eskualde karakteretan ez badabistaratuko kodea page Unicode ezarri behar da, eskualde, eskatu balioa hizkuntza.It doesn bada't laguntza telefonoz ezlaguntza hizkuntza edo kode Orrialdearen.
- Beraz, far application shouldn't galdetu edozein galdera (Eskubide zen balitz bezala definitzenzehaztu, goian azaldu dugun bezala). Beste modu sarbide eskubideak esan nahi duwasn't aplikazio gaitu, serio mugarik zer esan nahi dusistema.

-Email harrera egiaztatzen. Interneteko konexio konfigurazioatelefonoan konfiguratu behar dira.

Urteanmenu aukera " Jaso Fitxategiak eMail bidez ".3 plusesbehar pantailan eta 3 edo 4 minutu ondoren agertzen " Ikusi saioa "menuan aukeratu beharko eta lehiaketa log egiaztatu.

Itbeharko itxura:

+ OKKaixo dago

USER.....

+ OKPasahitza behar da.

Urratsa\*\*\*\*\*

+ OKsaioa hasi

#### STAT

+ OK.....

QUIT

Hauesan nahi du email harrera zuzen burutu eta log izan daitekeitxita (" Itxi egunkaria " ).Bestela internet konexioa behardira egiaztatu , Aktibazio GPRS ezarpen arrazoia izan daiteke.

- Egiaztatzeamezu elektroniko bat bidaliz.

- Aukeratutako kokalekuak" Gertaera bat gehitu " menuan , gertaera ilarara gehitzeko.
- Aukeratu" EMail bidez bidali " menuan.
- Sistemagaldetzen onarpena eta Erabiltzaile berretsi behar.
- "BidaltzeaEmail " info agertzen da eta edozein ondoz ondoko urrats + char ondorenagertzen da eta, azkenik, " eMail Sent OK ".
- Ondorenamaitzean log behatu behar dira:

..... > EHLOdago < 250 - \*\*\*\*\*\*\*\*\*\*\*\*\*\*\*\*\*Kaixo dago [12.34.56.78] .... .... ... ... < 235Ftpfs > MailFROM: 123 @ 123.pl < 250Ados > RCPTTO: 1312312 @ 123.pl < 250 Onartua> DATUAK < 354amaiera <datuak ; CR> < LF>.< CR> < LF> > Bidaltzeaburuak eta mezuaren gorputzean < 250OK id = \*\*\*\*\*\*\*\*\*\*\*\*\*\*\* > OUIT < 221\*\*\*\*\*\*\*\*\*\*\*\*\*\*\*\*\*\* Itxi konexioa

Urteanarazoak telefono mugikorraren seinalea kasuan egiaztatu behar da. Hainbatentsegu egin behar da.

- EgiaztatzeanSMS bidaltzeko:

- Aukeratutako kokalekuakmenu nagusia "Gertaera bat gehitu ", gertaera ilarara gehitzeko.
- Aukeratu" Bidali SMS bidez " menuan.
- Sistemagaldetzen onarpena eta Erabiltzaile berretsi behar.
- "SMSSent OK " info behar pantailan agertzen , eta mezua izan behar duGSM zenbakia programatutako telefono mugikorrean jasotako.

- Egiaztatzeangertaera bidaltzen BlueTooth bidez:

- Urteanbeste BlueTooth transmisioa probatzeko, gailu fitxategia definitubluetooth.cfg telefono gertu izan behar du.
- BlueGate.exeaplikazio martxan egon behar, bidaltzen berrespena.
- BlueToothgailuak parekatuta egon behar du.
- BlueGatekonfiguratu behar da aplikazio hau gisa deskribatu.
- Biswitch on izan behar du gailu.
- Aukeratutako kokalekuakmenu nagusia "Gertaera bat gehitu ", gertaera ilarara gehitzeko.
- Aukeratumenu " BlueTooth bidez bidali ".
- Ondorendenbora laburrean (gehienez minutu 1) mezua " BlueTooth bidez bidaltzen OK "esan nahi dena zen OK.
- Bestelaegunkari aztertu behar da (" Ikusi saioa " ).

BlueToothSaioa hasi behar honako itxura:

KontsultaProgress (a)

BilatzeneHouse Zerbitzua

eHouseService Found

KonektatutakoeHouse Zerbitzua

IrakurriErantzuna Server (b)

Datuegin behar bezala Server

Badalog zati bat soilik bistaratuko da seinalatu (a), hau esan nahi du gailu batetikbluetooth zerrenda.cfg file wasn't sortu zuen, itzalita dago edo ez da hasigama.

Badalog amaieran parte erakutsitako puntu aurretik (b), horrek esan nahi du ez dabaimendu edo ez behar bezala konfiguratuta.Uztartutako gailuen beharbetirako, beraz, edozein konexio ezar daiteke, gabeberrespena kontsultak.

Badaerregistroak bistaratuko sortu zen seinalatu (b), horrek esan nahi du BlueGate ezedo exekutatzen ari okerreko ataka konektatuta.

#### Javasoftware PDA instalatzeko.

Hainbaturrats egin behar dira eskuz aplikazioa instalatzeko.

Ziurtagiriatelefono mugikorra kopia izan behar du eta ondoren ziurtagiria Manager gehituJava aplikazio sinatzeko.Ziurtagiria sarbide eskubideakhonako ekintza hauek onartuak izan behar du (aplikazio instalazioa, Javainstalazioa, seguru sarea), ziurtagiria online egiaztapenadesgaituta.

Badaziurtagiri ahal't dira instalatu telefonoa beste eredu izan behar duerabiltzen.

#### 4. Telefono mugikorraren aplikazio instalatzen.

KopiatuInstalazio fitxategiak \*.jar eta \*.telefono mugikorra jad atzizkia" bt - sinatu " - BlueTooth eredu eta instalaturikoziurtagiria edo " sinatu " - BlueTooth gabe etaziurtagiria instalatu instalatu eskatutako aplikazio.Ondoreninstalazioa sartu eskaera Manager eta segurtasun ezarpenak ezarrihandiena aplikazio galdera etengabeko kentzekosistema eragilea.Ezarpenak izenak eta eskubide ezberdinak izan daitezketelefono eredu eta sistema eragilearen arabera.

OndorenUrruneko Mobile Manager erabiltzen Eskubide sartzeko:

- Sarbideainternet: Session edo behin (E-postak bidaltzeko).
- Mezuak:saio edo behin (SMS bidaltzeko).
- Automatikoaexekutatzen ari diren aplikazio (Session edo behin)
- TokikoKonexioa: Beti (BlueTooth)
- Sarbideadatuak irakurtzean: Beti (fitxategi-sistema fitxategiak irakurtzean)
- Sarbideadatuak idatziz: Always (sistema fitxategian idaztean)

Badaziurtagiri ahal't dira instalatu, instalazioa atzizkia bertsioa" notsigned " egin behar da.Hala ere, aplikazio hauunrecommended Sistemak hainbat aldiz eskatu baitugoian azaldutako edozein eragiketa amaitu aurretik onartzea.

#### 5. Aplikazio konfigurazio.

- Urtean isys direktorioa instalazioa hornitu, aldatuhelmuga telefono zenbaki SMS SMS-en bidaltzea.cfg file (utzilerro huts fitxategi bukaeran).
- Urtean" bluetooth.cfg " Fitxategi aldaketaren gailu harrera helbideaBlueTooth komandoa (telefonoa komandoak bidali behar badu BlueTooth).BTHelbide hau gailua PC konektatuta egon behar du instalatuta etakonfiguratuta BlueGate.exe aplikazio.Telefono mugikorra parekatuta egon beharhelmuga BlueTooth gailu.
- Kopiatu" isys " direktorioen eduki , hauetako batlekuak:" D :/ isys/" , " C :/ isys/" , " isys/" , " Galeria/isys/" , " Galery/isys/" , " Moje Pliki/isys/" , " Nirefitxategiak/isys ".

#### BlueToothkonfigurazio.

BTLotura konfigurazioa " bluetooth.cfg " fitxategia dauka helbideakBlueTooth lotutako gailuak eHouse sistema laguntzeko helbide bakoitzaklerro bat (10 helbide onartuko dira).Eskaera aurretikBlueTooth transmisioa epaiketa , exekutatu aurkikuntza funtzioa , eta, ondoren,bidaltzen gertaerak lehen aurkitutako gailu zerrendan.BlueTooth beste gailugero eHouse sistema cant bateragarria da konfigurazio fitxategian gehituostalari batetik berrespena eskatzen duelako BlueTooth transmisioa .Telefono mugikorra parekatuta egon behar du, gailu guztiak elkarrekin zerrendan"in ; bluetooth.cfg " fitxategia (konexioa automatikoa gabeedozein kontsulta (gardena modua).Gauza bera gertatzen da Bigarren mailako eskatzenBlueTooth gailu , telefono mugikorra behar parekatutaautomatikoa konexioa.

ForGailu bakoitzaren BlueTooth berean gakoa esleitutako behar , etaAUTHENTICATE + enkriptatzeko aukera erabili behar da.

DueBlueTooth sorta mugatua (batez ere BT telefono mugikorrakClass II - maximoa sorta 10 metrokoa da aire

librean).Lekuetannon Mobile telefono eta gailu BlueTooth lodi arteko zuzenekohorma existitzen , tximinia , solairuan haustura konexioa ikus daiteke ondoriozbeste sistema batzuk WiFi istiluen , GSM , etc.BlueTooth kopuruamodulua handitu behar kontrol aurreikusitako sorta lortzekoetxea eta kanpoko.One BT PC (eHouse gailua instalatu daitekezerbitzaria) , atseden RoomManager daiteke konektatuta's hedapena slot.DatuBlueTooth bidez transferentzia libre eta doakoa da eta bakarrik tokiko.

#### BlueToothkontuan.

BlueTootheskuz behar da piztu Telefonoa Mobile hasieratu aurretikkonexioa.Beste aplikazio bat erabiltzen BlueTooth shouldn't izantelefono mugikorra automatikoa konexioa konfiguratuta , askotanesleitzen BlueTooth jarioa eskuragarri telefonoa (e.g.NokiaPC Suite , BlueTooth link Dial Up baino gehiago , File BlueSoleil atsegin kudeatzailea).

Adibideabluetooth-.cfg file

01078083035F

010780836B15

0011171E1167

#### SMSConfiguration.

Onefitxategia " SMS.cfg " ezarri behar dira SMS konfigurazioa .Fitxategi honek behar baliozko SMS harrera telefono mugikorraren zenbakia daukaeHouse sistemaren bidez.

SMSGatePCan instalatu behar da, eta behar bezala konfiguratuta , eta ziklikoki exekutatu .Beste irtenbidea CommManager harrera , incorpora GSMModulua.

AdibideaSMS-.cfg file

+48511129184

#### eMailConfiguration.

ConfigurationeMail POP3 eta SMTP bezeroak da gordetzen " e-posta.cfg "fitxategia.

bakoitzeanondorengo lerro osatuko dute hurrengo ezarpena:

#### LineNo.parametro adibide balioa

- 1 SMTPposta helbidea (sender) tremotemanager @ isys.pl
- 2 POP3email helbidea (hartzailea) tehouse @ isys.pl
- 3 antolatzaileaSMTP han izena
- 4 IPPOP3 zerbitzaria (azkarragoa gero DNS) helbidea: portnr mail.isys.pl: 110
- 5 POP3Erabiltzaile izena tremotemanager + isys.pl
- 6 pasahitzaPOP3 User 123456

7 IPSMTP zerbitzariak (DNS baino azkarrago) helbidea: portnr mail.isys.pl: 26

8 UserSMTP server tremotemanager + isys izena.pl

9 UserSMTP zerbitzari 123456 pasahitza

10 Mezuagaia eHouse Controll

11SMTP y baimena , Y , 1 (bai bada) ; n , N , 0 (ez bada)

12 hutsikline

Haukonfigurazioa gaitzen komandoak bidaliz eHouse sistema , eMail bidez .GPRS zerbitzua GSM operadorearen eta internet konexioa gaituta izan beharkonexioa automatikoki konfiguratu behar.Gainera EmailGatekonfiguratu behar da eta exekutatu ziklikoki eHouse egiaztapena eskainitakopost bulegoan eta bidaltzea erregistroak.

Bidaltzeaeta jasotzea eMail da ordaindu beharreko eta kostuak operadorearen mendekoak dira.

### MugikorraUrruneko Manager Erabilera.

Eskaeraerraza eta intuitiboa erabiltzaile interfazea du , eraginkorra bermatzeko etaahalik eta telefono lana eroso.Dela eta hainbatbistaratze-tamaina eta proportzioa , izenak eta aukerak daude txikitzean , ahal izangotelefono edozein ikusgai.

DatuJava aplikazioa dira birsortua bakoitzean denean eHouse aplikazioaswitch/mobile exekutatu eta izenaren ondoren behar birsortuaaldaketak , programa berriak sortzea , etc , eta telefono mugikorra kopiatu(Isys) direktorioa.

Devicesizenak dira gailuak gordetako.txt fitxategia eta banan-banan izan daitezke, etaerabiltzaileak eskuz ordenatuko.Lerro bat, gailu bat izena izan behar dujasotako , fitxategi amaiera.

Ekitaldiakizenak dira, izen bereko fitxategiak kokatutako gisa gordetzengailu.txt fitxategia aldatu eskualdeko polish standard ASCII karakteretangutunak (eta luzapena ".txt", fitxategiarekin arazoak ekiditekotelefono mugikorrean dabil beste sistema sortzea.File edukiakmodu nahi duzun daiteke ordenatuko (1 line Ekitaldi 1 du), bat hutsikfitxategi bukaeran lerro.

Guztiakkonfigurazio fitxategiak PC sortzen eHouse.exe aplikazio batekindefault windows code page (windows...) Eta shouldn't dira aldatu .adibidez.(Erabilera beste sistema eragilea).Kasuan beste eskualde karakteretankarakteretan beste ordezkatuko " egiaztapenekin " edo aplikazioa izango dasortzeko gehiago larriak erroreak.

3Choice egongo dira eskuragarri:

- Device,
- Gertaera,
- Mode.

Ondorenmenu-elementuak eskuragarri:

- GehituGertaera,
- BidaliBlueTooth bidez,
- BidaliSMS bidez,
- BidalieMail bidez,
- JasoeMail bidez fitxategi,
- UtziEragiketa,

- KillEskaera,
- IkusiSaioa hasi,
- ItxiSaioa hasi,
- Irten.

#### BidaltzeaeHouse Sistema gertaerak.

- Deviceeta Gertaera bat hautatu behar da , eta beharrezko modua ondoren Gertaera bat gehitu menuexekutatu behar da.
- Hauurrats bakoitzean nahi duzun gertaera behar errepikatzen.
- Frommenu transmisio modua exekutatu behar da: " Bidali bidezBlueTooth ", " Bidali SMS bidez ", " EMail bidez bidali ".Ilara barne Ekitaldiak automatikoki arrakasta ondoren ezabatutransmisioa

#### Jasotzeasistema eMail bidez erregistroak.

BadaeMail bidez eHouse from erregistroak igortzen gaiturik , erregistroak izan daiteketelefono mugikorraren jaso gailua egiaztatzen estatu , irteera etasarrera aktibatuta , analogiko kanal balioak.

MenuItem exekutatu beharko luke " Jaso eMail bidez fitxategi ", Mugikorratelefono deskargatu berrienak erregistroak, bihurtzea eta gorde fitxategi bezala"in; isys/log/" direktorioa.

#### Bertan beheraOraingo transmisioa

Duetelefono mugikorra eta barruti arazoak ahalik eta ezaugarri mugikorren ,hautsitako transmisioa , GSM sistema hutsegiteak , segurtasun mekanismo gehigarriatransmisioa baliogabetzeko luzatzen. Transmisioa irauten luzeegia badaedo bistaratuko ikuskizunak arazoak , Funtzio hau jaregiteko erabil daiteke etakonexioak edozein amaitzean exekuzioa by - " Utzi eragiketa "menu nagusia.

Tobirbidaltzeko hutsegitea ekitaldi berri ondoren ekitaldiak gehitzeko gaitu behar da.

#### EskaeraSaioa hasi

Bakoitzakgaur egungo transmisio saioa eta zalantza izanez gero dena badadoa OK , log hau hautatuz egiazta daiteke

" IkusiSaioa " menuan.Ondoren, " Itxi egunkaria " izan behar duenexekutatu.

# 4.7 .EHouse4WindowsMobile aplikazioa (Windows Mobile 6.x)

eHouse4WindowsMobileaplikazio eHouse kontrola ahalbidetzen duen software bat da sistemabatera ukipen-pantaila , grafikoapanelak , telefono mugikorrak , PDA , smartphones , Windows pean exekutatzenMugikorra 6.0 edo handiagoa.Grafikoa kontrol bat eskaintzen du aldi berekogailuak eta benetako lana parametroak ikusteko.Ikuspegi bakoitzekobanaka sortu CoreIDRW aplikazioa ,objektuen izenak eta eHouse gertaerak sortzeko ondorenaplikazioa.

Fitxategia hutsik " \*.Cdr " temlate fitxategiarentzatdaude useful makro eHouse , eHouse sistema datuak inportatuaplikazioa eta esportazio edozein bistaratze panel sistema.Sortualdiz geroago eztabaidatuko dira, dokumentazio hau.

EHouse4WindowsMobileaplikazioa ahalbidetzen du on - line irakurketa kontrolagailu egoera eta egitekoobjektuen bistaratze grafikoa , TCP/IP konektatutazerbitzariak komunikazio-modulua edo exekutatzen ari eHousePC gainbegiratze eskaera.Posible da kontrolatzekosistema WiFi edo Internet bidez (on - line) , SMS , edo e - mail.

Forhirugarren - party developers eta software liburutegiak eta txantiloiakWindows Mobile sistema writen C # eskuragarri:

- onartzengidarien komunikazio zuzena,
- automatikoaeta pertsonalizatua bisualizazioa
- egoeraeguneratzeak eta bisualizazio online
- zuzentzekokontrolagailu edo intuitiboa inprimaki erraz kontrola grafikoa
- aukera ematen duzure software grafiko kontrol panel sortu ahal izango dituzu

### 4.8 .eHouse4Android eskaera eta liburutegiak

eHouse4Androidkontrola ahalbidetzen du aplikazio eHouseukipen-pantaila panel grafikoak sistema , telefono mugikorrak , PDA ,smartphones , konprimituak Android sistema eragilea (2 exekutatzen.3 edohandiagoa).Kontrol-grafiko bat ematen du, aldi berekokontrolagailu egoera eta benetako lana parametroak ikusteko .lkuspegi bakoitzak banaka daiteke CoreIDRW aplikazioa sortuobjektuak eta gertaerak izenak sortzen eHouse sistema ondorenpakete.

Urteanfitxategia hutsik " \*.Cdr " temlate eHouse fitxategia , daudeuseful makro , eHouse sistemaren aplikazioa datuak inportatu etaedozein bistaratze panel sistema esportatzeko.Sortu aldiz izango dageroago, dokumentazio hau eztabaidatu.

EHouse4Androidaplikazioa ahalbidetzen du on - line irakurketa kontrolagailu egoera eta egitekoobjektuen bistaratze grafikoa , TCP/IP konektatutazerbitzariak komunikazio-modulua edo exekutatzen ari eHousePC gainbegiratze eskaera.Posible da kontrolatzekosistema WiFi edo Internet bidez (on - line) , SMS , edo e - mail.

Ehouse4Androiddifusioari buruzko egoera jasoko UDP bidez kontrolagailu (gabeiraunkorra konexioa TCP/IP server).

Theaplikazioa ere sistema kontrolatzeko aukera ematen du hitz egiten duten giza " erabiliz ; ahots ezagutza ".

Hirugarren - partysustatzaile eta software liburutegiak daude eskuragarri (txantiloiak)Android:

- onartzenkontrolagailu komunikazio zuzena
- automatikoaeta pertsonalizatua bisualizazioa
- etengabekoegoera-eguneratzeak eta bisualizazio online
- zuzentzekokontrolagailu, edo inprimaki intuitiboa kontrol grafikoa
- aukera ematen duzure software grafiko kontrol panel sortu ahal izango dituzu
- onartzen" ahots ezagutza "
- onartzen" hizketa sintesi "

# 4.9 .Bisualizazioa eta Kontrol grafikoa - Bistak eta objektuak sortzeko.

Ondorenaplikazio eHouse gailu guztien behin betiko konfigurazioa: izendatzeagailu , Seinaleak (analogikoa sentsoreak , digital input , irteerak , programak ,alarma sentsore , eta sorkuntza gertaera , eHouse.exe behar exekutatu"/Cdr " izen guztiak eta gertaerak erauzteko parametroCorel Draw Macro , hutsik ikuspegia fitxategi inportatu.

Viewsizena egokia sortu behar da (edo erabilera bistaratze kasuangrafikoa kontrola - fitxategia hutsik parter kopiatzea.berri bat izeneko cdrView izena etorkizuneko gisa).Views Corel Draw aplikazioan sortu ahal izango dira (Ver.12 edo gehiago) (ebaluazio edo demo bertsioa izan daiteke).

Ondorenfitxategi Corel Draw application by ireki behar, klik bikoitza egin by"Fitxategia; File Explorer " eta aukeratu zuen makro (erremintak - > Ikus-entzunezkooinarrizko - > play zerrenda eHouse aukeratu zuen, eta, azkenik,Bisualizazioa.createform).X, Y metro tamainak sartu behar da, ondoren,sakatu Dokumentua Sortu botoia.Page sortzen da zehaztutakotamaina eta geruza gailu bakoitzean eta gertaera bakoitzean.Geruza bat izango da{device name (event name)} sortu da izena.Ondoren, script behar izanitxi eta neurri zuzenak direla eta unitate metro.Views edizioa izan daitekebi modutara lortzen da: zuzen-zuzenean sortutako marrazki eskuzko, hutsikmihise edo automatikoa makro osagarriaren funtzioa bidez.

# 4.9.1.Macro laguntza marrazki automatikoaFuntzioa.

Haumodua da batez ere lagungarria denean zehatzak dimentsioa eta behar dugu.locations e.g.Eraikinaren marraztuko plan.Bermatzen du, baita ere,bisualizazio edozein erabilgarri edo grafiko kontrol compatibilityeHouse sistema metodoa.Metodo honek benetan jarri zehaztutako objektuhautatutako geruzan, hain zuzen, definitutako parametroak.

Forautomatikoa objektuak marraztea ireki (erremintak - > Ikus-entzunezko oinarrizko - > playaukeratu zerrendatik eHouse eta azkenik Bisualizazioa.NewObject).

- Ezarri offsetx ,offsety parametroak puntua (0 mugimendua , 0) definituglobalki.
- Zerrendatik aukeratu zuen datuGailu izena eta gertaera (Layer) eta, ondoren, "Sortu/AktibatuDevice ".
- Aukeratutako kokalekuak objektu fromzerrendatu marrazteko (elipsea, poli line, laukizuzen, biribildu laukizuzen, label).
- Ezarri eskatutakoparametroak (x1, y1, x2, y2, zabalera, kolorea, bete kolore, roundness).
- Sakatu " PlaceObject " botoia.
- Kasuannahigabeko emaitza "Desegin " exekutatu daiteke.
- Errepikatu urrats hauekobjektua behin eta geruza bakoitza.
- Sorkuntza guztiak ondorenobjektuak " Sortu Files " sakatzen behar , eta bestealdiz sortzeko metodoak , desberdin askotan fitxategiak sortuko ditubistaratze mota (Visual.exe , eHouseMobile , SVG , XML + SVG ,HTML + mapak).

# 4.9.2.Eskuzko objektuen marrazkia.

Objektuaksortzen dira eskuz ikuspegi-ohialean, Corel metodoak erabilizmarrazketa.Sistema dela eta koherentzia ezezagun kopuruak eta parametroikusi egiten zaie eta ezagun bakarra zifrak marrazteko daiteke.

Toirudiak ona lortzeko honako objektu marraztu daiteke:

MarrazkiaElipsia laukizuzen jarri koordinatzen diagonal (X1, Y1) (X2, Y2). Accepted parametroak hauek dira:

- Outline zabalera,
- Outline color,
- Bete Kolorea.

MarrazkiaRectangle koordinatzen diagonal (X1, Y1) (X2, Y2).Onartuaparametroak hauek dira:

- Outline Width ,
- Outline Color,
- Bete Kolorea.

Marrazkia2 puntu (X1 arteko lerroa, Y1) (X2, Y2). Accepted parametroak hauek dira:

- Outline Width ,
- Outline Color,
- Bete Kolorea.

MarrazkiaBiribildua Rectangle (X1, Y1) (X2, Y2). Accepted parametroak hauek dira:

- Outline Width ,
- Outline Color,
- Bete Kolorea.
- Erradioa hasi %(Berdinak izan behar bazter guztiak)

IpiniLabel (X1, Y1)

- EskemaZabalera,
- EskemaKolorea,
- BeteKolorea,
- Testua ,
- {Motaeta letra-tamaina alda daiteke, baina beste egiaztatu behar daCorel Draw eta TCP panelak (Windows mobile) Common gabe ordenagailualetra-tipoak Arial gisa erabili behar da, times new roman etc egokia bermatzekoplataforma askotan (Windows XP, Windows Mobile, Askok WebSistema operatibo ezberdinentzako nabigatzaile)}

Objektugailua egoera esleitutako geruza beharrezkoa sortu behar.

GuztiakColors RGB kolore izan behar du , bestela RGB bada bihurtuko daposible.Bihurketa ez bada posible izango daKolore lehenetsia (bete beltza , edo idei orokorrak Red).Ondoren litezke ordezRGB paleta baliozko koloreak

Forerabilera Internet Browser kontrol grafikoak edo bisualizazio , nabigatzaileak seguruakoloreak erabili behar diren.

Ondorenbakoitzean beharrezkoak diren gailu objektu guztiak ezartzeko , egoerak eta gertaerak .Objektuak sortzea guztiak ondoren , bisualizazio esportazio makro duexekutatu (erremintak - > Ikus-entzunezko oinarrizko - > play zerrenda eHouse aukeratu zuen etaazkenik Bisualizazioa.NewObject).

" SortuFitxategiak " sakatzen behar , eta beste aldiz sortzeko metodoak ,bistaratze mota hainbat fitxategiak sortuko ditu(Visual.exe , eHouseMobile , SVG , XML , HTML + mapak).Aukera ematen dukontrol metodoa aldatu edo erabili hainbat kontrol modu desberdinak.

# 5 .Oharrak:

Page 97 of 100

Page 98 of 100

# 6.Harremanak/Lankidetza/Dokumentazioa

# lSys

Wygoda 14, 05 - 480 Karczew

Polonia

Tel: +48504057165

e-mail: Biuro@iSys.Pl

GPS: (N: 52 st 2min 44.3s ; E: 21ean 15min 49.19s)

<u>Mapa</u>

Ekoizlea , fabrikatzaileak ,developer home page: <u>www.iSys.Pl</u> Www.isys.pl / - Poloniako bertsioa <u>www.Home-Automation.isys.pl</u> Hasiera - automatizazioa.isys.pl / - English Version Www.isys.pl /? home automation - Beste hizkuntzak

Adibideak , Do ItYourself (DIY) , programazio , diseinatzen , aholkuak eta ; trikimailuak:

www.Home-Automation.eHouse.Pro Hasiera - automatizazioa.ehouse.pro / Ingelesa eta beste hizkuntza bertsioak

www.Inteligentny-Dom.eHouse.Pro Inteligentny - dom.ehouse.pro / Poloniako bertsioa

Beste zerbitzu batzuk:

www.ehouse.pro www.ehouse.pro Www.ehouse.pro /

Sterowanie.biz /

TM® Copyright: iSys.Pl©, All Rights Reserved. eHouse4Ethernet97 Ehouse4Ethernet www.Home-Automation.isys.plHasieraAutomation @ iSys.PlAutomation.eHouse.ProHasiera - Automatika.eHouse.Pro

eHouse4Ethernet Copyright: <u>iSys.Pl</u>©, eHouse<sup>TM</sup> ® All Rights Reserved, Copying, Distribution, Changing only under individual licence <u>Ethernet eHouse - Home Automation</u>